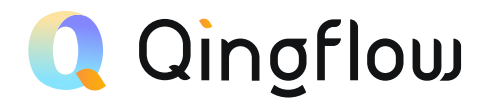

## 轻流系统用户使用手册 Qingflow System User Handbook

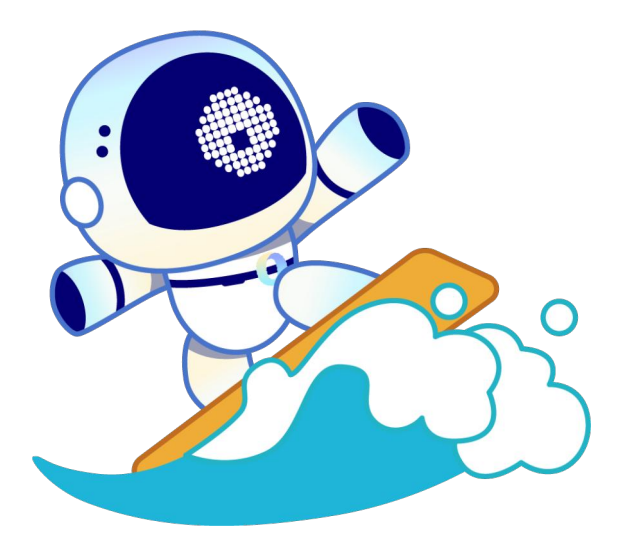

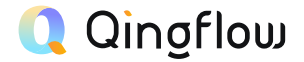

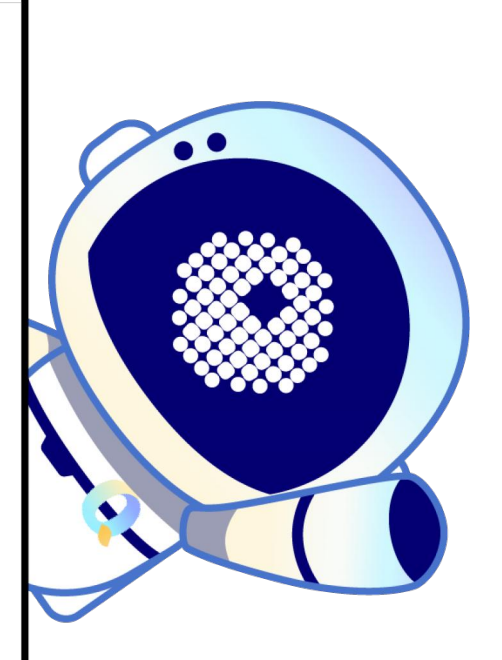

你好!我是轻流的小Q 欢迎用轻流系统用户使用手册 轻流的无代码系统简单且易于上手 相信你在使用时便能感受得到 接下来,我将从轻流系统内三个不同角色 为你介绍轻流系统的使用逻辑和核心功能 帮助你快速熟悉轻流,踏入无代码的大门

### 轻流无代码体系四种角色划分

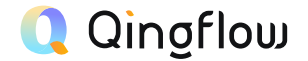

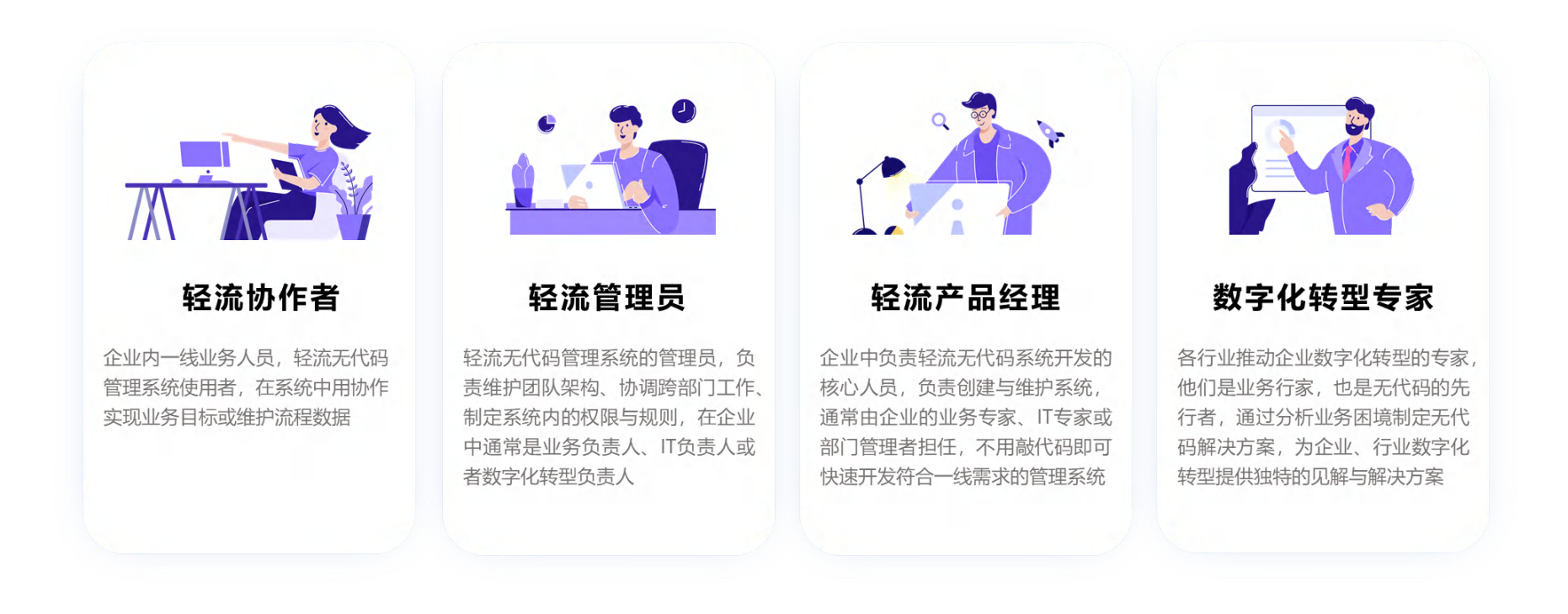

目录

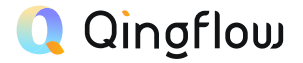

#### 如何登录轻流

掌握轻流PC端和移动端的登录方式 了解帮助文档和视频教程的获取方式

#### 轻流管理员的角色任务

作为系统管理员,了解工作区的管理逻辑和设置 学习如何初始化工作区,进行细致的工作区权限管理

#### 轻流协作者的角色任务

作为系统协作者,了解协作者的不同操作对流程状态的影响 学习如何在不同工作区处理各项待办,与其他成员一起协作

#### 轻流无代码产品经理的角色任务

作为无代码产品经理,了解轻流系统内的核心功能 学习如何将功能与业务场景结合,搭建出复杂系统

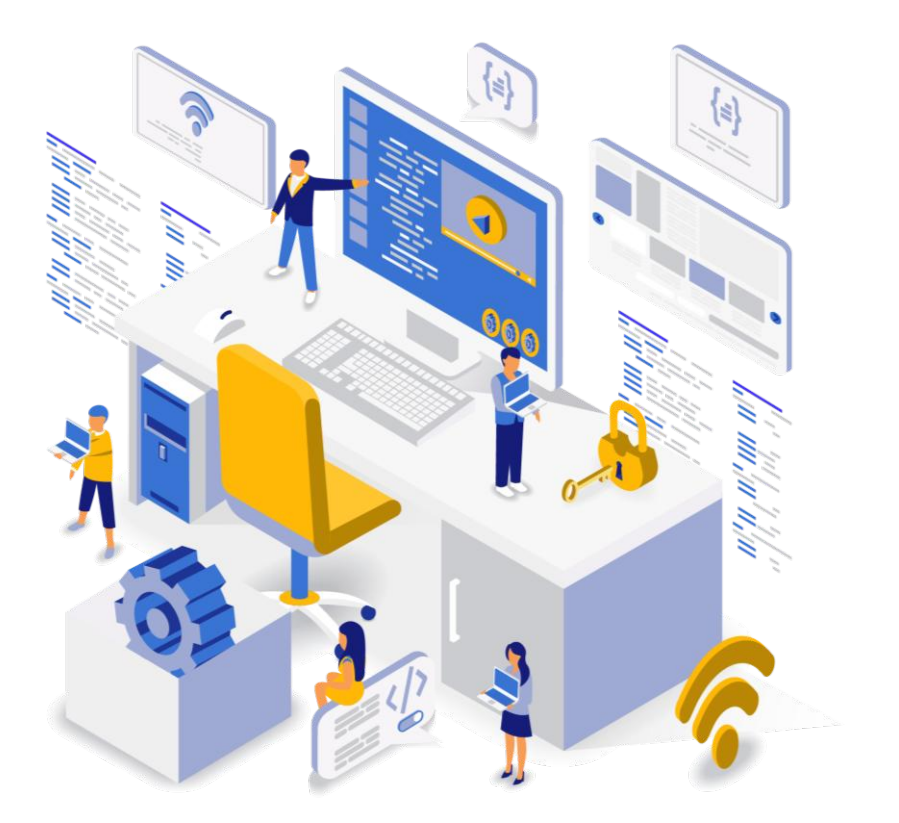

## 1. 登陆轻流(PC端)

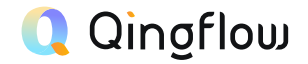

#### 1.1 如何登陆轻流?

访问 <u>https://qingflow.com/</u> 点击右上角的登陆按钮 若无账号,可点击登录页面右上角注册 推荐使用 Google Chrome 浏览器访问

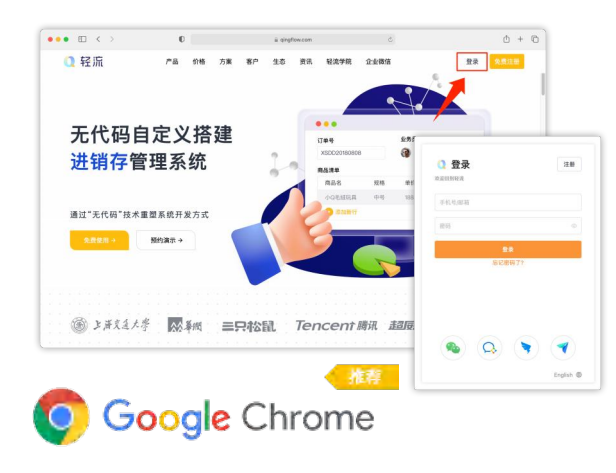

#### 1.2 更改自己的账号密码

点击右上角头像 进入个人中心 修改账号密码

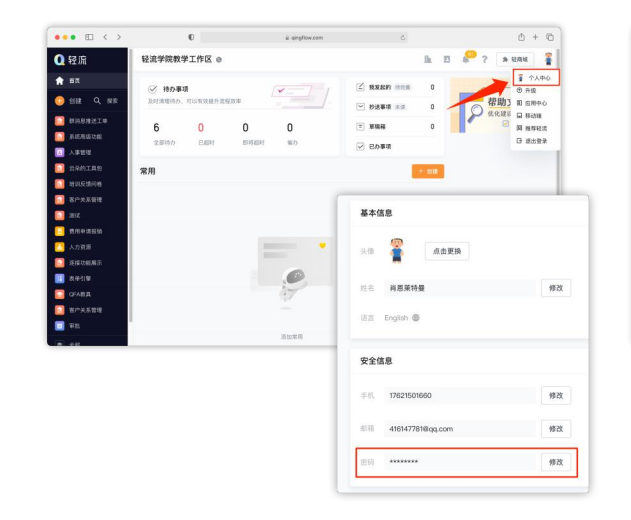

#### 1.3 确认账户是否有管理员权限

点击右上角小房子按钮 在管理后台中选择权限管理 确认你的账号有系统管理员权限 \*用户默认为个人工作区管理员,其他协作工作区则须另开权限

| •• 🗉 < >                       |                            | 0             | i singf                                           | low.com     | 6                     | 0 + C         |
|--------------------------------|----------------------------|---------------|---------------------------------------------------|-------------|-----------------------|---------------|
| 轻流                             | 轻流学院教学                     | 工作区 @         |                                                   | -           |                       | з 🔑 ? 🔹 нак 👔 |
| BIR Q SE                       | ② 持力事項<br>及可測型符合。1         | 可以有效最升速模拟率    | [¥_                                               | 2. Z RAR    | centration of         | 一 帮助文档        |
|                                | 6<br><sup>全面的办</sup><br>常用 | 0<br>E409     | 0 0<br>BHERT SED                                  | ▼ 888 ✓ 201 | 8 0<br>1471<br>+ 9182 | ★ 化化建议收集      |
| 客户关系管理<br>测试<br>费用申请指销<br>人力资源 |                            | ☆ 首页<br>工作区管  | <ul> <li>管理后台</li> <li><sup>1理后台</sup></li> </ul> | 系统管理员 子     | 管理员                   |               |
| 连接动能展示<br>表带引擎<br>GFA器具        |                            | L 工作<br>目 基本: | 区概范<br>信息                                         | 具有餘设置系统管理   | 员外的所有权限               |               |
| FR.                            |                            |               | 管理                                                | 0           |                       | ÷             |
|                                |                            | 0 [6.44]      | 明題                                                | 1           |                       | 2             |

## 2. 登陆轻流(移动端)

#### 2.1 如何登陆轻流?

使用微信扫描二维码,关注轻流公众号 点击菜单栏「其他」栏目,进入「微信绑定」 完成授权,即可在H5页面随时随地处理轻流待办 \*或在微信搜索栏搜索"轻流",进入小程序界面

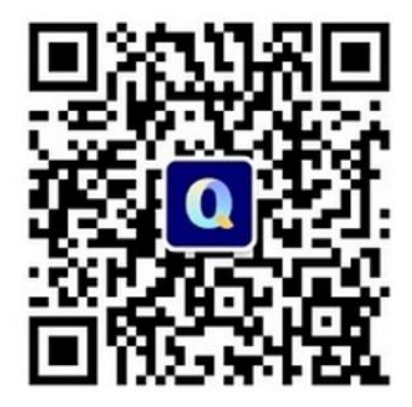

| 13                      |                     |
|-------------------------|---------------------|
| 型有时间                    |                     |
| 昨天 下                    | 午5:17               |
| 预约到时提醒                  |                     |
| JX-J2JHJM20E            |                     |
| 交文章略!作业雨!文章拔<br>大群、小组群。 | 建交到:007系统、216班      |
| 订单编号: 153               |                     |
| 订单项目: 提交日期研             | 角认                  |
| 备注: 来自数据等               | 字段指定的自定义提醒          |
| 查看详情                    |                     |
| 上午                      | 9:56                |
| 待办流程提醒                  |                     |
| 你有新的待办事项通知              | to ) #8.00          |
| 诵知内容:                   | 11 2 tr 2 tr        |
|                         | 成为生态合作伙伴            |
|                         | 轻流专家                |
| 通知时间:                   | 建议反馈                |
| 查看详情                    | 微信绑定                |
|                         | 了解轻流 三其他            |
|                         | J /0++1//10 - 9<105 |

|                                    | 轻                                        | 流                        |           |  |
|------------------------------------|------------------------------------------|--------------------------|-----------|--|
|                                    |                                          |                          |           |  |
| 422<br>< 188                       |                                          |                          |           |  |
| ( <sup>®</sup> Hi, dv <sup>#</sup> | 4.22                                     |                          | are:      |  |
| 7 8682                             | <                                        | 将办事项                     | •• 0      |  |
| 4 3                                | -                                        | 6)                       | 4-38 1034 |  |
| R.640 52.42                        | 120-81 - 14<br>10 <sup>-0</sup><br>120-1 | NS-CE                    |           |  |
|                                    | NE/st.                                   | 12345676912<br>13990.com |           |  |
| BALS BALS                          | ·                                        | 6I                       |           |  |
|                                    | E                                        | 52                       |           |  |
|                                    |                                          |                          |           |  |
|                                    |                                          |                          |           |  |
| 使                                  | 用轻流小                                     | 程序                       |           |  |
|                                    |                                          |                          |           |  |

取消

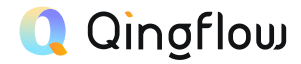

### 3. 帮助文档与轻流学院教程

#### 3.1 帮助文档

点击主界面右上角的「?」即可进入轻流帮助文档

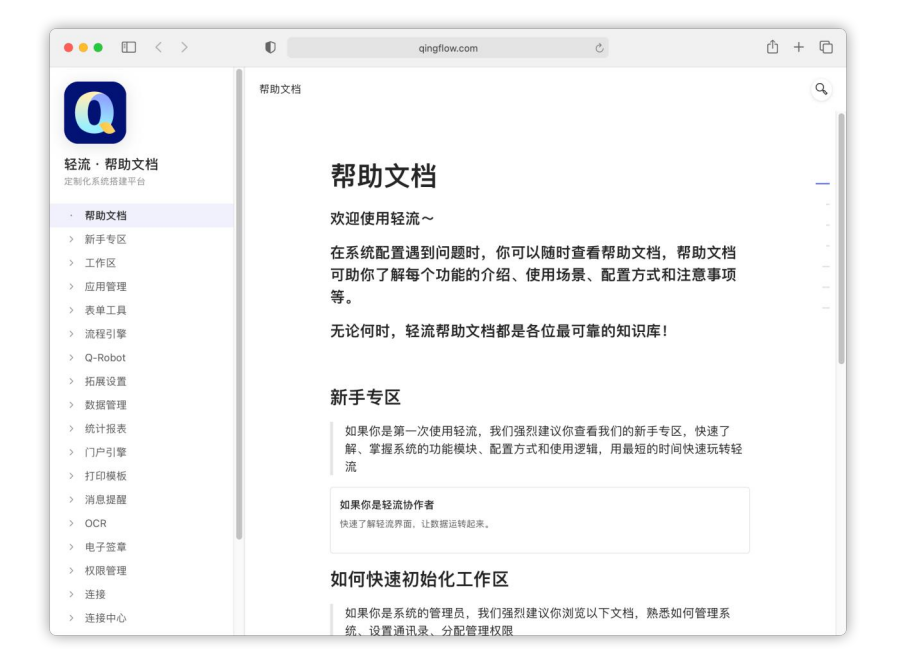

#### 3.2 轻流学院

#### 登陆 <u>https://learn.qingflow.com/</u>可以查看更多视频教程

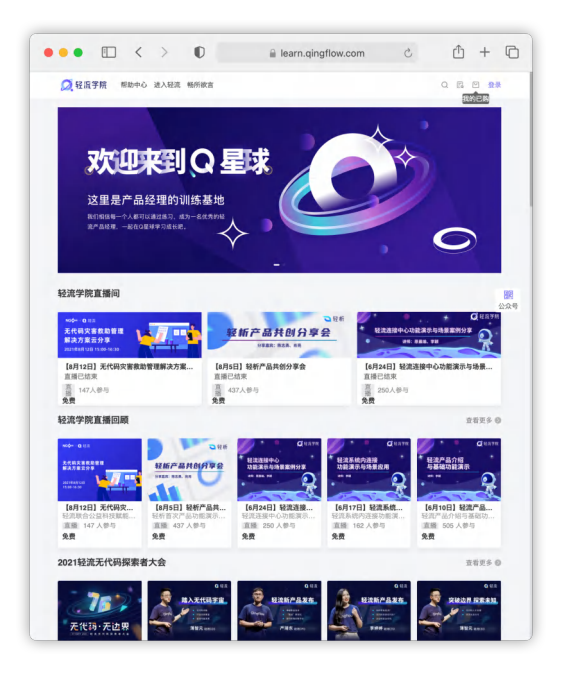

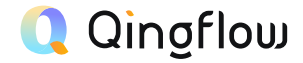

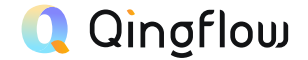

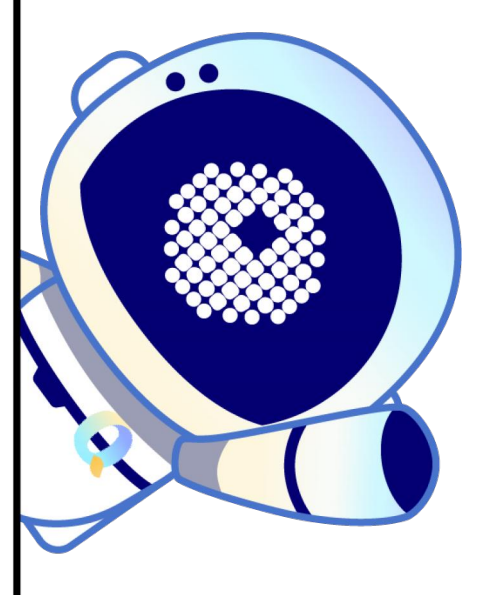

## 如果你是轻流系统管理员

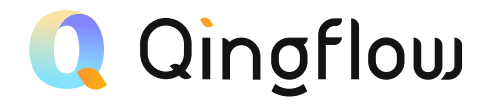

# 主界面与工作区初始化

Initialization of the Main Interface and Workspace

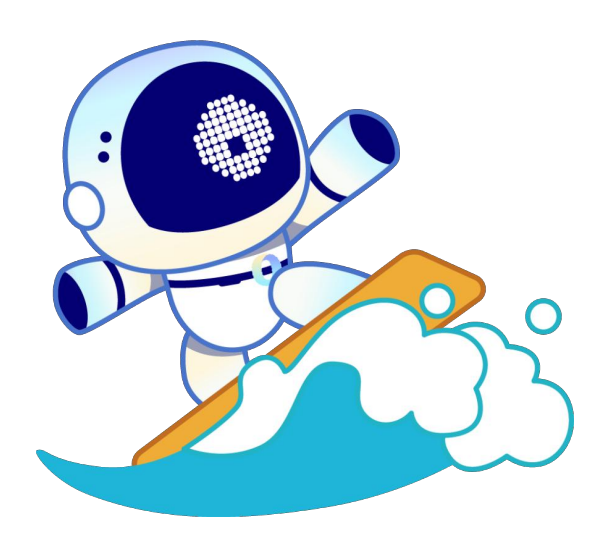

1. 认识轻流主界面

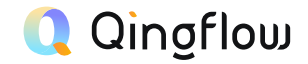

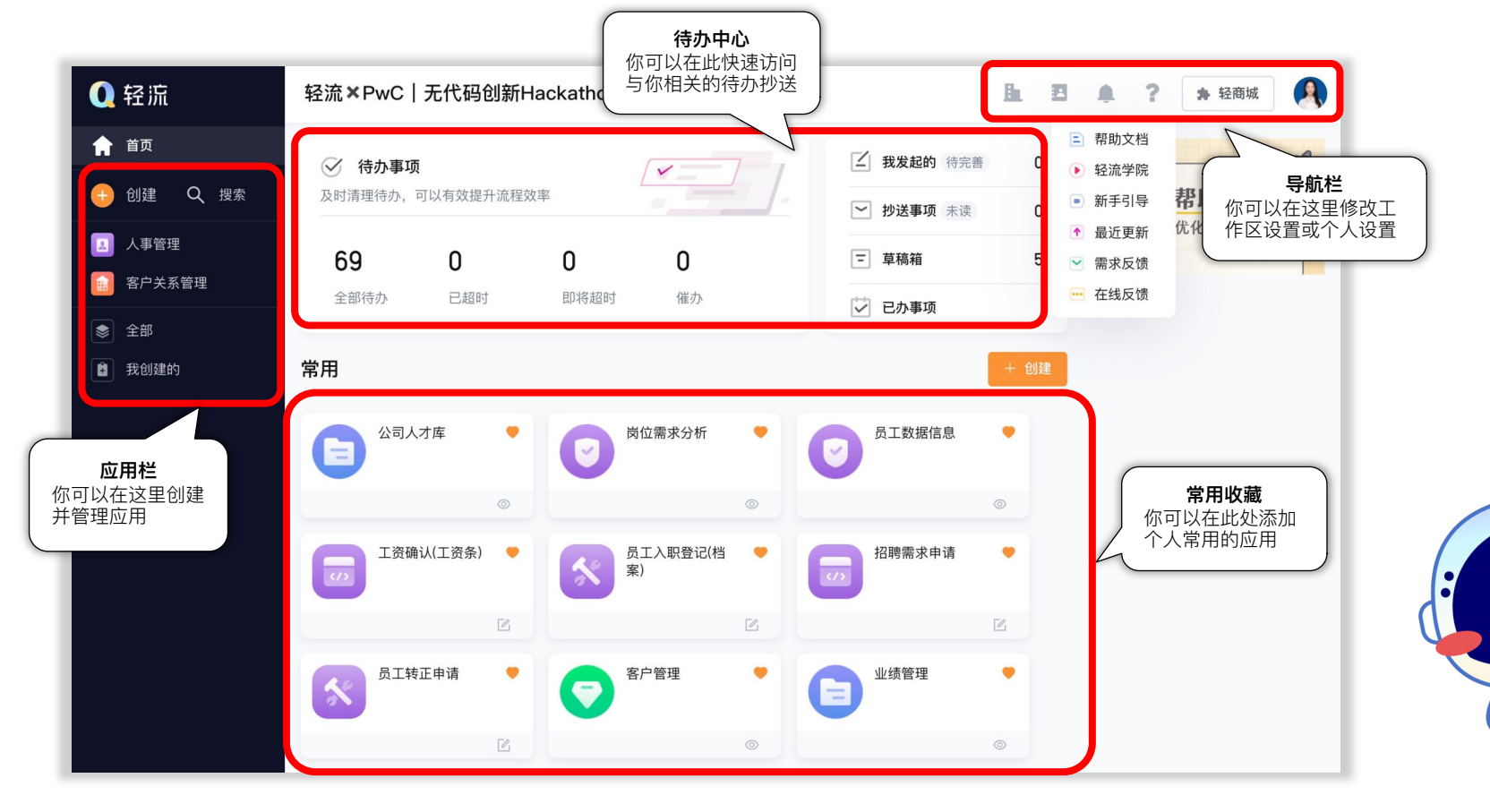

## 2. 工作区通讯录管理

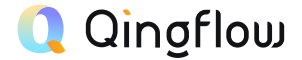

#### 2.1 如何管理工作区成员

点击主界面右上角通讯录图表,即可进行成员管理

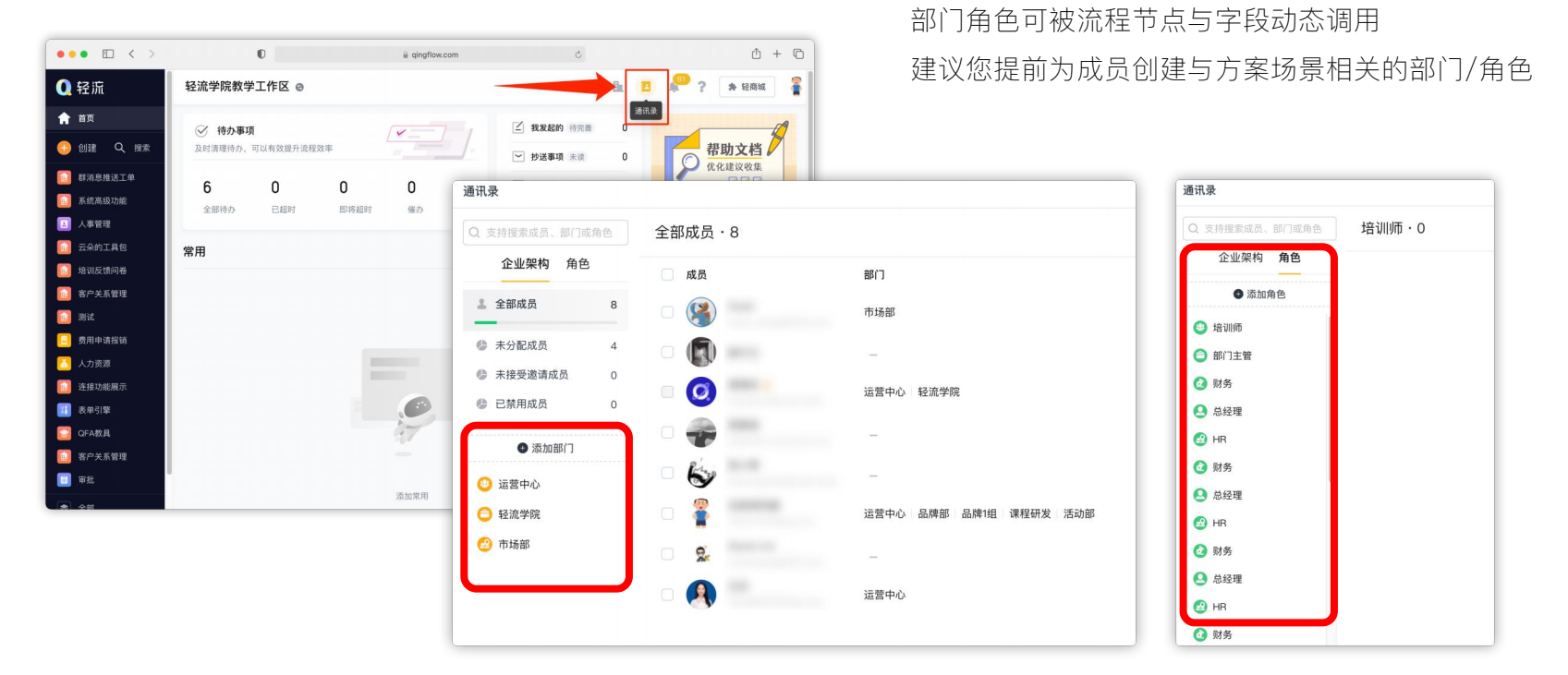

2.2 为成员分配部门与角色

在通讯录界面当中可以设置部门与角色

## 3. 工作区通讯录管理

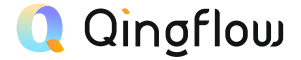

#### 3.1 管理工作区成员

点击主界面右上角通讯录图标,即可进行成员管理

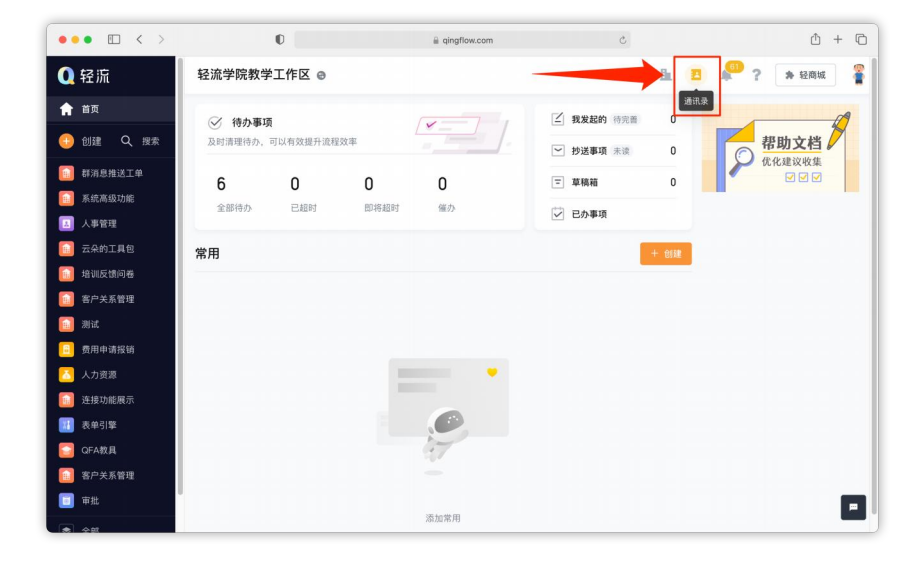

#### 3.2 邀请其他成员进入工作区协作

点击通讯录中右上角的「添加成员」,可以邀请成员进入工作区

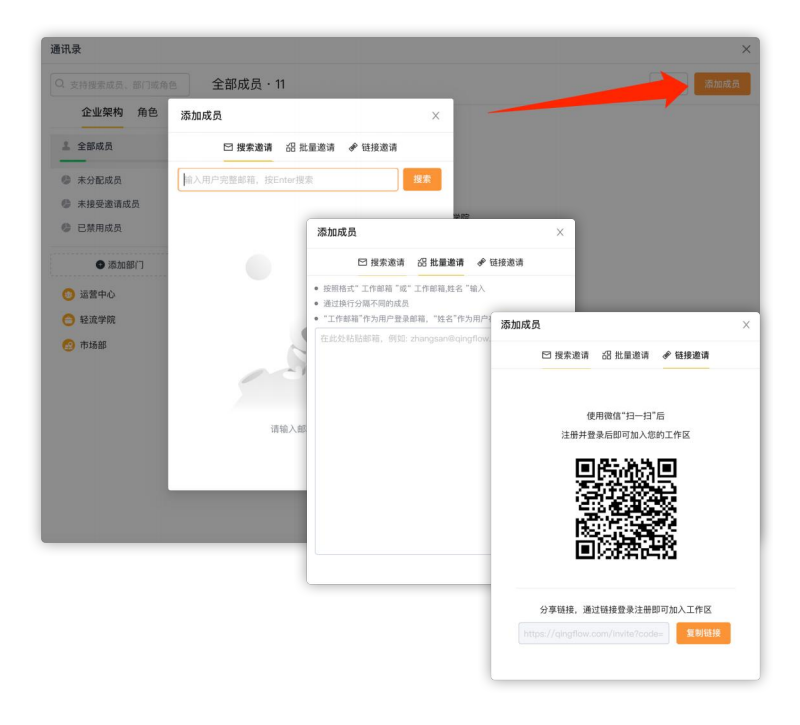

## 3. 工作区通讯录管理

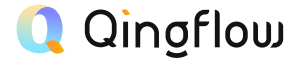

#### 3.3 启用/禁用成员账号

如果不希望某成员进入工作区,如已离职成员,可禁用其账号 您可以通过启用功能,让被禁用成员重新进入工作区 通过删除功能,您可以将成员从通讯录中彻底移除

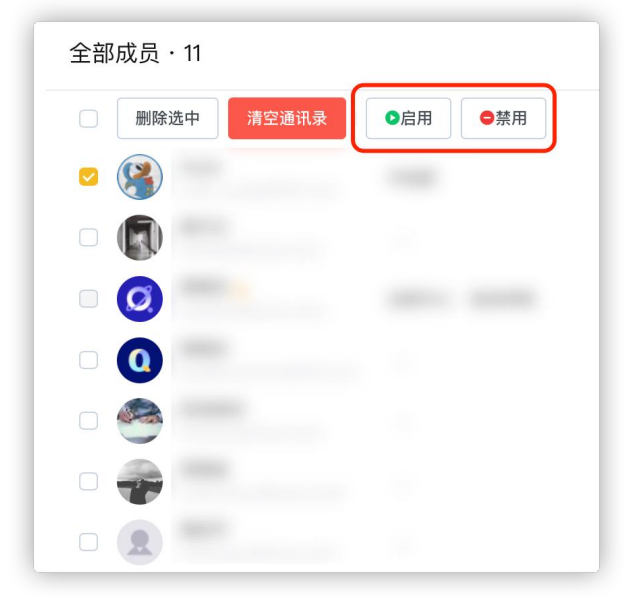

#### 3.4 为成员分配部门与角色

在通讯录界面当中可以设置部门与角色 部门角色可被流程节点与字段动态调用 建议您提前为成员创建与方案场景相关的部门/角色

| 讯录                    |                                                                                                    | Q. 支持搜索成员、部门或角色 | 培训师・0 |
|-----------------------|----------------------------------------------------------------------------------------------------|-----------------|-------|
| <b>、</b> 支持搜索成员、部门或角色 | 全部成员·3                                                                                                    | 8 企业架构 角色       |       |
| 企业架构 角色               |                                                                                                    | ● 添加角色          |       |
| - 人物学日                | big of the second second secon | 🥶 培训师           |       |
| ▲ 王即成页                | 8                                                                                                    | ○ 部门主管          |       |
| 未分配成员                 | 4 🛛 🕠                                                                                                    | 🔕 财务            |       |
| 未接受邀请成员               | °                                                                                                    | 🕗 总经理           |       |
| 已禁用成员                 | 0                                                                                                    | 🕑 HR            |       |
| ● 添加部门                | - 🛷 1                                                                                                    | 🙆 财务            |       |
|                       |                                                                                                    | 🕗 总经理           |       |
| 12 运营中心               |                                                                                                    | 🙆 HR            |       |
| ⊖ 轻流学院                | •                                                                                                    | 🙆 财务            |       |
| 😢 市场部                 |                                                                                                    | 🕓 总经理           |       |
|                       |                                                                                                    | B HR            |       |
|                       | - 0 👧                                                                                                    | 🙆 财务            |       |

## 4. 工作区管理后台

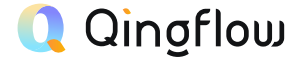

#### 4.1 查看工作区版本及使用详情

在管理后台,您可以对整个版本的概览和数据使用详情的参照, 查看提交的数据量和可以提交的数据总量,也可以查看自己是 否需要升级服务

|           |                 |           |            |           | · · · |
|-----------|-----------------|-----------|------------|-----------|-------|
| 自贝 ? 管理后言 | Ē               |           |            |           | r     |
| 工作区管理后台   |                 |           |            |           |       |
| ▶ 工作区概览   | 截止日期 2021.10.20 |           |            |           |       |
| ■ 基本信息    |                 |           |            |           |       |
| 副 权限管理    |                 |           | $\frown$   |           |       |
| ◎ 账单明细    | 上飛 10000        | 上限 2.00GB | 上限 100     | 上限 10     |       |
|           | 1255            | 11 40MP   | 11         | 0         |       |
|           | 1255<br>数据提交总量  | 附件上传总量    | 邮件发送总量     | 短信发送总量    | 购买配额  |
|           |                 |           |            |           | 使用组织  |
|           | - 50 50         | HIN 3     | HIN 2      | FIE 10    |       |
|           |                 |           | $\bigcirc$ |           |       |
|           | 11              | 1         | 0          | 0         |       |
|           | 工作区用户量          | 子管理员总量    | 电子签章总量     | ocr文字识别总量 |       |

#### 4.2 获取及修改工作区基本信息

在这里,您可以设置工作区的名字和简介等,打造工作区的名片

| $\leftarrow$ $\rightarrow$ C $\triangleq$ qingflow.com/ |                                                  |
|---------------------------------------------------------|--------------------------------------------------|
| ☆ 首页 → 管理后台                                             |                                                  |
|                                                         |                                                  |
| 工作区管理后台                                                 | 工作区基本信息                                          |
| ▶ 工作区概览                                                 | 工作区名                                             |
| 圃 基本信息                                                  | 轻流学院                                             |
| 局 权限管理                                                  | 简介                                               |
| ◎ 账单明细                                                  | fidget                                           |
|                                                         |                                                  |
|                                                         | 修改                                               |
|                                                         | 外链语言 💿                                           |
|                                                         | 简体中文 🗸                                           |
|                                                         | 附件权限 💿                                           |
|                                                         | <ul> <li>手机端附件不可下载</li> <li>PC端附件不可下载</li> </ul> |

## 4. 工作区管理后台

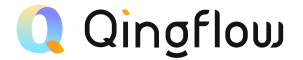

#### 4.3 进行子管理员权限设置

进入管理后台--权限管理--子管理员界面

可以指派子管理员的编辑/数据管理/通讯录权限

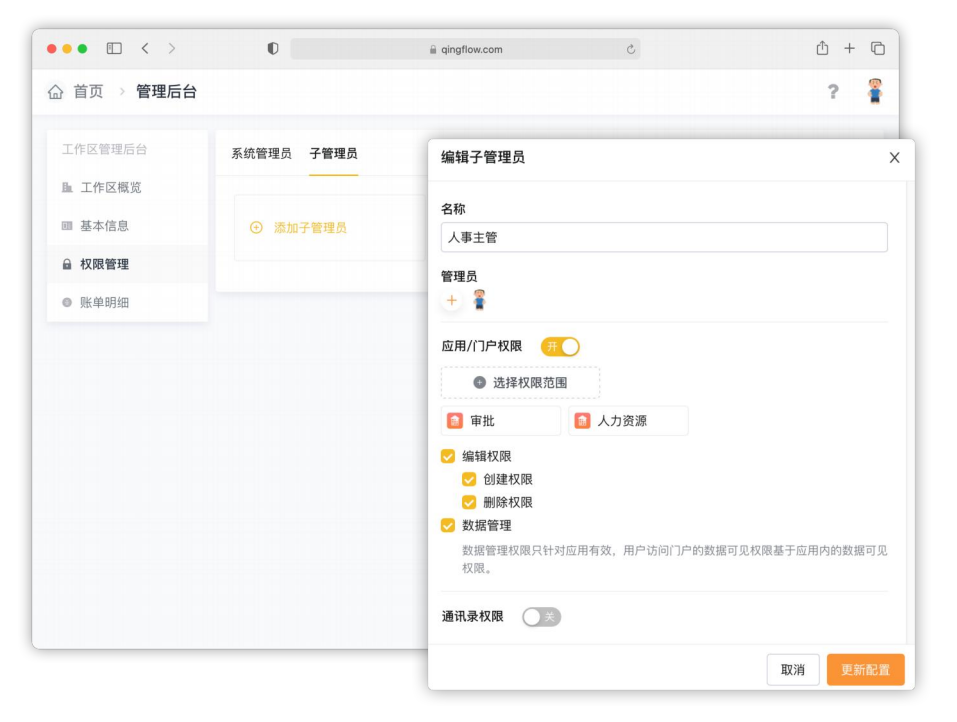

#### 4.4 获取版本升级/购买配额的账单明细

在这里,您可以查看升级服务/购买配置的账单明细,申请发票

|        |               |         |    |          |      | ŕ     |
|--------|---------------|---------|----|----------|------|-------|
| 作区管理后台 | 账单明细          |         |    |          |      | 发票相关  |
| 工作区概览  | 订单编号          | 交易类型    | 金額 | 状态       | 支付方式 | BŢ(0) |
| 基本信息   |               |         |    |          |      |       |
| 权限管理   |               |         |    |          |      |       |
| 账单明细   |               |         |    |          |      |       |
|        | 发票信息录入        |         |    |          |      |       |
|        |               |         |    |          |      |       |
|        | 姓名 *          | 个人联系方式  | 轻流 | 账号(邮箱) * |      |       |
|        | 请输入内容         | □ 请输入内容 |    |          |      |       |
|        | 发票类型          |         |    |          |      |       |
|        | ○ 专用发票 ○ 普通发票 |         |    |          |      |       |
|        | 上传相关凭证 *      |         |    |          |      |       |
|        | 截图等记录即可       |         |    |          |      |       |
|        | 上 上传          |         |    |          |      |       |
|        |               |         |    |          |      |       |
|        |               |         |    |          |      |       |

### 5. 轻商城

#### 5.1 加载轻流的模版应用

#### 点击主界面右上角轻商城按钮进入应用中心 即可加载轻流准备好的Demo应用模版

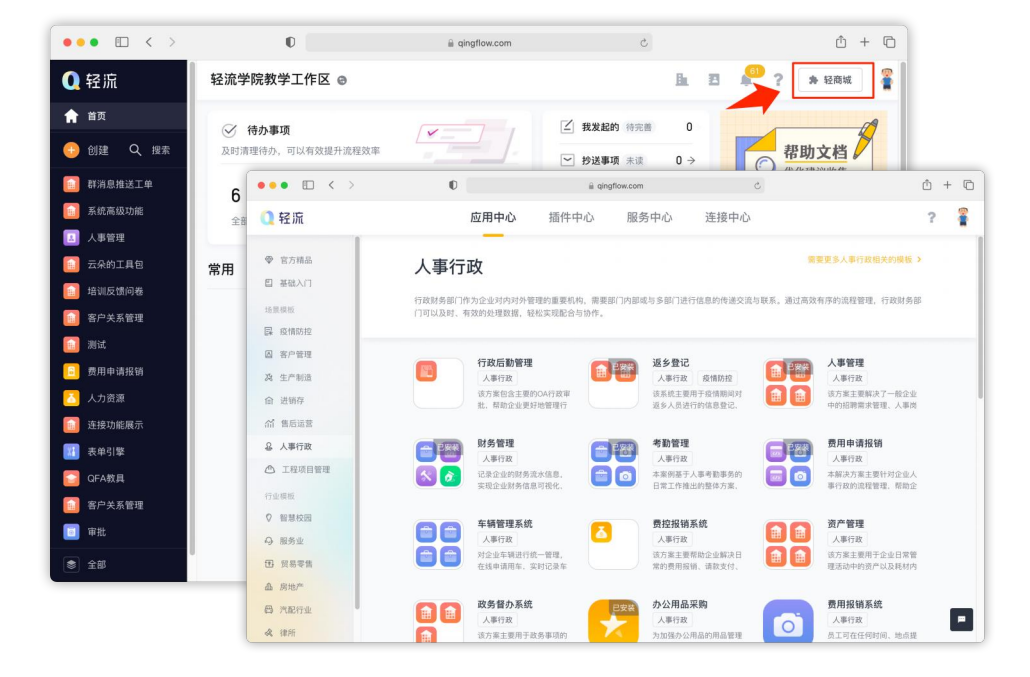

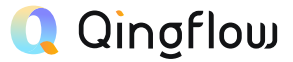

#### 5.2 加载轻流的模版插件

点击主界面右上角轻商城按钮进入插件中心 即可加载轻流准备好的功能插件

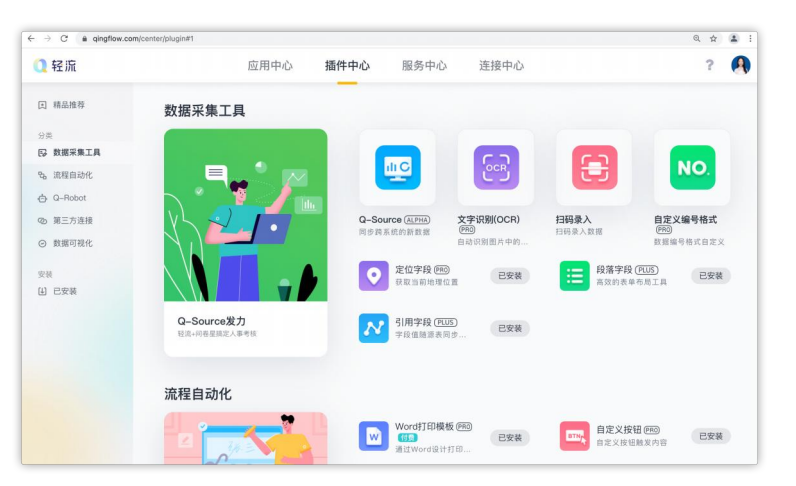

## 6. 个人中心

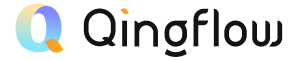

#### 6.1 修改&绑定基本信息

您可在「个人中心」设置工作区的名字和简介等, 打造属于您的工作区名片

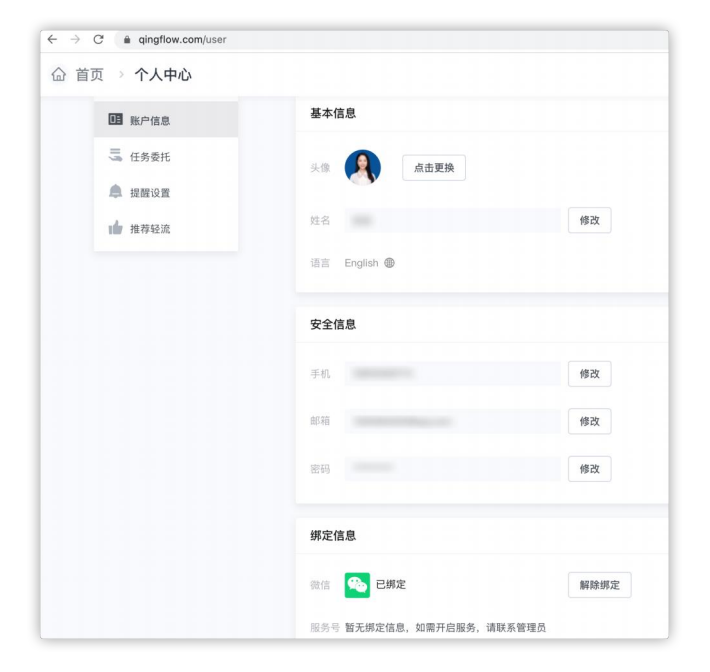

#### 6.2 任务委托

通过「任务委托」,您可以将某段时间内将特定的应用和应用包 中所涉及的任务、审批转交给工作区的其他成员进行处理

| ← → C ( a qingflow.com/user;tab=c | delegate         |            |                                                           |                  |                  | @ ☆ 🏝 : |
|-----------------------------------|------------------|------------|-----------------------------------------------------------|------------------|------------------|---------|
| 合 首页 > 个人中心                       |                  |            |                                                           |                  |                  | ? 🖪     |
| 11 账户信息                           | <b>委托任务</b> 受委托  | <b>汪</b> 务 |                                                           |                  | 什么是任务委托?         | ◎ 发起委托  |
| 5 任务委托                            | 发起时间             | 受委托人       | 委托范围                                                      | 开始时间             | 结束时间             | 委托状态    |
| ▲ 提醒设置<br>▲ 推荐轻流                  | 2021-08-21 17:30 | 2 Seven.ma | <ul> <li>客户关系管理</li> <li>人事管理</li> <li>供应商管理</li> </ul>   | 2021-08-26 17:30 | 2021-09-30 17:30 | 结束委托    |
|                                   | 2021-08-21 17:29 | 🛞 Susie    | <ul> <li>系統高級功能</li> <li>群済息推送工单</li> <li>个人看板</li> </ul> | 2021-08-26 17:29 | 2021-09-30 17:29 | • 未开始   |
|                                   |                  | 톳          | 是否确认结                                                     | 束委托              |                  | ×       |
|                                   |                  | 结束后,       | 新增任务将                                                     | 将不再进行            | 委托               |         |
|                                   |                  | 取消         |                                                           | 确                | 定                |         |
|                                   |                  |            |                                                           |                  |                  |         |

## 7.如何进行细致的权限管理

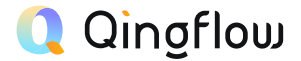

#### 7.1 应用与应用包的权限

鼠标悬停在希望更改的应用/应用包上 点击右侧的"…"再点击基本信息,进入可见范围设置

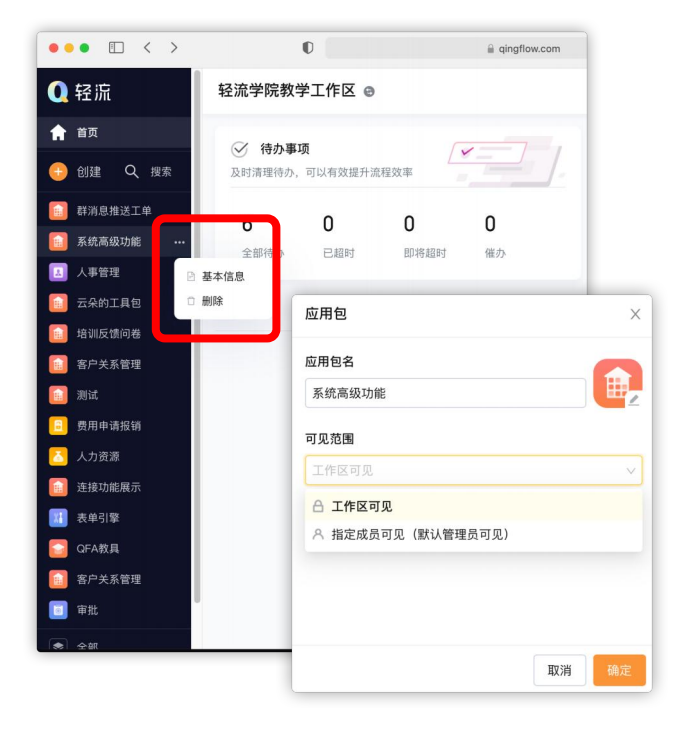

#### 7.2 子管理员权限设置

进入管理后台--权限管理--子管理员界面

可以指派子管理员的编辑/数据管理/通讯录权限

| ••• • • < >       | O          | i qingflow.com                                             | c                | ₫ + ©          |
|-------------------|------------|------------------------------------------------------------|------------------|----------------|
| ☆ 首页 → 管理后台       |            |                                                            |                  | ? 🚪            |
| 工作区管理后台           | 系统管理员 子管理员 | 编辑子管理员                                                     |                  | ×              |
| 重 工作区概览<br>回 基本信息 | ④ 添加子管理员   | 名称                                                         |                  |                |
|                   |            | 个事王官                                                       |                  |                |
| ◎ 账单明细            |            |                                                            | ~                |                |
|                   |            | ◎ 选择权限范围                                                   |                  |                |
|                   |            | [〕 审批                                                      | 💼 人力资源           |                |
|                   |            | <ul> <li>✓ 编辑权限</li> <li>✓ 创建权限</li> <li>✓ 删除权限</li> </ul> |                  |                |
|                   |            | ✓ 数据管理<br>数据管理权限只针列<br>权限。                                 | l应用有效,用户访问门户的数据。 | 可见权限基于应用内的数据可见 |
|                   |            | 通讯录权限 关                                                    |                  |                |
| L                 |            |                                                            |                  | 取消更新配置         |

## 7. 如何进行细致的权限管理

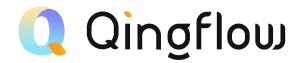

#### 7.3 根据流程节点设置字段权限

轻流支持针对流程节点的表单权限设置 你可以点击希望设置的流程节点 设置相关节点的表单字段权限 或相关的功能权限

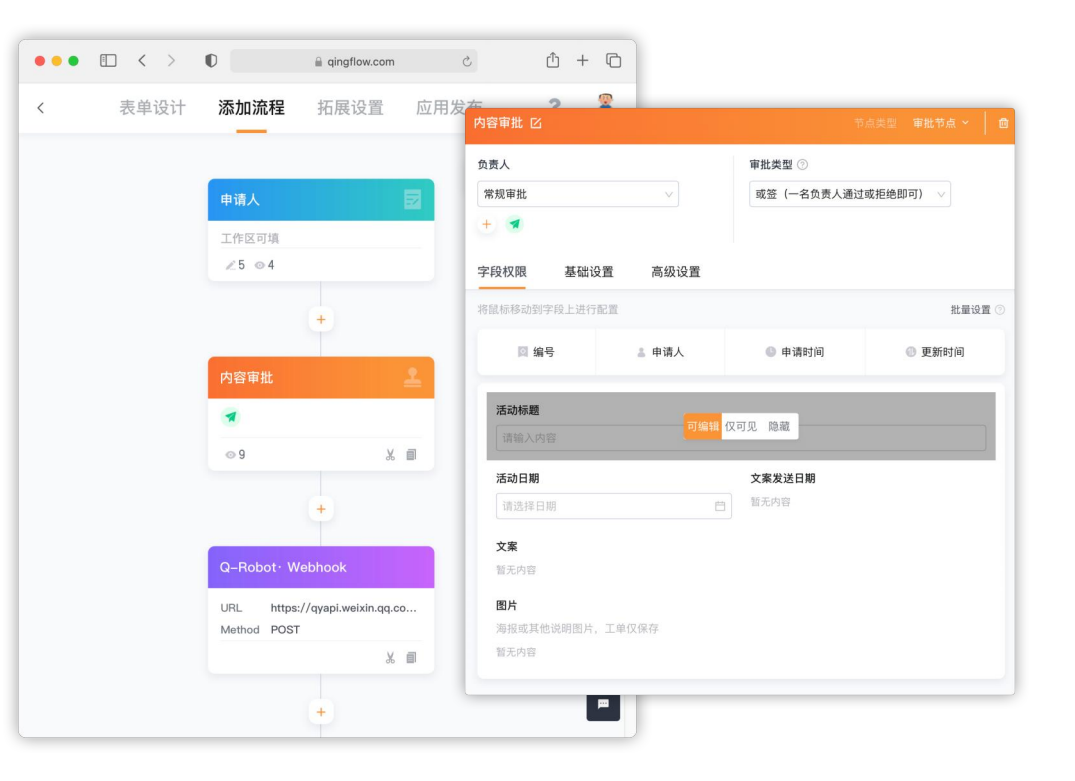

## 8. 轻流管理员权限

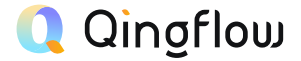

#### 8.1 轻流的权限体系

轻流的权限体系为管理者提供多层级、多角度的权限管理方

式,让系统管理更加精细化

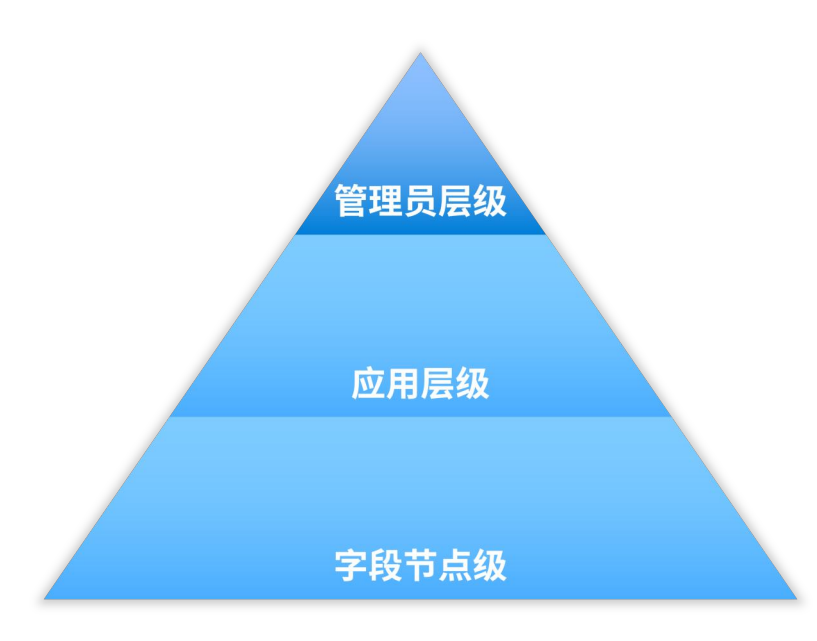

#### 8.2 应用与应用包

应用与应用包关系为标签关系而非文件与文件夹关系

| 任务管理看板             | ×     |
|--------------------|-------|
| 门户名                |       |
| 任务管理看板             |       |
| 可见范围               |       |
| 工作区可见              | ~     |
| 选择应用包 🛛 安全观察 🗾 任务  | &积分   |
| 2 Andon系统 🛛 💿 CI系统 |       |
|                    |       |
|                    |       |
|                    | 取消 确定 |

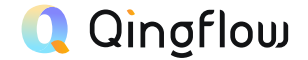

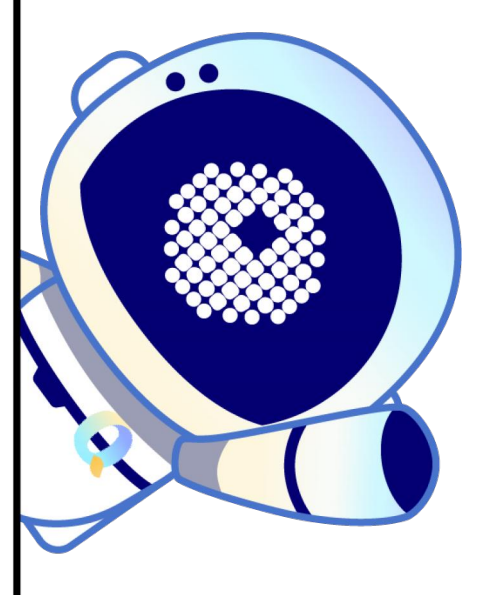

## 如果你是轻流系统协作者

1. 认识轻流主界面

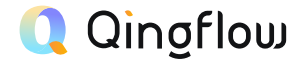

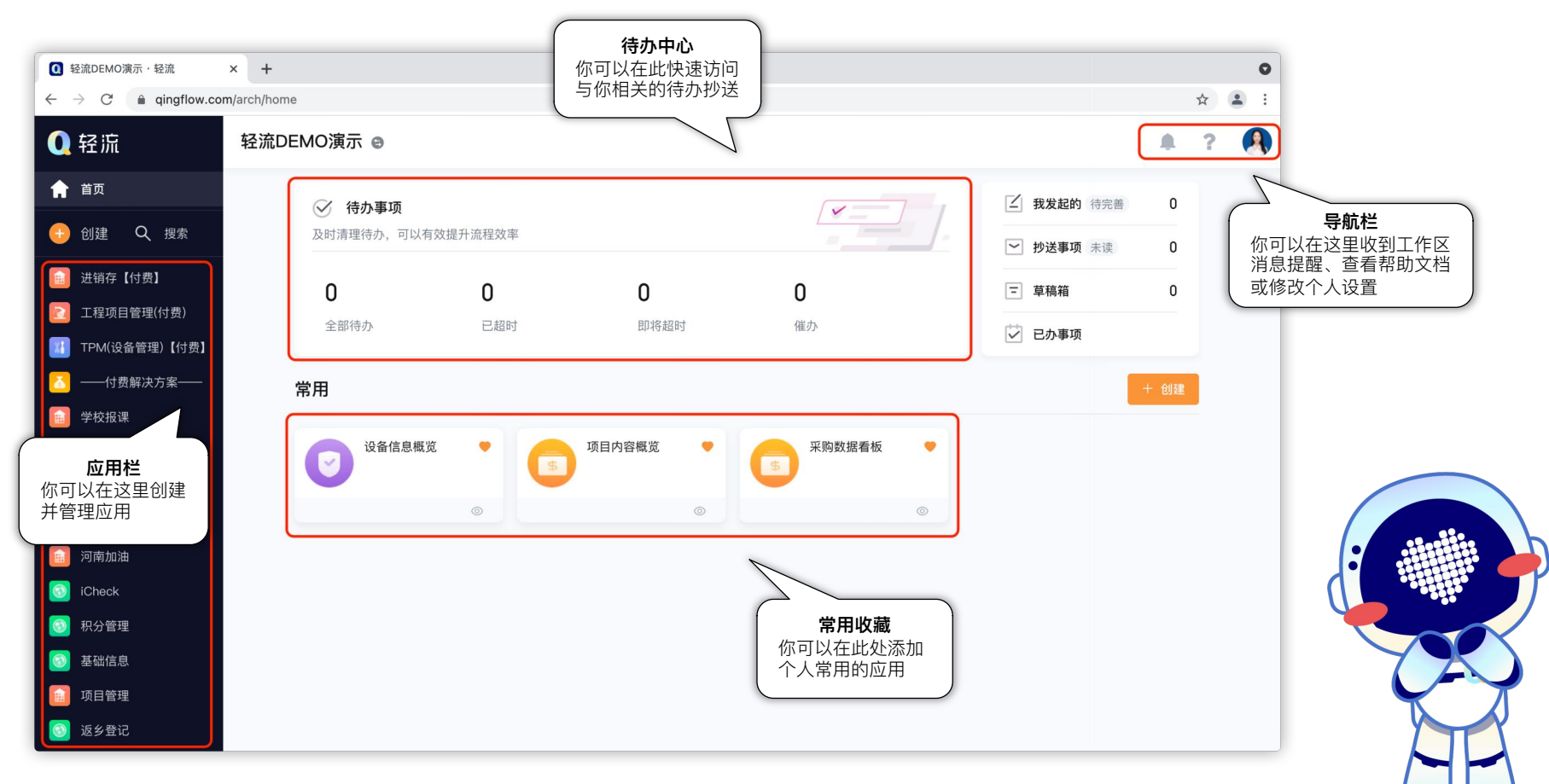

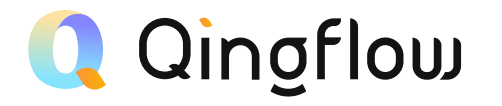

# 协作角色与流程状态

Collaboration Role and Process Status

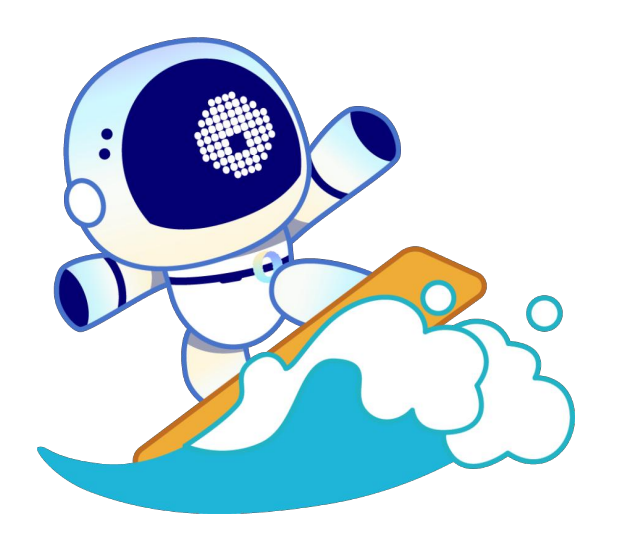

## 1. 轻流协作者细分

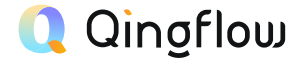

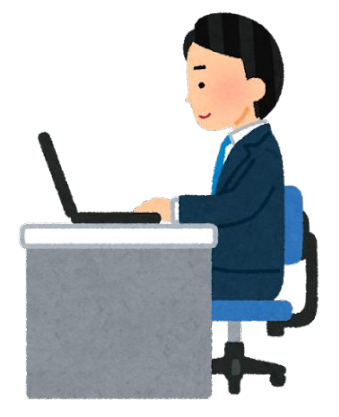

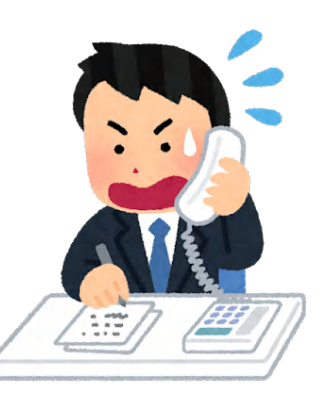

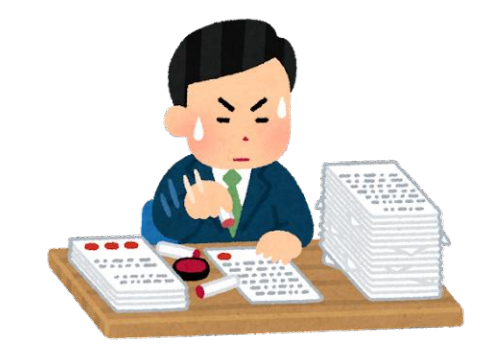

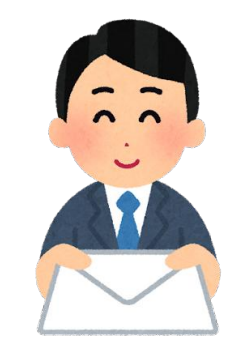

申请人

申请人即是表单或应用的发起人, 是数据的来源者。在轻流中,默认 申请人节点为初始节点。 填写人

填写人在填写节点,可以对流程 中的表单,在一定权限限制下进 行填写和修改操作。 审批人在审批节点中,可以 对申请进行四种判定操作, 以决定申请的流程状态。

审批人

抄送人

抄送人在流程中不对申请进行实 际的操作,而是作为接收人,接 收特定流程下的申请信息。

## 2. 审批人的四种行为

| 订单信息           |                   |                          |                                        |
|----------------|-------------------|--------------------------|----------------------------------------|
| GCP00020<br>编号 | <b>审批</b><br>流程状态 | <b>♀ Seven.ma</b><br>申请人 | ● 今天 21:06<br>申请时间                     |
| 购买方            |                   |                          |                                        |
| 轻流             |                   |                          |                                        |
| 产品ID           |                   |                          |                                        |
| QF00011        |                   |                          |                                        |
| 产品名称           |                   | 产品单价                     |                                        |
| 鼠标             |                   | ¥ 50                     |                                        |
| 购买数量           |                   | 购买总价                     |                                        |
| 231            |                   | ¥ 11550                  |                                        |
|                |                   |                          |                                        |
|                |                   |                          |                                        |
|                |                   |                          |                                        |
|                |                   |                          | < 分享                                   |
|                |                   |                          | <ul> <li>◆ 转交</li> <li>■ 打印</li> </ul> |
|                |                   |                          |                                        |
|                |                   | ● 通过                     |                                        |

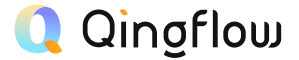

通过

拒绝

回退

转交

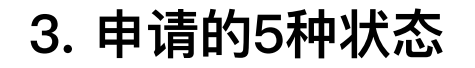

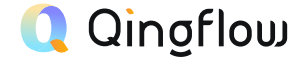

### 草稿 流程中 待完善 已通过 已拒绝

| 产品入库登记 💙 🔌    |             |                  |            | <b>h</b> 8 <b>A</b> | ? 🛊 轻商城    |       |
|---------------|-------------|------------------|------------|---------------------|------------|-------|
| 发起新的导入        | 寺办事项 已办事项   | 抄送事项 <b>我发起的</b> | 全部数据 概览    | 统计报表                |            |       |
| 流程中・8 待完善・0   | 已通过・0 已拒约   | 色·0 草稿·0         |            |                     |            |       |
| 🖸 导出 🕸 字段管理 🗄 | 精简视图   Q 搜索 |                  |            |                     |            |       |
| □ 121 编号 ▼    | ☑ 当前流程 ▼    | △ 产品名称 🔹 🔻       |            | △入库审批人 ▼            | △ 产品数量 🔹 🔻 | △ 产品单 |
| QF00025       | 入库审批        | 红笔               | 2021-08-20 | 🔍 云朵                | 13         | 5     |
| QF00024       | 入库审批        | 无线麦              | 2021-08-18 | 肖恩莱特曼               | 1          | 1999  |
| QF00023       | 入库审批        | 采集卡              | 2021-08-18 | 😒 Seven.ma          | 1          | 1299  |
| QF00022       | 入库审批        | 补光灯              | 2021-08-19 | 😒 Seven.ma          | 3台         | 600   |
| QF00021       | 入库审批        | Sony相机           | 2021-08-19 | 👔 肖恩莱特曼             | 1台         | 5888  |
| QF00020       | 入库审批        | 香蕉               | 2021-08-19 | 🔍 云朵                | 3车         | 5000  |

### 4. 协作者行为对申请状态的影响

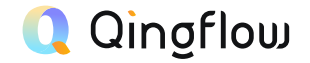

#### 4.1 五种申请状态

申请人、填写人、审批人对申请的 不同操作会使申请处于五种不同状态 \*抄送人的操作不会对申请状态造成任何影响

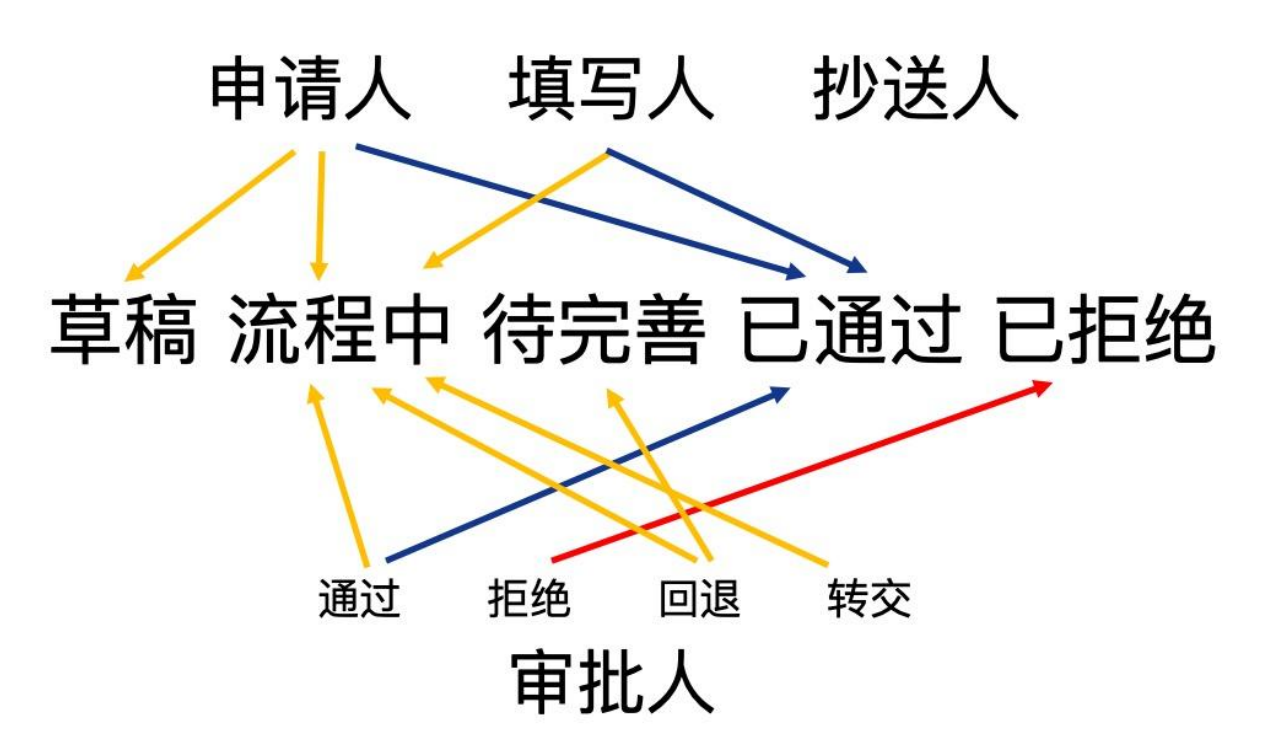

总结

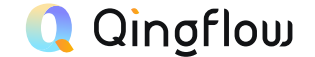

- 草稿:申请人选择【暂存】申请
- 流程中:申请人提交申请但不是最后一个节点、填写人填写申请但不是最后一个节点、审批人通过申请但不是最后一个节点、审批人回退申请至上一节点或审批人转交该申请待办
- 待完善: 审批人回退申请至申请人
- 已通过:申请人提交申请且是最后一个节点、填写人填写申请且是最后一个节点、审批人
   通过申请且是最后一个节点,此操作不可撤销
- 已拒绝:任一审批人在任一节点选择【拒绝】通过,此操作不可撤销

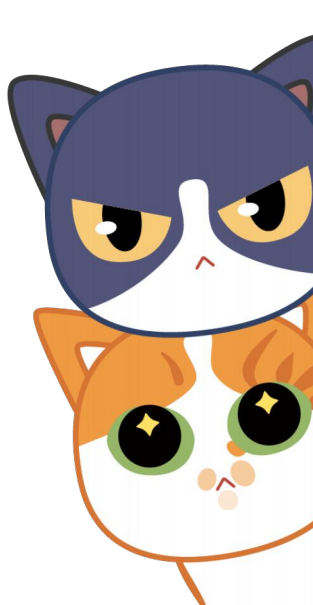

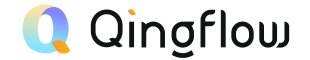

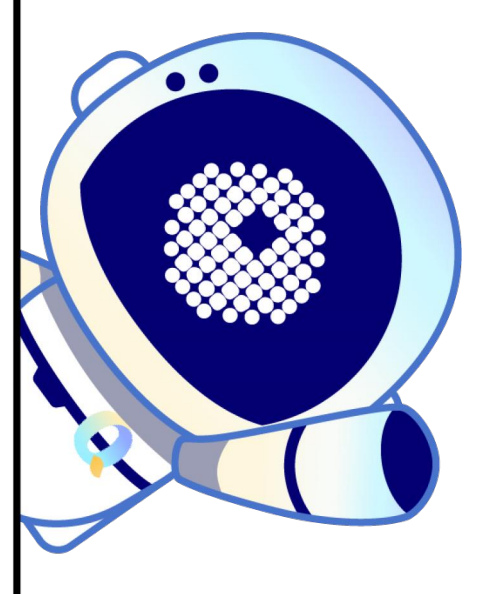

## 如果你是无代码产品经理

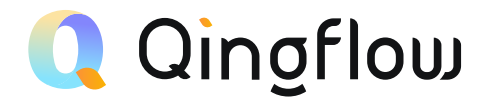

# 表单字段与特殊配置

Form Modules and Special Configuration

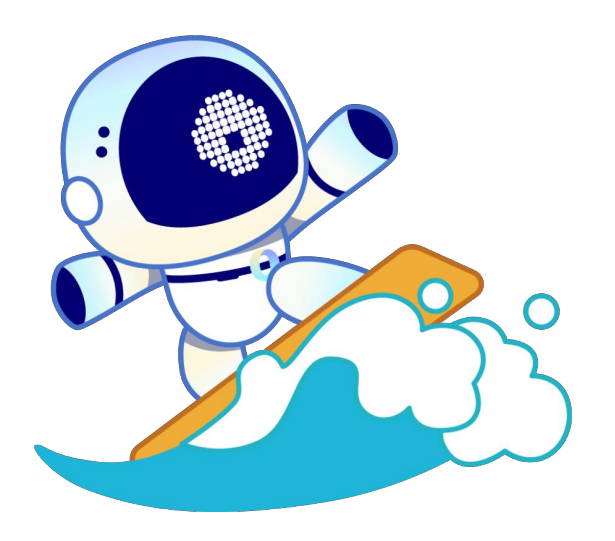

24种字段 Modules

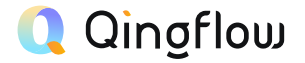

| 文本/数字输入       | 选择     | 特殊输入          | 成员部门          | 布局工具          |
|---------------|--------|---------------|---------------|---------------|
| <u>A</u> 单行文字 | ◎ 单项选择 | □ 手机          | ∧ 成员          | <b>三</b> 描述文字 |
| A: 多行文字       | ☑ 图片选择 | 🖸 邮箱          | <b>器</b> 部门   | 三 段落          |
| 日 富文本         | 🖸 下拉选择 | <b>ふ</b> 链接   |               |               |
| [2] 数字        | ☑ 多项选择 | <b>宁</b> 地址   | 连接工具          | 表格工具          |
|               |        | <b>G</b> 起止时间 | <b>Q</b> 数据关联 | ■ 表格          |
|               |        | 首 日期          | 📽 Q-Linker    |               |
|               |        | ◎ 定位          |               |               |
|               |        | <u>1</u> 附件上传 |               |               |

(人) 文字识别

## 表格字段

### 使用场景

- 在数据的申请提交过程中,一次性提交多条表格数据,从而
   更方便信息的批量录入
- 同时,通过在表单设计时,对表格的输入限制、规则等进行
   预先设置,还能保证你收集到更准确的信息

注意事项

- 1. 表格子字段的提示内容,只会在展开放大填写时才会显示
- 2. 若子字段同时设置了默认值,则会以此整表默认值的设置优先
- 只有当填写表格时,所选的子字段都重复的时候系统才会提醒 不允许重复

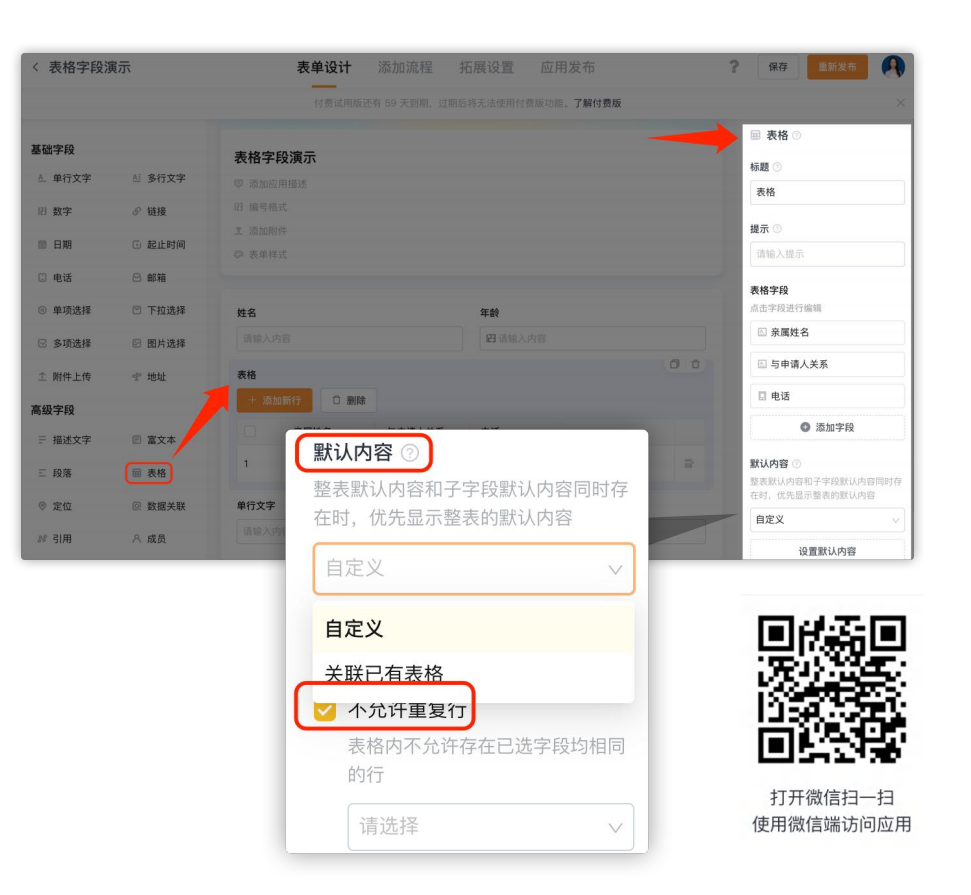

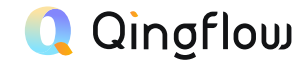

## 成员&部门字段

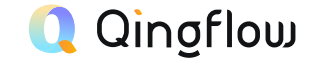

#### 1. 成员

通过设定可选成员(通讯录成员)的最大范围,提供成员的选择 结合动态负责人,可用于指派任务等场景

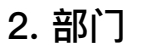

通过设定可选通过设置部门字段,来选择在通讯录中设置的部门 作为字段值,结合动态负责人,可用于指派任务等场景

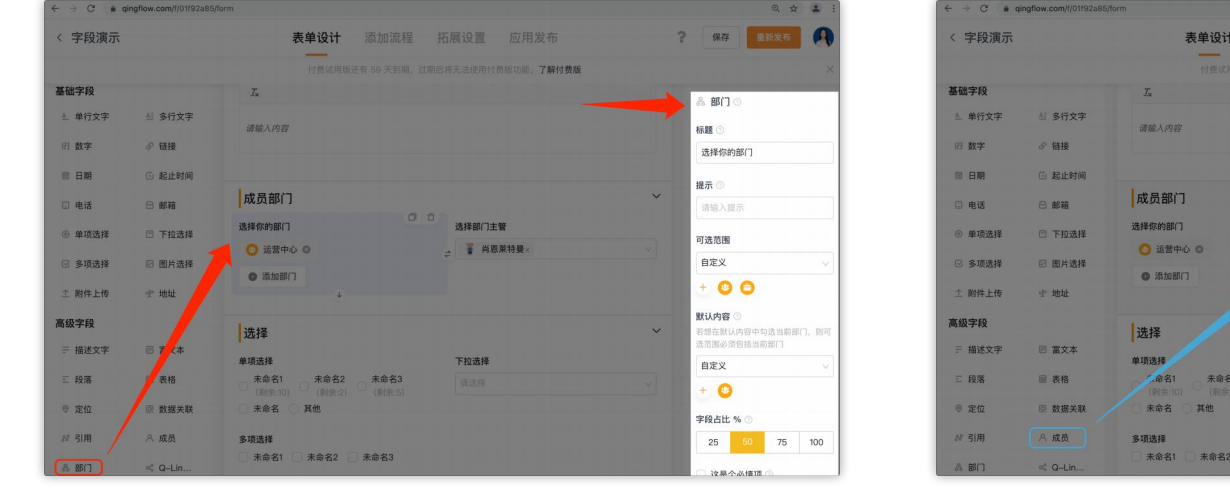

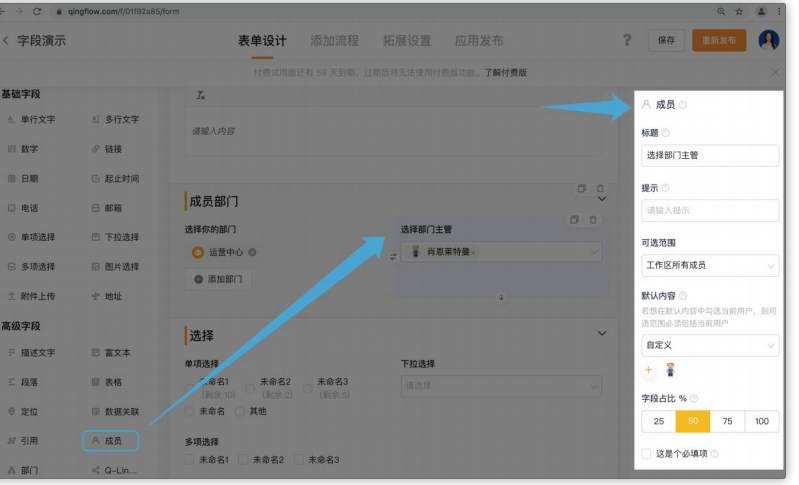

## 字段设置

#### 1. 扫码录入

在「单行文字」字段中,开启扫码录入,在移动端填写表单时,就可以通过扫描"二维码"或者"条形码"来读取字段内容, 避免手动填写造成的数据出错,提升信息输入的效率

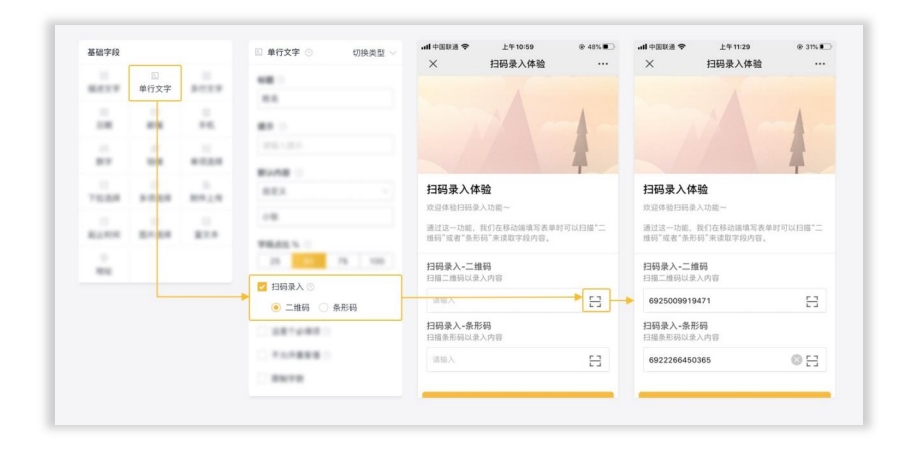

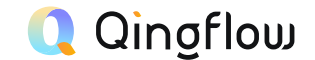

#### 2. 不允许重复值

选择后,填写者提交重复数据时会提示重复,无法提交

| 客户      | P联系人                                     |            |                                              |          |                  |          |                 | 0 0      | 🖂 邮箱                                   |
|---------|------------------------------------------|------------|----------------------------------------------|----------|------------------|----------|-----------------|----------|----------------------------------------|
| 4       | + 添加新行                                   | ☑ 是否有决策权   |                                              |          |                  |          |                 |          |                                        |
|         | 姓名                                       | )          | 职位                                           | 手机       | (#P              | 箱        | 是否有决策权          |          | ● 添加字段                                 |
| 1<br>客户 | 请输入<br>•痛点                               | 内容         | 请输入内容                                        |          | 内容               | ] 请输入内容  | 请选择             | •        | 默认内容 ⊙ 整表默认内容和子字段默认内容同时存在时,优先显示整表的默认内容 |
| 户       | 资料 有未发布更改                                | ♥ B ···    |                                              |          |                  | <u> </u> | 🔗 ? 🌲 12/15/16  | 9        | 自定义                                    |
| RE      | 前的 每入                                    | 我发起的 全部数据  | 概定 统计报表                                      |          |                  |          |                 |          | 设置默认内容                                 |
| E 19    | 出 ① 删除 《 修改                              | 2 重新指派负责。  | 人 ②打印 ◎字段管                                   | 理 🗄 精简视图 | ◎授業              |          |                 |          | ✓ 不允许重复行                               |
|         | 回編号 ···································· | □ 当前课程 已通过 | <ul> <li>▼ 図 客户名称 ▼</li> <li>上海索斯</li> </ul> | 品朝舊時间    | ▼ □ 客户来源<br>客户推荐 | ✓ 目客户等级  | ▼ 目著尸所处 ▼<br>线索 | 2020-    | 表格内不允许存在已选字段均相同的行                      |
|         | 21                                       | 已通过        | 上海信息                                         | =        | 客服系统             | A        | 线索              | 2020- // | 姓名× 邮箱×                                |
|         | 14                                       | Pilit      | 加速和高度                                        | -        | 彼方派的             |          | 25.65           | 2020-    |                                        |
|         | 22                                       | 已通过        | 天兴信息                                         | -        | 在线广告             | D        | 新机.             | 2020-    |                                        |
|         | 30                                       | 已通过        | 测试客户                                         | -        | 客服系统             |          | 商机              | 2020-    |                                        |
|         | 15                                       | 已通过        | 北京兴盛                                         |          | 在线广告             | A        | 签约              | 2020-    |                                        |
|         | 23                                       | 已通过        | 索斯有限                                         | -        | 客户推荐             | с        | 线索              | 2020-    |                                        |
|         | 31                                       | 已通过        | 测试测试                                         | -        | 线下活动             | A        | 商机              | 2020-    |                                        |
|         | 16                                       | 已通过        | 上海网信                                         |          | 客服系统             | A        | 线索              | 2020-    |                                        |
|         | 24                                       | 已通过        | 天盛有限                                         | -        | 线下活动             | 8        | 签约              | 2020-    |                                        |
|         | 32                                       | 已通过        | 测试轻流                                         |          | 客服系统             | в        | 新新机             | 2020-    |                                        |
|         | 17                                       | 已通过        | 北京科技                                         |          | 在线广告             | D        | 题机              | 2020-    |                                        |
|         | 26                                       | Pasat      | 兴盛到终                                         |          | 在线广告             |          | 92.40           | 2020.    |                                        |

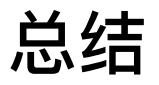

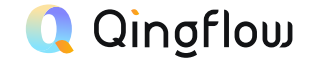

- 若您选择不允许重复值,提交表单时将自动校验后台相同内容的值,若有相同内容则会提示,并无法提交表单
- 在此选项下,相同大小写英文字母视为等值。即当您已录入大写字母A,再输入 小写字母a时,会提示不允许重复值
- 当填写表格时,只有所选的子字段都重复的时候系统才会提醒不允许重复

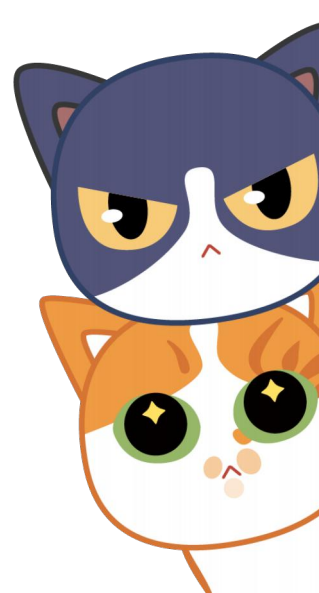

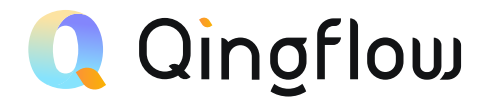

# 流程节点分类与配置

Process Node Classification and Configuration

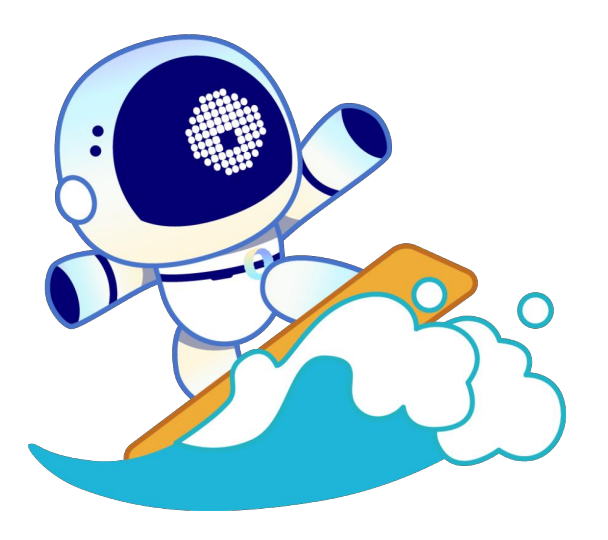
1. 节点的分类

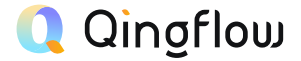

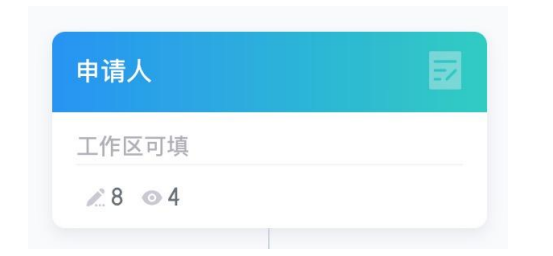

### 填写节点(申请人节点)

| 抄送节点 | Ą   |
|------|-----|
| -    |     |
| o 12 | X 🗐 |

抄送节点

| 入库审批       | <b>≗</b> |
|------------|----------|
| <b>Q</b> - |          |
| ⊙ 12       | * 1      |

| Q–Rob   | ot• Webhook |   |   |
|---------|-------------|---|---|
| URL     | 未分配         |   |   |
| vietnod | POST        | V | - |

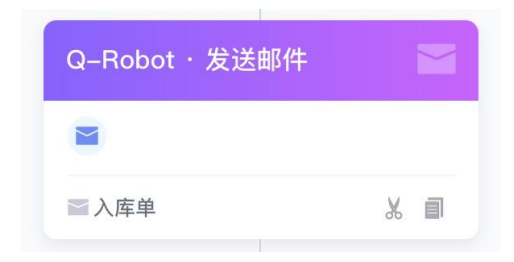

Q-Robot 新增数据 | 更新数据 | 发送邮件 | 发送短信

|            | 0          |
|------------|------------|
| 所有数据可进入该分支 | 所有数据可进入该分支 |
| 筛选数据       | 筛选数据       |
| +          | +          |

审批节点

Webhook

子分支

### 2. 如何进行细致的权限管理

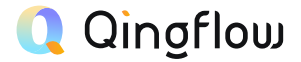

### 2.1 应用与应用包的权限

鼠标悬停在希望更改的应用/应用包上 点击右侧的"…"再点击基本信息,进入可见范围设置

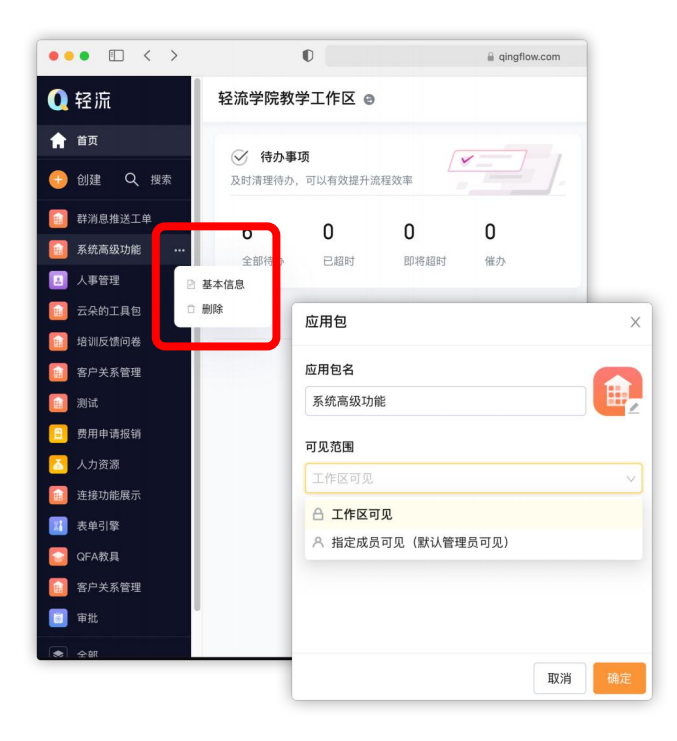

### 2.2 子管理员权限设置

进入管理后台--权限管理--子管理员界面

可以指派子管理员的编辑/数据管理/通讯录权限

| ••• • • < >                             | O                          | i qingflow.com                                                                                           | C                    | Ů + ©         |
|-----------------------------------------|----------------------------|----------------------------------------------------------------------------------------------------|----------------------|---------------|
| ☆ 首页 → 管理后台                             |                            |                                                                                                    |                      | ?             |
| 工作区管理后台                                 | 系统管理员 <b>子管理员</b>          | 编辑子管理员                                                                                                   |                      | ×             |
| L 工作区概览<br>回 基本信息                       | <ul> <li>添加子管理员</li> </ul> | 名称 人事主管                                                                                                  |                      |               |
| <ul><li>■ 权限管理</li><li>● 账单明细</li></ul> |                            | 管理员                                                                                                    |                      |               |
|                                         |                            | 应用/门户权限 开                                                                                                | D                    |               |
|                                         |                            | <ul> <li>选择权限范围</li> <li>面批</li> </ul>                                                                   | □ 人力资源               |               |
|                                         |                            | <ul> <li>編輯权限</li> <li>創建权限</li> <li>創辦除权限</li> <li>数据管理</li> <li>数据管理</li> <li>数据管理权限,合计和权限。</li> </ul> | 」<br>加用有效,用户访问门户的数据可 | 贝权限基于应用内的数据可见 |
|                                         |                            | 通讯录权限 关                                                                                                  |                      |               |
|                                         |                            |                                                                                                    |                      | 取消更新配置        |

### 2. 如何进行细致的权限管理

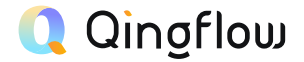

### 2.3 根据流程节点设置字段权限

轻流支持针对流程节点的表单权限设置 你可以点击希望设置的流程节点 设置相关节点的表单字段权限 或相关的功能权限

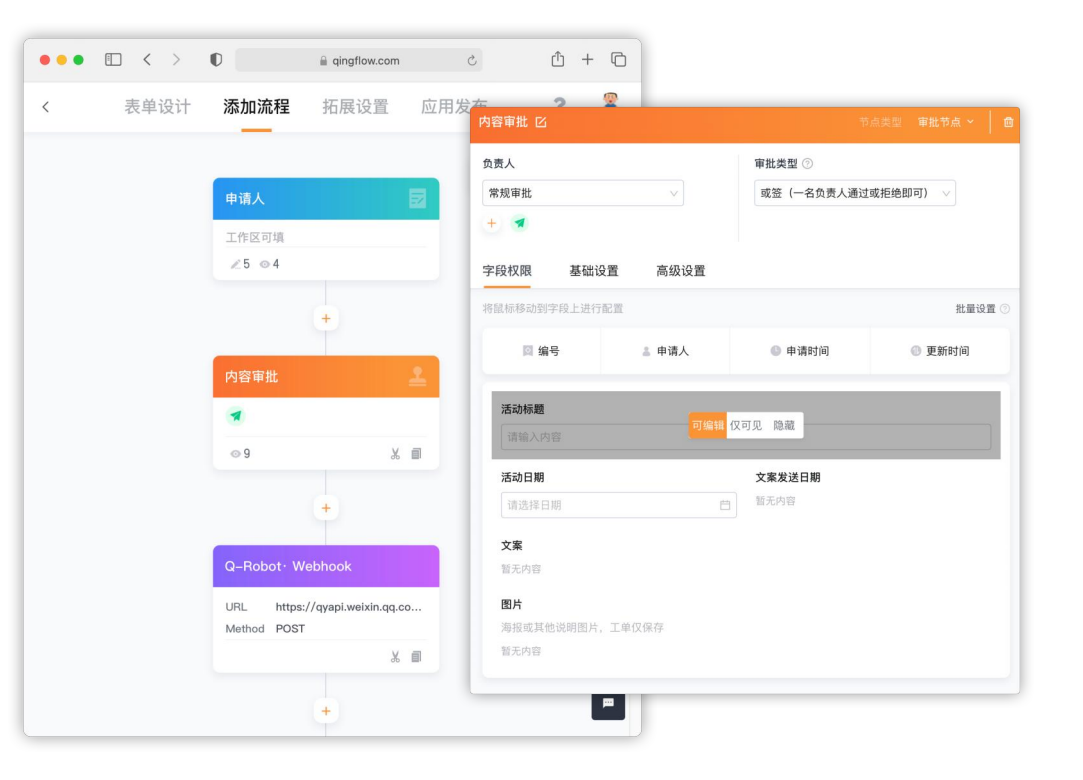

### 3. 如何实现流程节点审批人的动态调用?

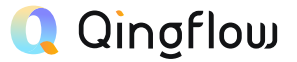

### 3.1 为流程节点配置动态审批人

点击任意流程节点 在负责人处点击「+」 即可通过部门/角色/表单中的字段 实现动态审批人设置

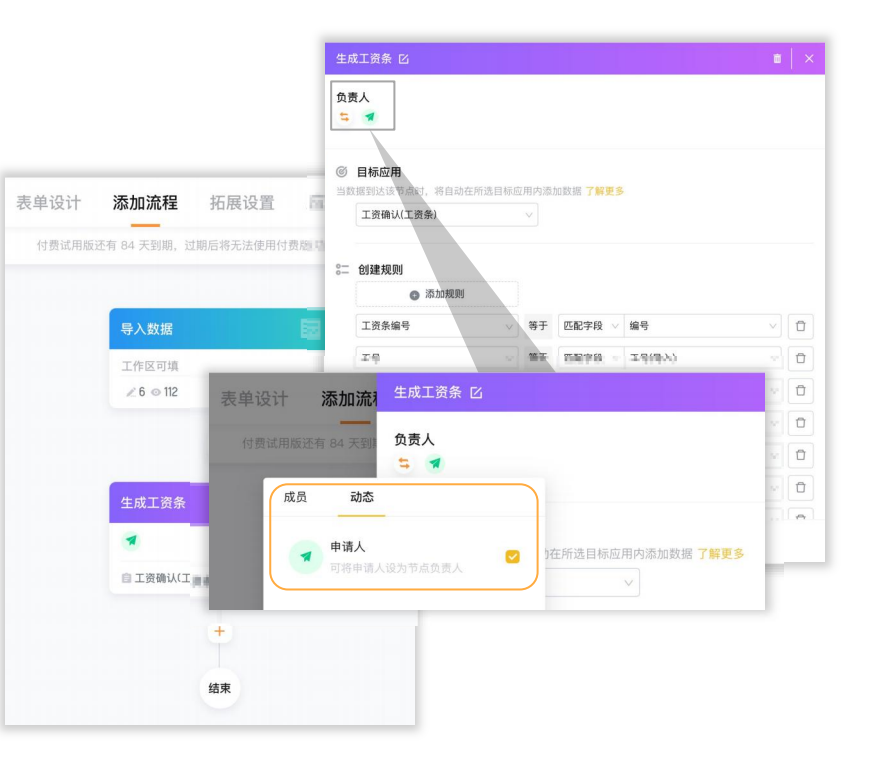

### 4. 高级设置--提交检验

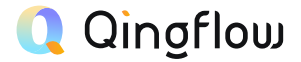

#### 4.1 为流程节点设置数据提交检验

在申请人、审批人、填写人节点 点击高级设置,开启「提交检验」 即可设置提交校验条件进行相应节点的判断 实现业务场景下满足一定条件才可以提交数据的需求

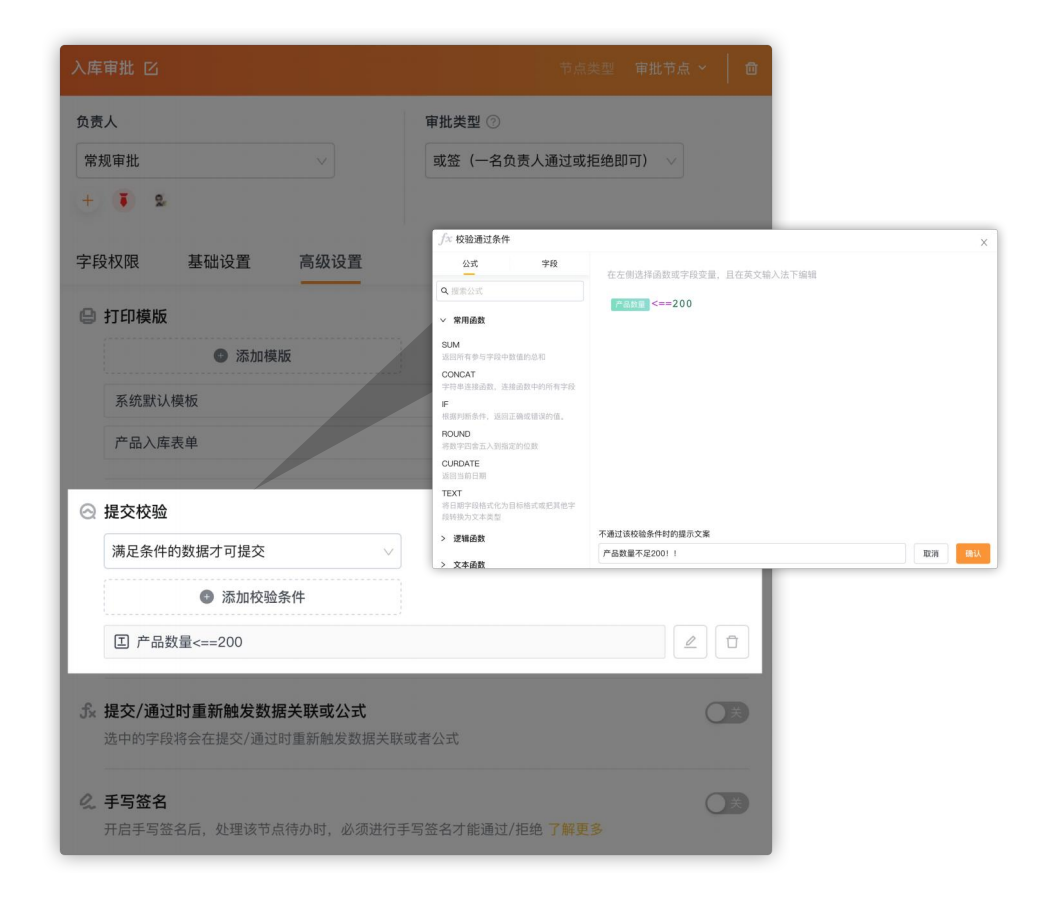

### 5. 高级设置--提交重计算

### 5.1 为流程节点设置数据提交重计算

在申请人、审批人、填写人节点,点击高级设置 开启「提交检验」,即可设置在流程中进行提交/通过时 重新对表单中的某些字段重新进行关联或者计算

保证新录入的数据为最新的后台数据

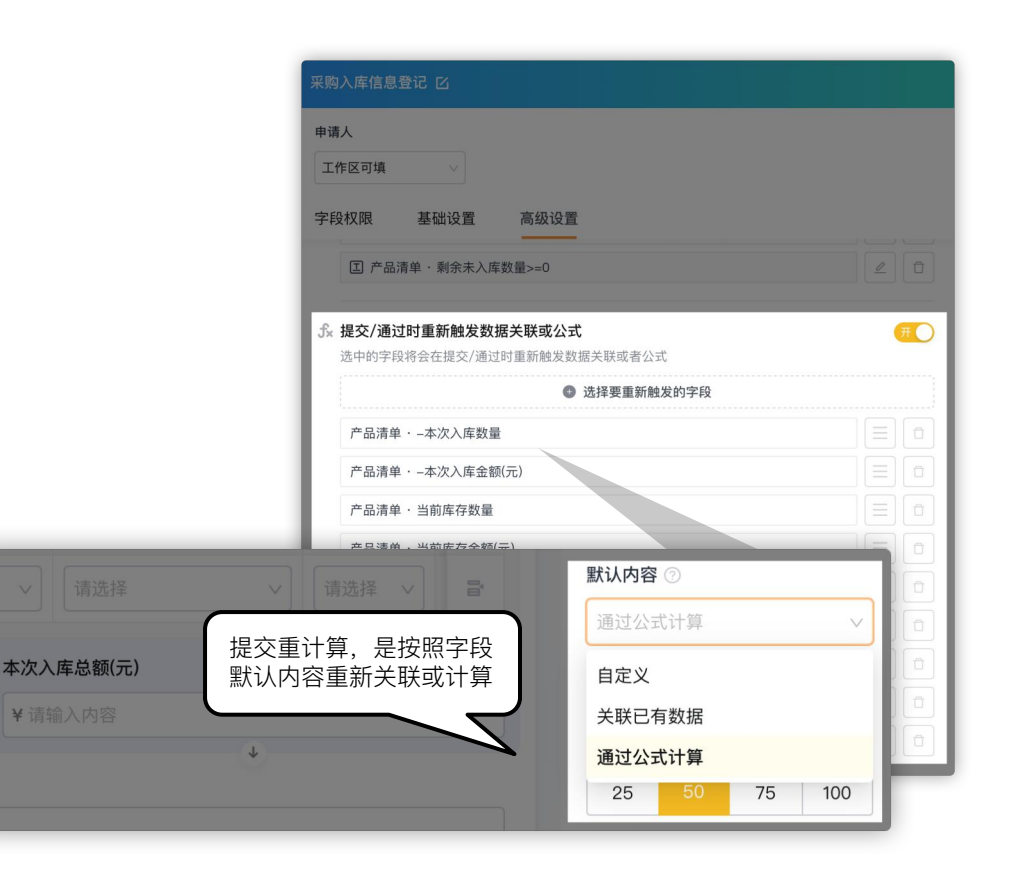

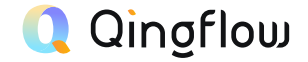

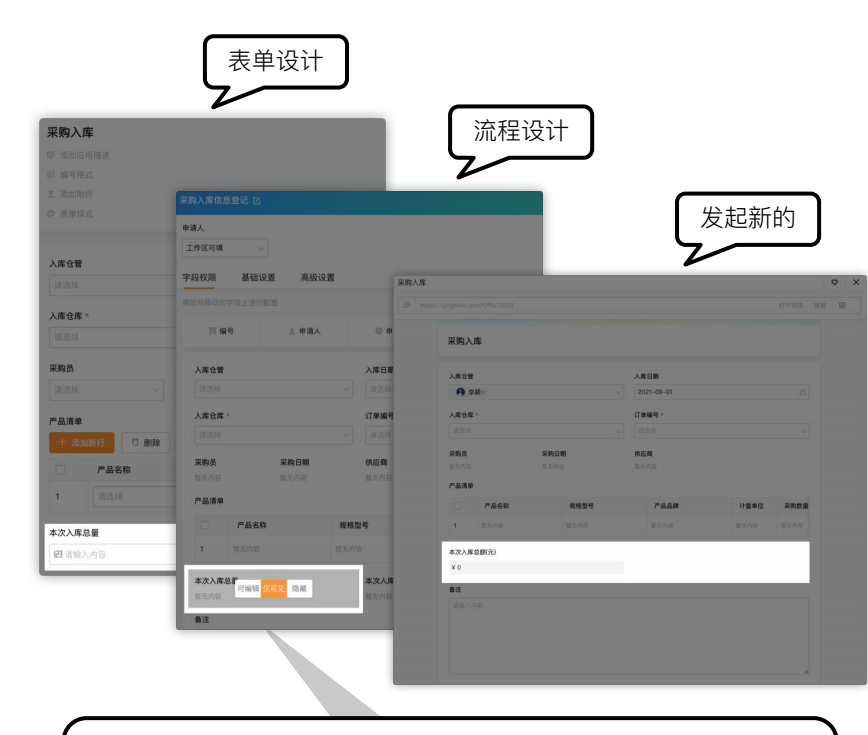

隐藏的字段,后段不会把数据发送到前端,这样可以保证数据的安全 如果隐藏的字段需要通过里面的公式计算并存储计算结果,可以使用 提交重计算功能

|    | 流程设计+                                           | ) |    |
|----|-------------------------------------------------|---|----|
| 采购 | 入库信息登记 区                                        |   | -  |
| 申请 | λ                                               |   |    |
| If | ▶ 区可填 ∨                                         |   |    |
| 字段 | 权限 基础设置 高级设置                                    |   |    |
|    | ● 添加校验条件                                        |   |    |
|    | E DB-报表基础表                                      |   |    |
|    | ② 产品清单·剩余未入库数量>=0                               |   |    |
| f× | 提交/通过时重新触发数据关联或公式<br>连由的字印络会在提交/通过时面新触发数据关联或表公式 | ( | πO |
|    | <ul> <li>选择要重新触发的字段</li> </ul>                  |   |    |
|    | 本次入库总量                                          |   | ū  |
|    | 产品清单·-本次入库数量                                    | Ξ |    |
|    | 产品清单 · -本次入库金额(元)                               |   |    |
|    | 产品清单 - 当前库存数量                                   |   |    |
|    | 产品清单 · 当前库存金额(元)                                |   |    |
|    |                                                 |   |    |

在后端触发字段默认设置的关联或公式, 并将获取或计算的值存入数据库

### 🔍 Qingflow

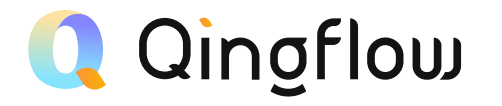

## 应用报表创建

Application Report Creation

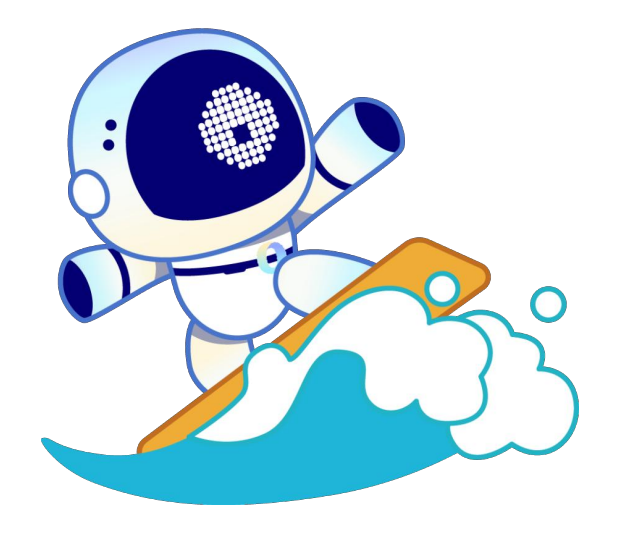

### 1. 创建动态报表

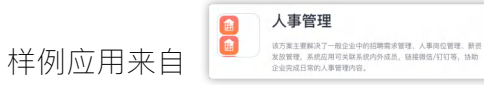

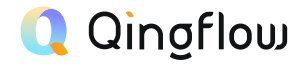

à NAKR / 97

192

行建度

###\')

展示时位

用水石用

审批结判

71812 0 2011 845

日本市 1000年の1000年の1000日 1000年の1000日 1000年の1000年の1000年1000年1000年1000年1000年1000年1000年1000年1000年1000年1000年1000年1000年1000年1000年1000年1000年1000年1000年1000年1000年1000年1000年100月000年100月000年10月00年10月00月01月00年10月00月01月00年10月00月01月00年10月00月01月00年10

0 2002

0 2500444 REDRICH 0 0229384

按照神名显示部分数据

用书记用关划

#### 人事管理 9 Ð 招聘需求申请 • B ... <u>h</u> 2 ? **身** 轻商城 ▼ 招聘管理 导入 待办事项 已办事项 抄送事项 我发起的 全部数据 概览 统计报表 四 岗位需求分析 部门需求分布 岗位需求人数趋势 各岗位需求对比 三 招聘需求申请 四 公司人才库 ~ 11 三 应聘信息登记表 ▶ 面试管理 A A A ▲工作区 Ξ ▲工作区 Ξ ● 工作区 Ξ ▶ 员工管理 部门岗位需求统计表 ▶ 薪资管理 < 部门岗位需求统计表 ▶ 绩效管理 -東京招募支払 **東水河**伝 業家人民 \*2.15. 校田田村 人事专员 不同意经转 ▶ 后台数据 即形表 人事能 社会新聞 人事经理 风景田時 1610 215 临时/把联票求 不可意利用 9 ▶ 基础信息 5.0.5 101565 1016.814 用意用种 02068 16652 不同意起转 1000 ĦR 临时/短期需求 不同意经转 开发部 不同意动的 **F84** HOST < 岗位需求人数趋势 ☆ 分享 ○ 刷新 三 編編 2020年08月02日 产品经理:0 人事专员:0 人事经理:0 市场支援:0 市场运营:0 开发:0 行政专员:4 财务经理:0 销售:0

### 1.1 为应用创建报表

在应用包界面点击任意应用 点击右侧的统计报表 即可根据应用的数据 创建不同类型的报表

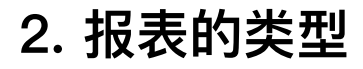

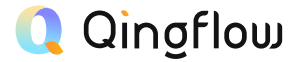

| 全部员 | 工花名册     |    |         |   |      |   |            |   |        |   |
|-----|----------|----|---------|---|------|---|------------|---|--------|---|
| 田精  | 简视图 🔍 搜索 | t. |         |   |      |   |            |   |        |   |
|     | 🖾 员工姓名   | Ŧ  | 🛛 身份证号码 | Ŧ | ◎ 性别 | v | □生日        | v | 🛛 手机号码 | v |
|     | 张山       |    | 74      |   | 男    |   | 1997-02-23 |   | 12     |   |
|     | 吴适       |    | 74      |   | 女    |   | 1997-02-22 |   | 12     |   |
|     | 王五       |    | 43      |   | 男    |   | 1997-02-21 |   | 12     |   |
|     | 赵柳       |    | 34      |   | 女    |   | 2020-08-06 |   | 13     |   |

| 的门岗位需求统计  | †8             |       |      |       |
|-----------|----------------|-------|------|-------|
| 業求部门      | 需求招聘类型         | 需求岗位  | 需求人数 | 平此结果  |
|           | 校設局時           | 人事变员  | 3    | 不同意招聘 |
| ~#B       | 社会招聘           | 人尊经理  | 4    | 阿爾茲特  |
|           | 临时/短期需求        | 销售支持  | 1    | 不同意招聘 |
| 市地部       | 100000         | 市场营销  | 6    | 同意后转  |
|           | 6021041        | 市场运营  | 3    | 不同意招聘 |
|           | 临时/短期需求        | 开发    | 8    | 不同意招聘 |
| 开发部       | 10.01788       | 产品经理  | 6    | 不同意招聘 |
|           | 12.52.10.02    | 开发    | 1    | 用数据转  |
|           | 校園田時           | 行政专员  | 4    | 阿爾茲特  |
| 1 J RIGER | 社会招聘           | 行政专员  | 1    | 同意起转  |
|           | Part (Salarian | 出纳    | 2    | 同意经转  |
| NO 70 DP  | REPS/REMOVE (P | 财务经理  | 1    | 不同意招聘 |
| 1416      | 社会招聘           | 10.55 | 2    | 民務新興  |

汇总表

部门需求分布

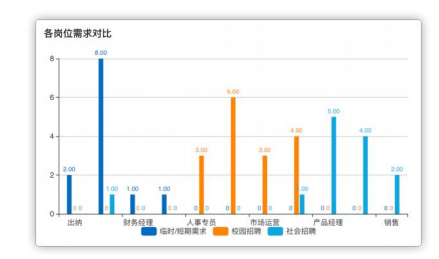

数据表

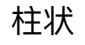

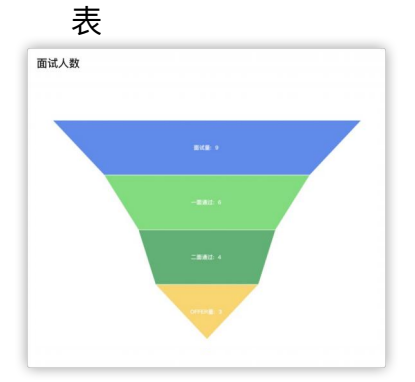

累计应聘人数 **5** 

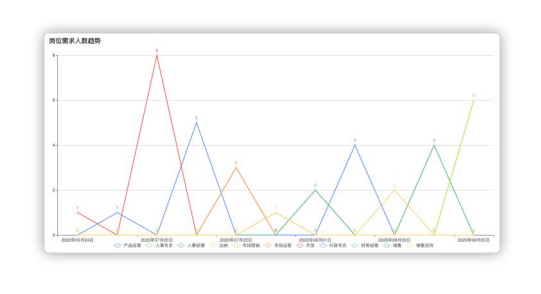

指标卡

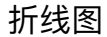

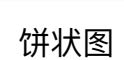

开发部 🔜

市场部 🔜 人事部 🔜 行政部 🛑 财务部 🛑

销售部 🛑

漏斗图

### 3. 特殊设置介绍

#### 3.1 自定义按钮

在 报表--数据表 的右侧设置区, 开启「自定义按钮」, 点 击"添加按钮", 即可选择该应用中已发布的自定义按钮

|                          |         |               |       |                     |             |                |            | AS TRESPECT                                                |
|--------------------------|---------|---------------|-------|---------------------|-------------|----------------|------------|------------------------------------------------------------|
|                          | ⊞ #     | 11.12.15 Q 搜索 |       |                     |             |                |            | <ul> <li>**********</li> <li>甘特税图</li> <li>日历税图</li> </ul> |
| 数据表                      |         | 田编号 王         | 回当前流程 | ▼ 总申请人              | ▼ 目 登记时间    | - △ 無水鮮(1      | ▼ □ 蜀床招聘 ▼ | and 10 m                                                   |
|                          |         | 梧騁蜀求-20200525 | 已通过   | <b>A</b> = <b>R</b> | 2020-05-25  | <b>②</b> 行政部   | 社会招聘       |                                                            |
| 汇总表                      |         | 招聘徽求+20200805 | 已通过   | A五条                 | 2020-08-04  | (二) 人事郎        | 社会招聘       | ULE POLSE IT                                               |
|                          |         | 招聘徽末-20200805 | 已通过   | ▲ 当後                | 2020-07-22  | (2) 人事部        | 校園招聘       | 默认提序                                                       |
| 1,234                    |         | 招聘需求-20200805 | 已通过   | <b>A</b> 28         | 2020-08-05  | (7) 10 10 10   | 校园招聘       |                                                            |
| 指标卡                      |         | 招聘要求-20200805 | 已通过   | A 28                | 2020-08-01  | (2) \$15.55    | 社会招聘       | Waterte                                                    |
| 自                        |         | 拍聘需求-20200805 | 已通过   | <b>A</b> 28         | 2020-07-20  | ○ 开发部          | 临时/短期要求    | 字段权限                                                       |
|                          |         | 拍聘需求-20200805 | 已通过   | <b>月</b> 云朵         | 2020-07-23  | (3) 市场部        | 临时/短期景求    | 自定义按钮                                                      |
| <u>~</u><br>#14/8        |         | 招聘需求-20200805 | 已通过   | <b>月</b> 云泉         | 2020-07-21  | ○ 开发部          | 社会招聘       | ● 淡加枝根                                                     |
| 要求申请                     |         |               |       |                     |             | 1              | 校园招聘       |                                                            |
|                          |         |               |       |                     |             |                | 校园招聘       | 新塔需求                                                       |
| 招聘需求-2<br>信号             |         | A Eat         |       | 日本 (中国人             | B 202       | 0-5-25<br>9090 | 临时/短期前来    | + 创建按钮                                                     |
| 129/2 8                  |         |               |       |                     |             | ~              | 社会招聘       | 分享                                                         |
| K.*                      |         | 登记时间 *        |       | 雲水部()*              |             |                | 临时/短期需求    | 备注信息                                                       |
| 1 2A                     |         | 2020-05-25    |       | (78)88              |             |                |            |                                                            |
|                          |         |               |       | m.e. ; m .          | #10 Dime+00 |                |            | 保存接限                                                       |
| 会后期                      |         | 行政专品          |       | 1                   | ¥天内容        |                |            |                                                            |
| <b>建原因。</b><br>请详细列明第求部( | 12110.0 | 位的青末原因以及近初程度  |       |                     |             |                |            |                                                            |

### Qingflow

### 3.2 字段权限设置

设置段落中的某个或多个字段,进行仅可见/隐藏

| 部门岗位需            | 家统计表 |                                      |            |                                                |            |          |     | ▲ 报表机     | 【限 ゆ 乞         |
|------------------|------|--------------------------------------|------------|------------------------------------------------|------------|----------|-----|-----------|----------------|
|                  | ⊞ #  | 简视图 Q 搜索                             |            |                                                |            |          |     | 数据范围      |                |
| 加速               |      | 四编号 ▼                                | □ 当前流程     | ▼ 2.申请人                                        | ▼ □ 登记时间   | ▼ 《 需求部门 | * E | ④ 设置第 〕   | 选条件            |
|                  |      | 招聘需求-202005                          | 已通过        | 管理员                                            | 2020-05-25 | 💿 行政部    | 7   |           | ~              |
|                  |      | 招聘需求-202008                          | 已通过        | 0 - 3                                          | 2020-08-04 | (四) 人事部  | 7   | 默认排序      | 0              |
|                  |      | 招聘需求-202008                          | 已通过        | ④ 管理员                                          | 2020-07-22 | 💿 人事部    | 1   | 查询条件      | 0              |
| ,234             |      | 招聘需求-202008                          | 已通过        | ◎ 管理员                                          | - 10-08-05 | 💿 市场部    | 1   | 学段权限      | -              |
| 旨标卡              |      | 田 精简视图 Q 搜索                          |            |                                                | 2020-02 1  | 💼 销售部    | 7   |           | 172 TT 194 894 |
| <u>  </u><br>+状表 |      | □ □ □ 申请人                            | ▼ 圖 登记时间   | ▼ △ 需求部门 ・                                     | 2020-07-20 | ○ 开发部    | 1   | 王均能量 可强和  | 1X PJ 92 REAR  |
|                  |      | ◎ 管理员                                | 2020-05-25 | 😨 行政部                                          | 2020-07-23 | 市场部      | 1   | が加口の      |                |
| ~                |      | () 🧿 管理员                             | 2020-08-04 | (四)人事部                                         | 2020-07-21 | О лат    | 1   | 编号        | 仅可是            |
| (1306281         |      | ○ 管理员                                | 2020-07-22 | (四)人事部                                         | 2020-08-02 | 💼 行政部    |     | 申请人       | 仅可             |
|                  |      | ···································· | 2020-08-05 | <ul> <li>(四) 市16部</li> <li>(四) 市16部</li> </ul> | 2020-07-22 | 💼 市场部    |     | 申请时间      | 仅可是            |
| 州水图              |      | () 管理员                               | 2020-08-01 | (四 田田市)                                        | 2020-08-03 | 國 财务部    | 1   | 更新时间      | 仅可如            |
|                  |      | ○ 管理员                                | 2020-07-23 | 市场部                                            | 2020-05-24 | ○ 开发部    | 1   | 当前流程状态 仅可 | 见隐藏            |
| 而二十四             |      | □ ◎ 管理员                              | 2020-07-21 | ○ 开发部                                          |            |          |     |           |                |
|                  |      |                                      | 2020-08-02 | (四) 行政部                                        |            |          |     | 保存报       | Ł              |
|                  |      | 〇 管理员                                | 2020-07-22 | 🐻 市场部                                          |            |          |     |           |                |
|                  | - 1  | 〇 管理员                                | 2020-08-03 | 🐷 财务部                                          |            |          |     |           |                |
|                  |      | 曾理员     曾理员                          | 2020-05-24 | ○ 开发部                                          |            |          |     |           |                |

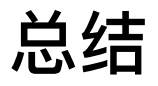

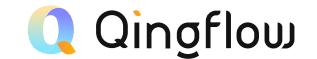

- 自定义按钮必须再发布后,才能被数据表引用
- 往目标应用中添加数据时,若目标应用字段已有默认内容,则优先显示按钮的 赋值内容
- 因为iframe属性的限制,企业微信版本工作区的成员与部门名称在网页端使用 时仅显示ID信息

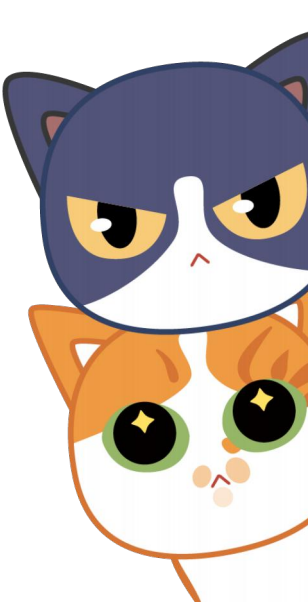

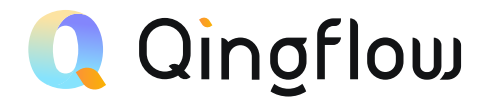

## 公式函数使用

Formula Function

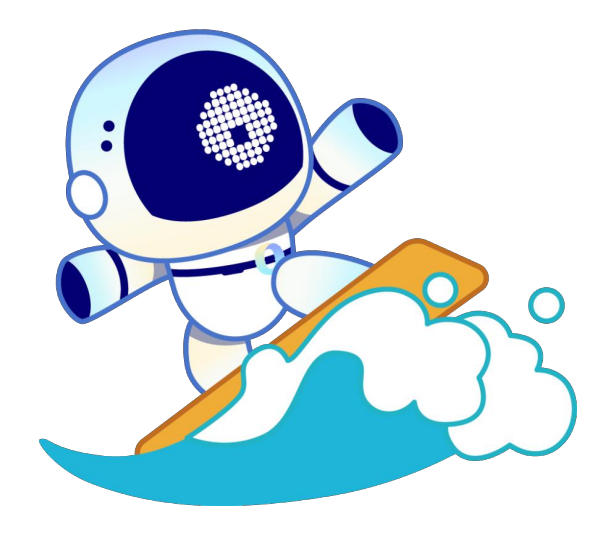

### 如何找到公式函数计算?

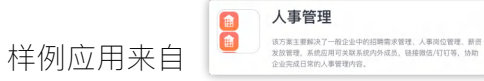

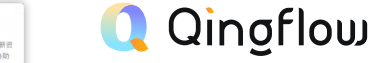

#### 1. 如何在表单中添加公式函数

点击表单中的任意字段,在右侧字段配置面板中找到默认内容 选择「通过公式计算」即可为字段配置公式函数

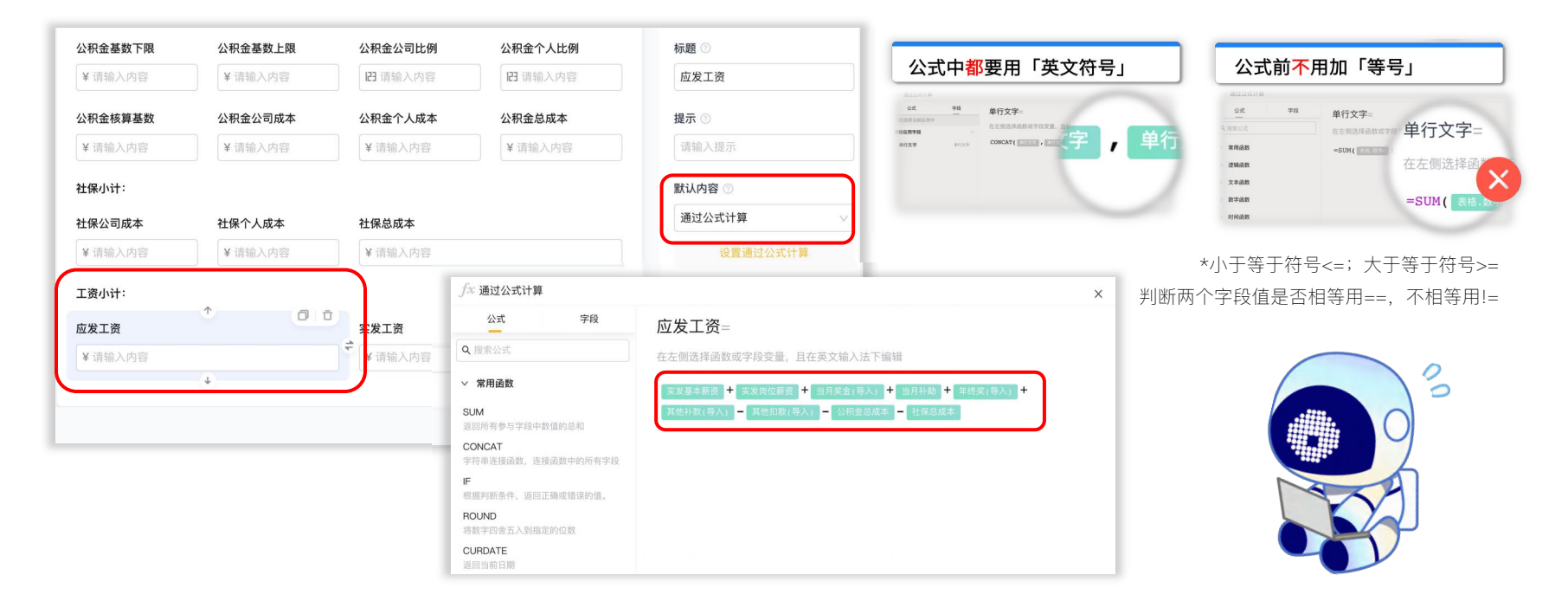

公式函数

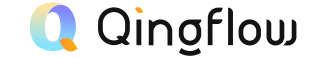

### 功能特点

- 公式函数可以调取应用字段,通过基础表达式与函数进行计算
- 公式函数可以在字段配置项中的默认内容栏开启,也可以在报表等涉及数据筛选的场景中使用
- 轻流公式中以==表示相等,且函数使用与Excel有一定不同

配置方式

- 在表单编辑器界面中,选中某个字段,在右侧配置栏找到默认 内容栏,将自定义改为通过公式计算
- 在公式编辑页面左侧可以调取想要计算的字段,或选择需要的 公式
- 在编辑页面右侧,你可以通过简单的数学表达式进行计算,也 可以根据不同函数使用方式,对相应的数据进行计算

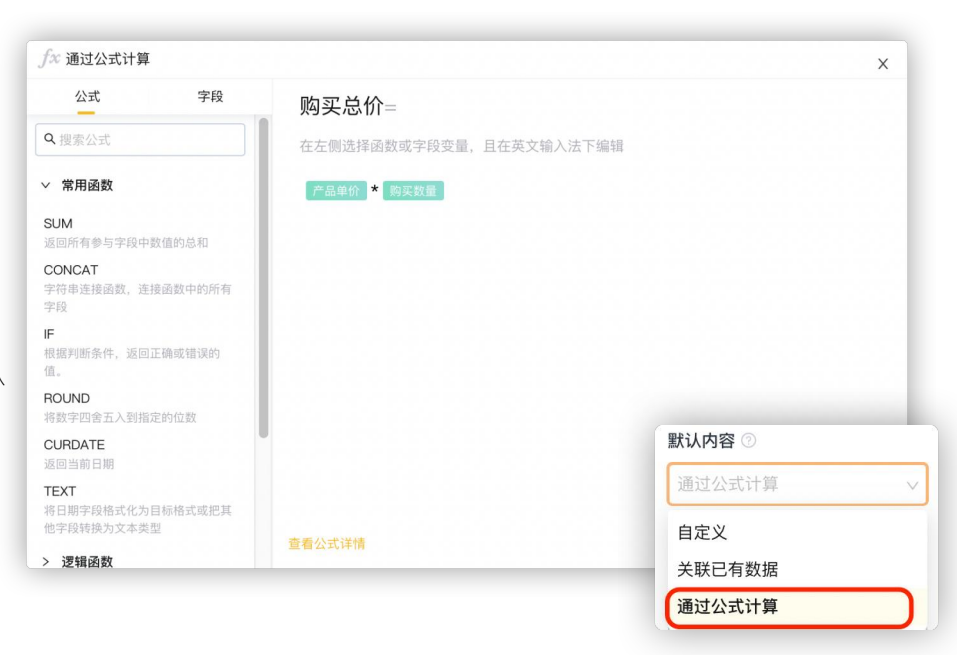

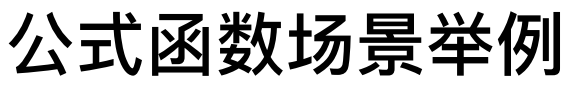

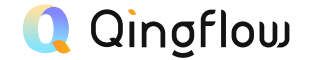

公式函数在系统中应用范围非常广泛,字段、报表、数据筛选中都可使用

| 公司订单                                    |                |
|-----------------------------------------|----------------|
| 购买总价=                                   |                |
| 住在開選桿國政或子與支圍,且住與又制八法下制相<br>「內基學的」 (周期發量 | ○ 前相馬存         |
|                                         | 产品单价<br>¥5     |
|                                         | 购买总价<br>▼ 1000 |
|                                         |                |
|                                         |                |

### 场景一:订单总价计算

选择表单中订单总价字段,在右侧配置栏中选 择通过公式计算,计算单价\*数量

| 筛选数据                                                                      |                                                                | >          |
|---------------------------------------------------------------------------|----------------------------------------------------------------|------------|
| <ul> <li>当关联目标应用的表单字段时,在釋送</li> <li>当关联目标应用的表格子字段时,对限<br/>了解更多</li> </ul> | 4中选择了美格子李段,则表格中只要有一行满足条件,该数据就会被筛选出来<br>1一表格进行筛选,可筛选出符合条件的表格行数据 |            |
|                                                                           | 简易模式 高级模式                                                      |            |
| 公式 字段                                                                     | =                                                              |            |
| Q. 搜索公式                                                                   | 在左侧选择函数或字段变量,且在英文输入法下编辑                                        |            |
| √ 常用函数                                                                    | DAYS (CURDATE (), ELEMENTE )>30                                |            |
| SUM<br>這個所有參与字段中數值的总和                                                     |                                                                |            |
| CONCAT<br>字符串连接函数,连接函数中的所有字<br>段                                          |                                                                |            |
| <b>F</b><br>根据判断条件,返回正确或错误的值。                                             |                                                                |            |
| ROUND<br>将数字四含五入到指定的位数                                                    |                                                                |            |
| CURDATE<br>返回当前日期                                                         |                                                                |            |
| TEXT<br>将日期字段格式化为目标格式或把其他<br>字段转换为文本类型                                    |                                                                |            |
| > 逻辑函数                                                                    | · · · · · · · · · · · · · · · · · · ·                          | RT-SH ANIA |

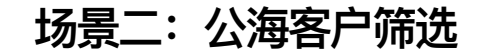

在客户信息表中添加数据表报表,通过公 式设置筛选30天以上未联系的客户

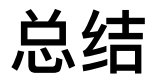

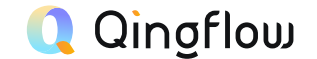

- 公式函数是轻流系统内有效的计算工具,能够结合不同场景实现许多延展功能
- 公式函数可以调用表单内字段实现动态计算
- 公式函数的使用与Excel函数有所区别,可以参考函数具体使用说明

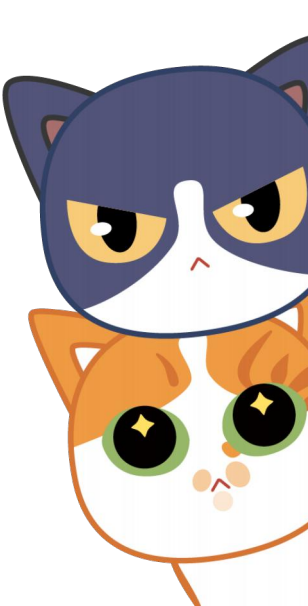

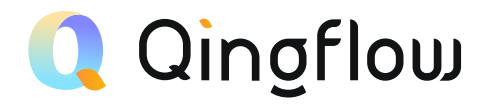

# 数据关联与关联已有数据

Data Association And Association Of Existing Data

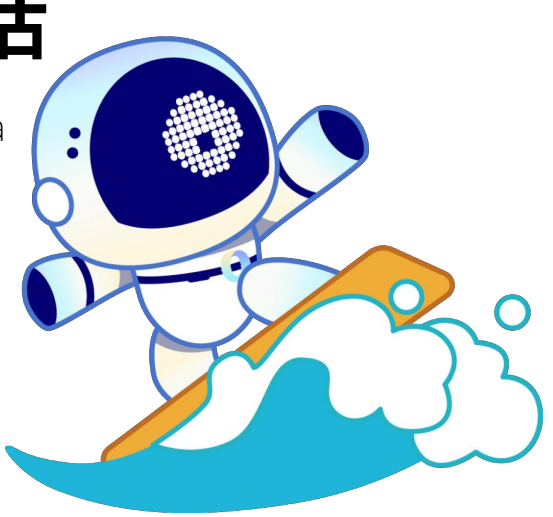

### 如何调用其他应用当中的数据?

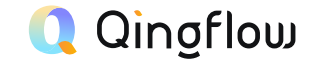

#### 1. 数据关联字段

|                                          | 数据关联 ③                |                                                                 | ▲ 单行文字 ⊙              |
|------------------------------------------|-----------------------|-----------------------------------------------------------------|-----------------------|
| īī式预约                                    | 标题 ⊘                  | 面试预约                                                            | 标题 ⑦                  |
| ▲ ~~~~~~~~~~~~~~~~~~~~~~~~~~~~~~~~~~~~   | 面试人姓名                 | 注:该表单主要用于记录预约应聘者的面试信息,主要用于补充记录,用于在初步应聘沟通时未决定面试,后面还是选择面试的情<br>29 | 应聘岗位                  |
| 。<br>蒋在报表【公司人才库】中点击对应人员,通过按钮预约面试,效果更好。   | 根示 ②                  | ""。<br>推荐在报表【公司人才库】中点击对应人员,通过按钮预约面试,效果更好。                       | 提示 💿                  |
| 编号格式                                     | 请输入提示                 | II 编号格式                                                         | 请输入提示                 |
| 添加附件                                     |                       | 上 indumitr<br>の 表単样式                                            | 默认内容 〇                |
| 表单样式                                     | 关联设置                  |                                                                 | 关联已有数据                |
| 下拉选项框                                    | 山時信息登记表               | 面试人基础信息                                                         | 应聘信息登记表               |
| 面试人基础信息                                  | ✓ 姓名 ✓                | 面试人姓名。                                                          | 应聘岗位                  |
| 面试人姓名 * 面试人身份证号码 *                       | 筛选数据 ②                | · 请选择 · · · · · · · · · · · · · · · · · · ·                     | 筛选数据 💿                |
| 请选择 🗸 🗸                                  | 设置筛选条件                |                                                                 | 设置筛选条件                |
| → <b>立</b><br>应聘岗位 岗位性质 首次参加工作日期 工作年龄(年) | 字段占比 % 💿              | 请输入内容<br>律<br>请输入内容<br>请输入内容 ☐ 请输入内容                            | 姓名 等于 面试人姓名           |
| 请输入内容 请输入内容 请选择日期 首 日 请输入内容              | 25 50 75 100          | () () () () () () () () () () () () () (                        | 身份证号码 等于 面试人身份<br>证号码 |
|                                          |                       |                                                                 |                       |
| 我是【数据关联】,作为「高级字段」<br>你可以在界面左侧的字段栏中找到我。   | ,    即使愚<br>有时载<br>李生 | <sup>2</sup> 多年的好友,<br>我也会把这对<br>兄弟搞错呢 中的一号 你可以在男               | ,作为「字」                |

### 2. 关联已有数据

## 数据关联

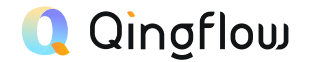

### 功能特点

- 数据关联是表单引擎中的高级字段
- 可以跨应用调取某一字段收集到的所有数据,生成下拉选项
- 或通过聚合方式对所有数据进行计算

### 配置方式

- 1. 在表单编辑器左侧字段面板中选择并添加数据关联字段
- 2. 点击数据关联字段,在左侧配置面板中找到关联设置栏
- 3. 选择要要关联工作区中的哪个应用
- 4. 选择要关联应用中的哪个字段
- 5. 勾选聚合方式后,可选择求和、平均值或函数计算等

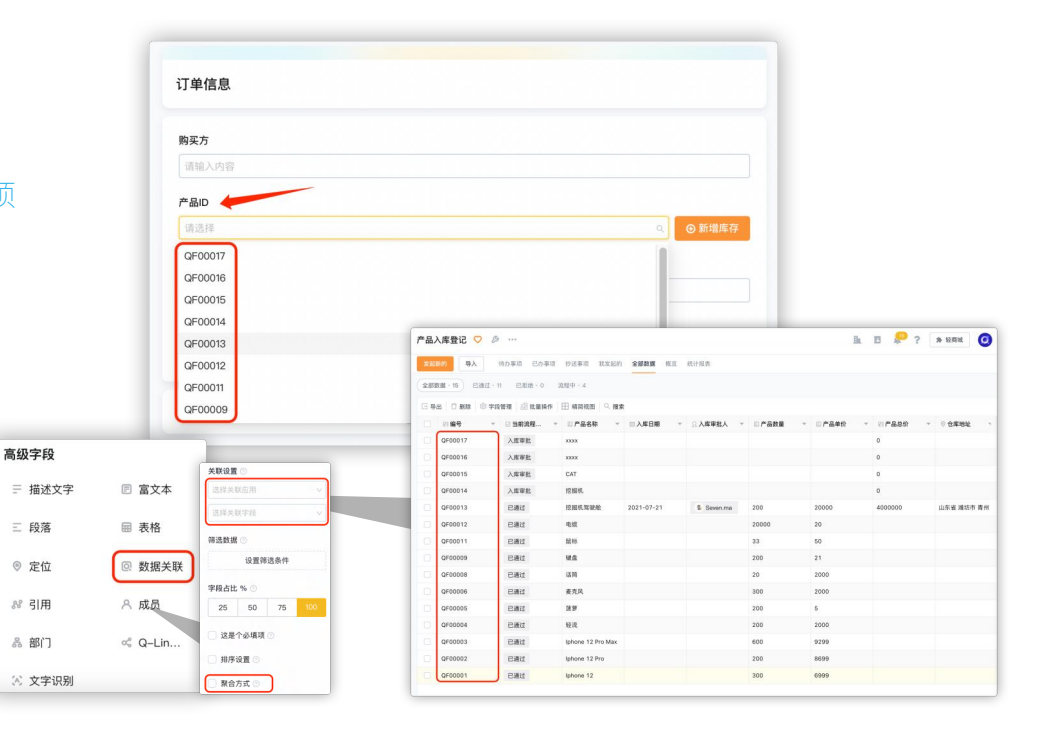

### 关联已有数据

### 功能特点

- 关联已有数据是填写类基础字段的配置项,可在配置面板默 • 认内容栏找到
- 可以调取其他应用中已经录入的最新数据,填写在当前表单 • 字段中(但须设置筛洗条件以匹配唯一值)

### 配置方式

- 1. 在表单编辑器左侧字段面板中找到并添加单行文字字段或其 他填写类基础字段
- 2. 点击该字段,在右侧配置面板中找到默认内容栏
- З. 将默认内容从自定义改为关联已有数据
- 选择需要关联的工作区中的应用 4
- 选择需要关联应用中的哪个字段 5.
- 在筛选数据栏中设置筛选条件,以限定唯一值。 6. 例如: 当目标应用中的入库产品编号与本应用中填写的产品ID相等时, 调取这个编号所对 应的产品名称填入此字段中

|       | · · · · · · · · · · · · · · · · · · · |             |                          |               |          |         |          |              |           |        |
|-------|---------------------------------------|-------------|--------------------------|---------------|----------|---------|----------|--------------|-----------|--------|
|       | 订单信息                                  |             |                          |               |          |         |          |              |           |        |
|       | 购买方                                   |             |                          |               |          |         |          |              |           |        |
|       | 请输入内容                                 |             |                          |               |          |         |          |              |           |        |
|       | 产品ID                                  |             |                          |               |          |         |          |              |           |        |
|       | QF00012                               |             |                          |               | v        | ④ 新増库存  |          |              |           |        |
|       | 产品名称                                  |             | 产品单价                     |               |          |         | וו       |              |           |        |
|       | 电缆                                    |             | ¥ 20                     |               |          |         | J        |              |           |        |
|       | 购买数量                                  |             | 购买总价                     |               |          |         |          |              |           |        |
|       | Ⅰ23 请输入内容                             |             | ¥Ο                       |               |          |         |          |              |           |        |
|       |                                       | 产品入库登记 🤇    | ) <b>多 …</b><br>待办事项 已办事 | 呵 抄送事项 我发起的   | 全部数据 核炎  | 统计报表    |          | <u>B.</u> 23 | P? * 1283 | K 🗿    |
|       |                                       | 全部数据 · 15 日 | 春过 · 11 日振絶 · 0          | 流程中·4         |          |         |          |              |           |        |
| 忧认内容  | 0                                     | 日母出「日期時」    | ③ 字段管理 🛛 批量操             | 作 田 精简祝田 🔍 投寒 |          |         |          |              |           |        |
| 关联已有  | 百数据 🗸 🗸                               | ○ 23 編号     | ▼ □ 当前流程                 | ▼ □产品名称 ▼     | ◎ 入库日期 。 | ○ 入库审批人 | ▶ 🗈 产品数量 | ▼ □ 产品单价     | ▼ 21 产品总价 | * 0 tł |
| 产品入库  | 電査记 🗸 🗸                               | =           | -                        | -             |          |         |          |              |           |        |
| 在日夕秋  |                                       |             | 1000                     | 10000         | -        |         | -        | 1000         | _         |        |
| )口口口们 |                                       | QF00012     | 已通过                      | 电缆            |          |         | 20000    | 20           |           | -      |
|       |                                       |             | -                        | -             |          |         |          |              |           |        |
| 市选数据  | 3                                     |             | 100                      |               |          |         |          |              |           |        |
|       | 设置筛选条件                                | _           | -                        | -             |          |         |          |              |           |        |
|       |                                       |             | 100                      |               |          |         |          |              |           | - 1    |
| 编号等   | 手 产品ID                                |             | -                        |               |          |         |          |              |           |        |
|       |                                       |             |                          |               |          |         |          |              |           |        |

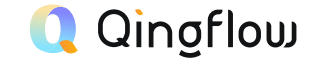

### 数据关联与关联已有数据适用场景举例

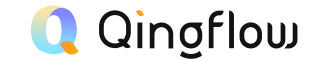

数据关联与关联已有数据适用场景较多,当需要从其他应用中调用数据时可以优先考虑。

| 购买方     |        |          |
|---------|--------|----------|
| AC      |        |          |
| 产品ID    |        |          |
| QF00012 |        | ∨ ● 新増库存 |
| 产品名称    | 产品单价   |          |
| 电缆      | ¥ 20   |          |
| 购买数量    | 购买总价   |          |
| 123 200 | ¥ 4000 |          |

场景一:进销存

数据关联调取入库产品ID,选择后将 ID对应产品名称与产品单价调取填入

| E: 该表单主要用于证              | · 录预约应聘者的面试信息,主要用于     | 补充记录,用于在初步应聘沟通时未 | F.决定面试,后面还是选择面试的情况 |
|--------------------------|------------------------|------------------|--------------------|
|                          | 件】 中点面对应入页,通过按钮预到<br>自 | <b>回迅,</b> 双未更灯。 |                    |
| 面 瓜 八 埜 (面)百,<br>面试人姓名 * | 2                      | 面试人身份证号码 *       |                    |
| Seven                    |                        |                  |                    |
| 应聘岗位                     | 岗位性质                   | 首次参加工作日期         | 工作年龄(年)            |
| 开发                       | 实习/兼职                  | 2019-04-19       | 2.1                |
| 简历附件                     |                        |                  |                    |
| 200                      |                        |                  |                    |

场景二: 人事管理

数据关联调取面试人姓名,选择后将面试 人对应的身份证号、岗位信息等调取填入

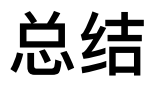

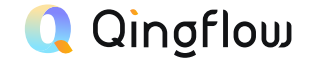

- 数据关联是表单中的高级字段;关联已有数据是填写类基础字段的配置项。
- 数据关联可以将其他应用字段收集的数据生成下拉选项,或通过聚合方式对数据进行计算。
- 关联已有数据可调取其他应用已录入的最新数据,但要设置筛选以匹配唯一值。
- 数据关联字段是表单中唯一可以添加自定义按钮的字段。
- 数据关联与关联已有数据通常组合使用,效果类似Excel表格中的Vlookup函数

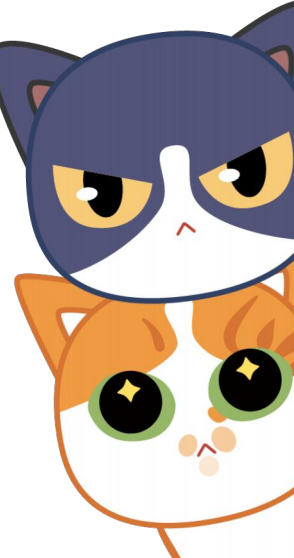

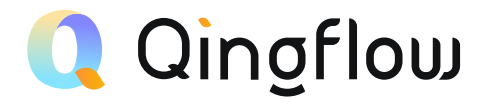

# 自定义打印

Custom Printing

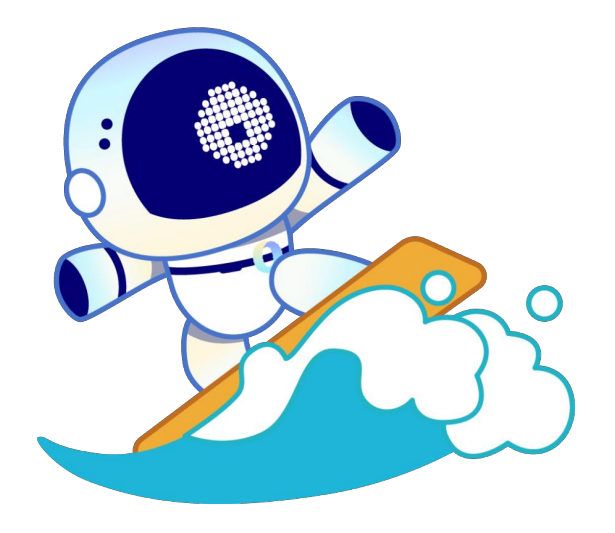

### 自定义打印

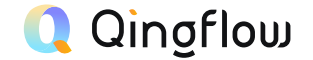

### 功能特点

- 自定义打印是拓展设置中的功能插件,需要在轻商城-插件中 心开启
- 自定义打印可选择通过系统创建或Word模板创建
- Word打印模板自由度更高,并可以结合图片实现套打

### 配置方式

- 1. 在拓展设置界面中找到打印模板栏目,点击通过Word模板创建
- 2. 点击查看字段对照表,并新建一个空白Word文档
- 3. 将想要打印的字段所对应的字段代码复制到Word中进行排版, 或者调整字体大小颜色,也可以插入图片背景,保存后上传
- 4. 设置好的打印模板,需要在节点高级设置中打开,这样该节点 负责人在查看该数据时就可以进行打印
- 5. 打印模板也可以被Q-Robot发送邮件节点调用成为邮件附件

| 若需要插入表单字段,请按照「字段对照表」将<br>解更多                                                                                                    | 字段对应的字段代码、二维码代码或条形码                                                                                                    | 代码复制、粘贴到Word模板中对应的位置,打印时会相                                                                                                    | R据该字段在表单中的实际数据的值进行打印。 <mark>了</mark>                                                |
|----------------------------------------------------------------------------------------------------|----------------------------------------------------------------------------------------------------|----------------------------------------------------------------------------------------------------|-------------------------------------------------------------------------------------|
| 名词解释:                                                                                                    |                                                                                                    | 注意事项:                                                                                                    |                                                                                     |
| 1. 字段名称: 字段在责单中显示的名称;                                                                                                    |                                                                                                    | 1. 字段代码、二维码代码和条形码代码、必须                                                                                                    | 源与字段对据表中内容一致,否则打印时无法获取字段                                                            |
| 2、字段代码:作为识别字段的唯一标识,如需在模核                                                                                                    | g中插入字段值,可复制该代码粘贴在模板中;                                                                                                    | 值;                                                                                                    |                                                                                     |
| 3、二维码代码:字段内容对应二维码的唯一标识,如                                                                                                    | 3需在模板中插入二维码,可复制该二维码代码                                                                                                    | 站贴在模板 2、在附件上传字段、图片选择字段、手写签                                                                                                    | 名、所有的二维码和条形码的代码中。包含其对应图片                                                            |
| 1 M B                                                                                                    |                                                                                                    | 在打印文件中的尺寸大小,单位为毫米,支持                                                                                                    | 通过Word模板创建                                                                          |
|                                                                                                    | 住候做中插入录形物, 可复制造录形的代码                                                                                                    | 1拍胎住模似 3、不又持打印刷子校·细述又子、晶又平、1                                                                                                    |                                                                                     |
|                                                                                                    |                                                                                                    |                                                                                                    | ① 上传Word模板                                                                          |
|                                                                                                    |                                                                                                    |                                                                                                    | 21 A                                                                                |
|                                                                                                    |                                                                                                    |                                                                                                    | <ul> <li>在本地的Word文件中编辑模板内容和样式;</li> </ul>                                           |
|                                                                                                    |                                                                                                    |                                                                                                    | · 看需要個人表單手段, 頃奴然「手段利照表」特別面手段,<br>的空時代码質制 秋陽別Word編編由対応的位置。                           |
|                                                                                                    | 219代码                                                                                                    | 一维码代码                                                                                                    |                                                                                     |
| coar.                                                                                                    | - FATURE                                                                                                    |                                                                                                    | 查看字段对照表                                                                             |
|                                                                                                    | 购买方\$\$244B5687\$\$}                                                                                                    | {购买方\$\$244B5687 UZKC 20*20\$\$}                                                                                                    |                                                                                     |
|                                                                                                    |                                                                                                    |                                                                                                    | ○ 1-454046                                                                          |
| z                                                                                                    | 产品ID\$\$24489BAD\$\$}                                                                                                    | {产品ID\$\$24489BAD UZKC 20*20\$\$}                                                                                                    |                                                                                     |
| \$<br>. ⊔ 0 Normali   Defauit = 1   ≜ % 19   Ε Ξ   Ε Ε Ε   % 68                                                                                                    | 产品ID\$\$24489BAD\$\$}                                                                                                    | {产品ID\$\$24489BAD UZKC 20*20\$\$}                                                                                                    | TIAMIX                                                                              |
| て<br>型 G Normal <sup>1</sup> Default 1 点 第 37 目 三 日 日 日 日 日 日 日 日 日 日 日 日 日 日 日 日 日 日                                                                                                    | 产品ID\$\$24489BAD\$\$}<br>产品名称\$\$24489BAB\$\$}                                                                                                    | {产品ID\$\$24489BAD UZKC 20*20\$\$}<br>{产品名称\$\$24489BAB UZKC 20*20\$\$                                                                                                    | <ul> <li>上传制作好的Word摄板;</li> </ul>                                                   |
| 文<br>业 0 Normal Default 1 人 派 37 法 王 王 王 王 王 N @ @  <br>私人現在<br>名名名(名)(名)(名)(名)(名)(名)(名)(名)(名)(名)(名)(名)(                                                                                                    | 产品ID\$\$24489BAD\$\$}<br>产品名称\$\$24489BAB\$\$}                                                                                                    | (产品D\$\$24489BAD UZKC 20*20\$\$)<br>(产品名称\$\$24489BAB UZKC 20*20\$\$<br>}                                                                                                    | <ul> <li>上传制作好的Word摄版;</li> <li>·请上传*.docx格式文件。</li> </ul>                          |
| 文<br>U O Normal Default 1 A 英 17 臣 王 臣 臣 告 多 日<br>私人可能-<br>1885186-05893811日代、世的NHW在下                                                                                                    | 产品ID\$\$24489BAD\$\$}<br>产品名称\$\$24489BAB\$\$}                                                                                                    | (产品口\$\$24489BAD UZKC 20*20\$\$)<br>(产品名称\$\$24489BAB UZKC 20*20\$\$<br>)<br>(产品单价\$\$24489BAC UZKC 20*20\$\$                                                                                         | <ul> <li>上传秋秋</li> <li>上传制作好的Word模板;</li> <li>请上传*,docx格式文件,</li> </ul>             |
| ζ<br>U G Hammal   Defast = I Δ M H   Ξ Ξ Ε Ε Ε Ι 4 G  <br>EATR-<br>EATR-<br>EATR-<br>EATR-<br>EATR-                                                                                                    | 产品ID\$\$24489BAD\$\$)<br>产品名称\$\$24489BAB\$\$}<br>产品单价\$\$24489BAC\$\$)                                                                                                 | (产品D\$\$24489BAD UZKC 20*20\$\$) (产品名称\$\$24489BAB UZKC 20*20\$\$) ) (产品单价\$\$24489BAC UZKC 20*20\$\$ )                                                                                               | <ul> <li>上传物故</li> <li>- 上传物材料的Word报版;</li> <li>- 请上传*.dox格式文件。</li> <li></li></ul> |
| 2<br>2 0 Normal Default 1 A 2 10 III III III III A 2 10 A 20 A 20 A 20 A 20 A 20 A 20 A                                                                                                    | 产品D\$\$24489BAD\$\$}<br>产品名称\$\$24489BAB\$\$)<br>产品单价\$\$24489BAC\$\$)                                                                                                  | (产品D\$\$24489BAD UZKC 20*20\$\$) (产品名称\$\$24489BAB UZKC 20*20\$\$) (产品单价\$\$24489BAB UZKC 20*20\$\$) (作品单价\$\$24489BAC UZKC 20*20\$\$) (他) 世際高を524489BAC UZKC 20*20\$\$)                              | Litewar     上体的研究例如可規模:     法上作。doce相比文件。     . 上作Word機械                            |
| Q         Normal         Entrant         1         A         H         H <t< td=""><td><ul> <li>※品D\$524489EAD\$\$)</li> <li>※品名称\$\$24489EAD\$\$)</li> <li>※品希价\$\$24489EAD\$\$)</li> <li>》 产品单价\$\$24489EAC\$\$)</li> <li>》 所买数量\$\$24480E90\$\$)</li> </ul></td><td>(产品D\$\$24489BADIUZKCl20*20\$\$) (产品を称\$24489BABIUZKCl20*20\$\$) (产品单价\$\$24489BACIUZKCl20*20\$\$ ) (例实数量\$\$24480BACIUZKCl20*20\$\$ )</td><td></td></t<> | <ul> <li>※品D\$524489EAD\$\$)</li> <li>※品名称\$\$24489EAD\$\$)</li> <li>※品希价\$\$24489EAD\$\$)</li> <li>》 产品单价\$\$24489EAC\$\$)</li> <li>》 所买数量\$\$24480E90\$\$)</li> </ul> | (产品D\$\$24489BADIUZKCl20*20\$\$) (产品を称\$24489BABIUZKCl20*20\$\$) (产品单价\$\$24489BACIUZKCl20*20\$\$ ) (例实数量\$\$24480BACIUZKCl20*20\$\$ )                                                                |                                                                                     |
| R         0         Normal         1         A         H         H <td>**品DSS24480EADS\$) *品名称\$\$24480EAD\$\$) *品名称\$\$24480EAD\$\$) *品申价\$\$24480EAD\$\$) 》時実数量\$\$24480EAC\$\$) 》時実数量\$\$24480E90\$\$)</td> <td>UP=AL05\$244896A0UZXC(20+205\$)<br/>UP=A名称\$5244896A0UZXC(20+205\$)<br/>)<br/>UP=品率約\$5244896A0UZXC(20+205\$<br/>)<br/>(例実数量\$\$24480590UZXC(20+205\$<br/>)</td> <td></td>                          | **品DSS24480EADS\$) *品名称\$\$24480EAD\$\$) *品名称\$\$24480EAD\$\$) *品申价\$\$24480EAD\$\$) 》時実数量\$\$24480EAC\$\$) 》時実数量\$\$24480E90\$\$)                                      | UP=AL05\$244896A0UZXC(20+205\$)<br>UP=A名称\$5244896A0UZXC(20+205\$)<br>)<br>UP=品率約\$5244896A0UZXC(20+205\$<br>)<br>(例実数量\$\$24480590UZXC(20+205\$<br>)                                                 |                                                                                     |
| 2<br>2<br>2<br>2<br>0<br>1<br>0<br>1<br>0<br>1<br>2<br>1<br>2<br>1<br>2<br>1<br>2<br>2<br>2<br>2<br>2<br>2<br>2<br>2<br>2<br>2<br>2<br>2<br>2                                                                                                    | * 品IDSS24489BADS\$) * 品名称\$\$24489BAD\$\$) * 品名称\$\$24489BAC\$\$) * 品申价\$\$24489BAC\$\$) ) 時式数量\$\$24480590\$\$) 時以前が\$\$24480590\$\$) 時以前が\$\$24480590\$\$)            | (P 品(0\$5244896A0)L/ZX(2)20*2055)<br>(P 品名(\$\$5244966A6)L/ZX(2)20*2055<br>))<br>(P 品单()\$5244896A6(L/ZXC2)20*2055<br>))<br>(防実数量\$\$24480560(L/ZXC120*2055)<br>)<br>(防災数量\$\$24480560(L/ZXC120*2055) | LifeWork     LifeWork     Life*.doo.blg.t文件。     Life*.doo.blg.t文件。     LifeWord編輯  |

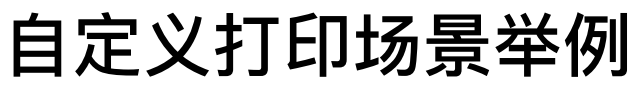

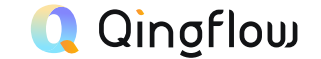

自定义打印适用于文件、单据需要生成文件的场景,可以成为邮件附件被调用,也可以打印出来

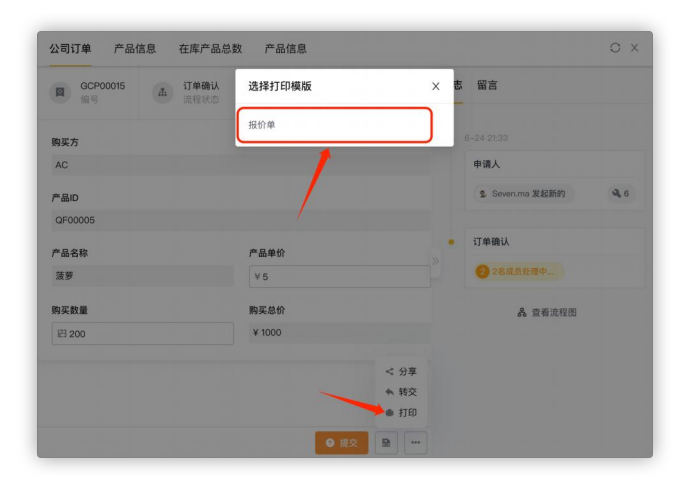

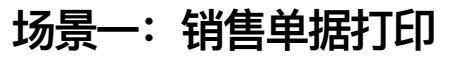

在Word打印文档中添加表格、背景图片,并 将需要打印的内容排列打印

|          |                                                                                          | 抄送事项 我发起的 | 全部数据 概览                                                                                                    | 统计报表     |                                                                                                    |                                                                                                    |
|----------|------------------------------------------------------------------------------------------|-----------|----------------------------------------------------------------------------------------------------|----------|----------------------------------------------------------------------------------------------------|----------------------------------------------------------------------------------------------------|
| • 5 订单确认 | 5                                                                                        |           |                                                                                                    |          |                                                                                                    |                                                                                                    |
| ◎ 字段管理 日 | ■ 精简视图   ○ 搜索                                                                            |           |                                                                                                    |          |                                                                                                    |                                                                                                    |
| □編号 ~    | □当前流程 ▼                                                                                  | □ 购买方 🔹   | □ 产品ID ····                                                                                                    | ◎ 产品名称 🚽 | □ 产品单价 □ ▽                                                                                                    | □ 购买数量 👘 👻                                                                                                    |
| CP00015  | 订单确认                                                                                     | AC        | QF00005                                                                                                    | 菠萝       | ¥5                                                                                                    | 200                                                                                                    |
| CP00014  | 订单确认                                                                                     | AC        | QF00005                                                                                                    | 菠萝       | ¥5                                                                                                    | 200                                                                                                    |
| CP00013  | 订单确认                                                                                     | Σ         | QF00009                                                                                                    | 键盘       | ¥21                                                                                                    | 23                                                                                                    |
| CP00012  | 订单确认                                                                                     |           | QF00010                                                                                                    | 的风水大师    | ¥333                                                                                                    |                                                                                                    |
| CP00011  | 订单确认                                                                                     |           | QF00006                                                                                                    | 麦克风      | ¥2000                                                                                                    |                                                                                                    |
|          | ② 字段管理 任<br>编号 ♥<br>CCP00015<br>CCP00014<br>CCP00013<br>CCP00012<br>CCP00012<br>CCP00011 |           | 学校提祥         出業税価         企業業           論身         回加洗剤         回加洗剤         回加洗剤         の           た00015         订算職法         AC            CP00014         订算職法         AC            CP00013         订算職法         AC            CP00013         订算職法         ゴ目             CP00013         订算職法         ゴ目 |          | 学子投資度         日美和次世、         日素次         日素次         日素次         日素次         日素次         日素次         日素次         日素次         日素次         日素次         日素次         日素次         日素次         日素次         日素次         日素次         日素次         日素次         日素次         日素次         日素次         日素次         日         日 | 学界投資         日第政元         日第次方         日第二         日第二         日< |

### 场景二: 合同生成与发送

在Word打印文档中上传合同模板,将表 单数据调取,生成打印文件,并在Q-Robot发送邮件节点调取该模板

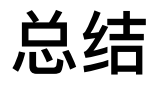

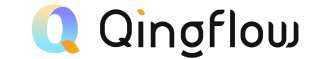

- 自定义打印是拓展插件,需要单独开启
- Word打印模板可以实现自定义字体与插入图片套打等功能
- Word打印模板需要在各个节点高级设置中开启,该节点负责人才能够使用相应模板

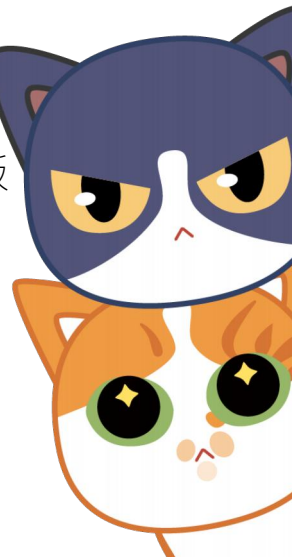

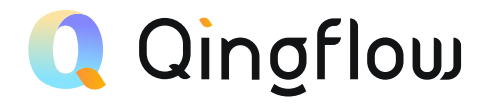

## 自定义按钮创建

Create Custom Buttons

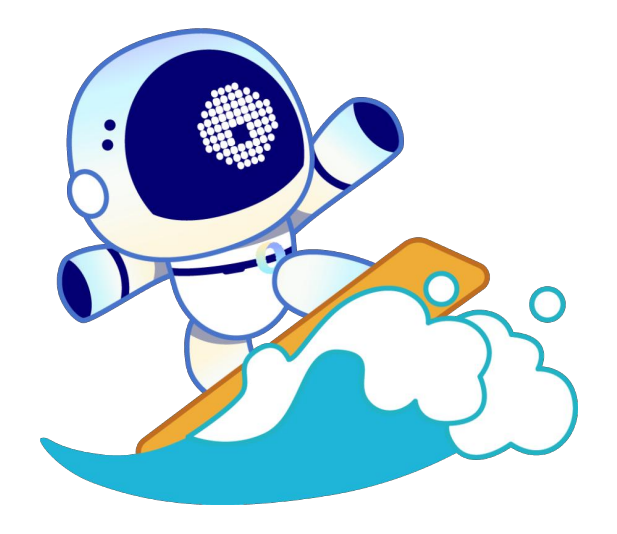

### 轻流拓展设置

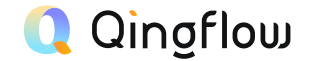

### 拓展设置

拓展设置是轻流为延展应用与系统功能开发的,大致上分为四大类:

- 应用提交设置: 提交设置
- 提醒通知类设置:提醒设置、短信模板
- 插件功能类设置:关联报表、打印模板、自定义按钮
- 自动化设置: Q-Robot

你可以在应用编辑页面顶部的引导栏中找到的拓展设置, 部分插件需在轻商城-插件中心下载开启。

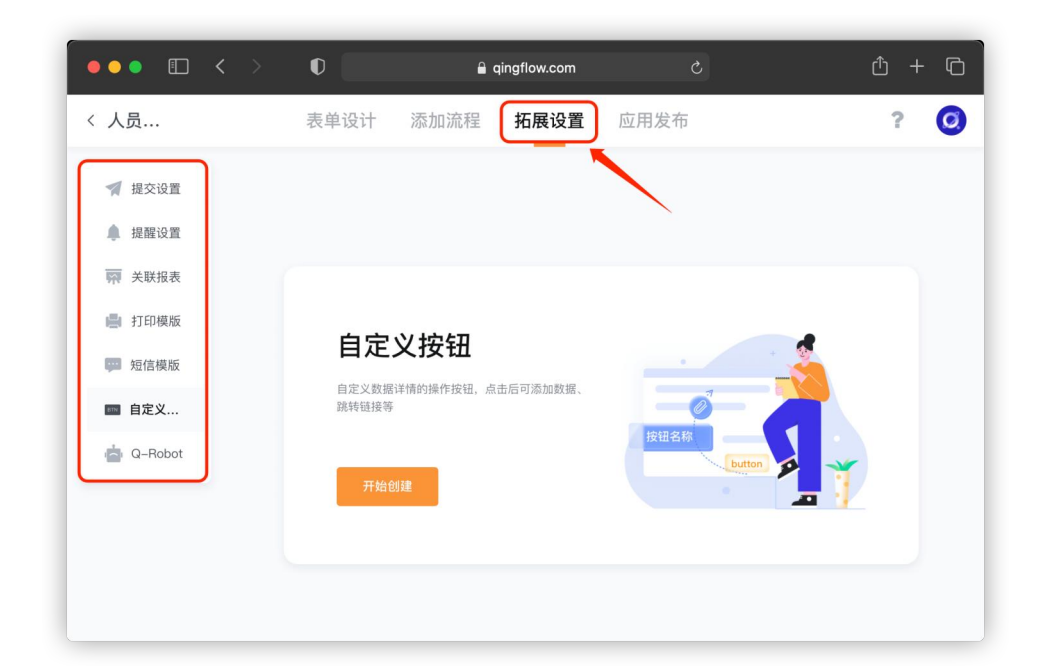

### 自定义按钮

### 功能特点

- 自定义按钮需要在轻商城-插件中心开启
- 拓展插件可以实现链接跳转与数据新增功能
- 自定义按钮可以显示在应用数据表报表或数据关联字段中
- 设置好的按钮需要在报表与字段中添加,才能生效

### 配置方式

- 1. 在应用拓展设置中,找到自定义按钮并创建
- 2. 设置自定义按钮文案、配色与图标
- 3. 触发动作选择跳转链接时,提供相应链接后保存即可
- 4. 触发动作选择添加数据时,并选择要添加数据的应用即可, 也可通过赋值,将本应用收集的数据自动填写进目标应用
- 5. 在数据表报表编辑界面右侧配置栏或在数据关联字段右侧配 置栏中开启按钮

\*自定义按钮只能添加于报表--数据表中,并且需要点击查看某一条具体数据明细时才能看到

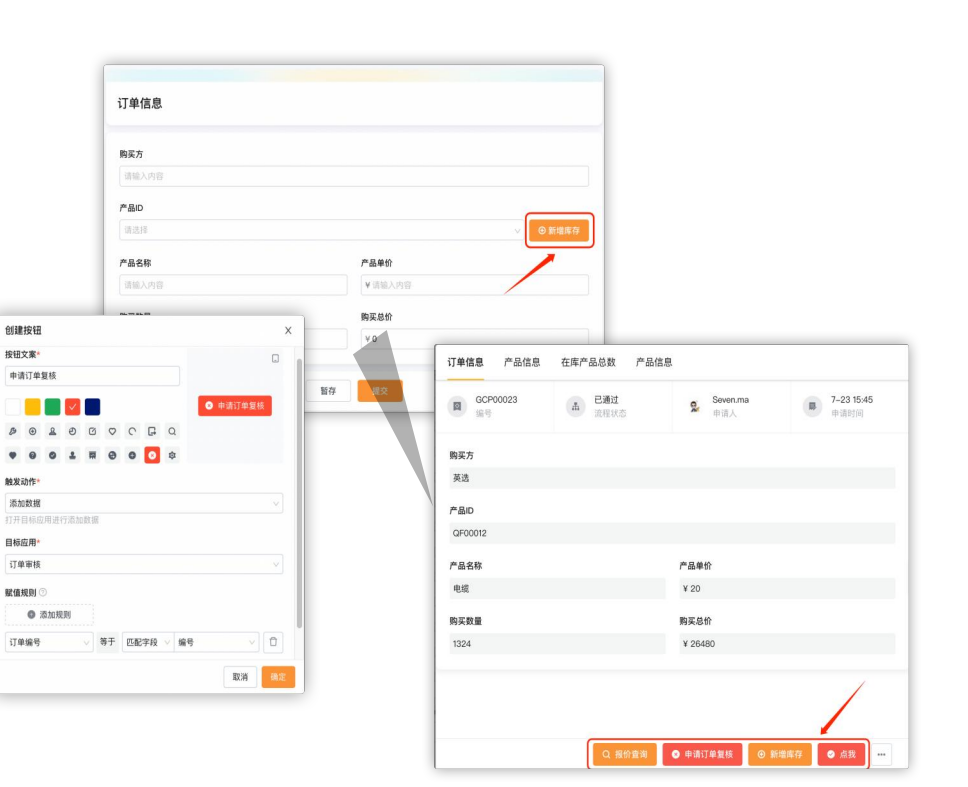

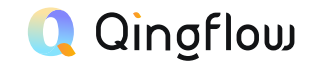

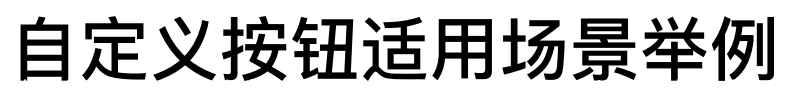

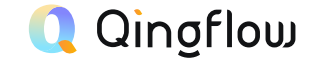

自定义按钮可在表单填写或报表查看时实现快速跳转与新增

| Norman Norman     Name     Name   Name <tr< th=""><th>公司订单 产品信息 在库产品</th><th>总数 产品信意</th><th></th><th></th><th>1</th><th></th><th>公司订单 产品信息 在</th><th>库产品总数 产品信息</th><th></th><th></th></tr<>                                                                                                    | 公司订单 产品信息 在库产品 | 总数 产品信意       |                    |                         | 1         |           | 公司订单 产品信息 在 | 库产品总数 产品信息 |                    |  |
|----------------------------------------------------------------------------------------------------|----------------|---------------|--------------------|-------------------------|-----------|-----------|-------------|------------|--------------------|--|
| NA       1       1       1       1       1       1       1       1       1       1       1       1       1       1       1       1       1       1       1       1       1       1       1       1       1       1       1       1       1       1       1       1       1       1       1       1       1       1       1       1       1       1       1       1       1       1       1       1       1       1       1       1       1       1       1       1       1       1       1       1       1       1       1       1       1       1       1       1       1       1       1       1       1       1       1       1       1       1       1       1       1       1       1       1       1       1       1       1       1       1       1       1       1       1       1       1       1       1       1       1       1       1       1       1       1       1       1       1       1       1       1       1       1       1       1       1       1       1                                                                                                    | GCP50021       | ▲ 已通过<br>注程状态 | 9. Seven.ma<br>申請人 | B 7-2114:52<br>0:dtr(0) |           |           | CCP0024     | ARAS       | <b>三</b> 元余<br>中北人 |  |
| 1       ARG       ARG       A           | 购买方            |               |                    |                         |           |           | 购买方         |            |                    |  |
| アAD         rado         rado <t< td=""><td>卡特</td><td></td><td></td><td></td><td>分公司员工信息总表</td><td></td><td>激素让业务员</td><td></td><td></td><td></td></t<>                                                                                                    | 卡特             |               |                    |                         | 分公司员工信息总表 |           | 激素让业务员      |            |                    |  |
|                                                                                                    | 产品(0           |               |                    |                         |           |           | 产品iD        |            |                    |  |
| PABD     PABD     PABD     PABC     PABC     PABD     PABD                                                          | QF00009        |               |                    |                         |           |           | GF00024     |            |                    |  |
| NE     NT     (注稿入内容)     注稿入内容     NE     NE<                                                                                                    | 产品名称           |               | 产品单位               |                         | 姓名 *      | 电话*       | 产品名称        |            | 产品单位               |  |
| REE     REE     REE       200     K0205         ARCH #     LG       通道項目標     日         ARCH #     LG       通道項目標     日         ARCH #     ARCH #         ARCH #     ARCH #         ARCH #         ARCH #         A                                                                                                    | W.B.           |               | ¥ 21               |                         | 请输入内容     | □ 请输入内容   | 无线要         |            | ¥ 1999             |  |
| 2009         XRI第*         工号*         12         V2009           第志月日第         第志月日第         日前输入内容         月底架特量         ●●新潮為工         ●         ●         ●         ●         ●         ●         ●         ●         ●         ●         ●         ●         ●         ●         ●         ●         ●         ●         ●         ●         ●         ●         ●         ●         ●         ●         ●         ●         ●         ●         ●         ●         ●         ●         ●         ●         ●         ●         ●         ●         ●         ●         ●         ●         ●         ●         ●         ●         ●         ●         ●         ●         ●         ●         ●         ●         ●         ●         ●         ●         ●         ●         ●         ●         ●         ●         ●         ●         ●         ●         ●         ●         ●         ●         ●         ●         ●         ●         ●         ●         ●         ●         ●         ●         ●         ●         ●         ●         ●         ●         ●         ●         ●         ● | 购买数量           |               | 购买总价               |                         |           |           | 购买数量        |            | 购买总价               |  |
| (語志祥日期 日) (日 道徳入内容<br>第正)<br>御恩葉物愛                                                                                                    | 2999           |               | ¥ 62979            |                         | 入职日期 *    | 工号 *      | 12          |            | ¥ 23988            |  |
| 氏工D<br>対応某物要 の前提供工                                                                                                    |                |               |                    |                         | 请选择日期     | 白 闭 请输入内容 |             |            |                    |  |
| 掲題菜特量                                                                                                    |                |               |                    |                         | 员工ID      |           |             |            |                    |  |
|                                                                                                    |                |               |                    |                         | 肖恩莱特曼     |           | ◇ ● 新増员工    |            |                    |  |
|                                                                                                    |                |               |                    |                         |           |           |             |            |                    |  |
| <b>財存 単交 中間</b>                                                                                                    |                |               |                    |                         |           | 暂存 提交     | 举报          |            |                    |  |
|                                                                                                    |                |               |                    |                         |           |           |             |            |                    |  |
|                                                                                                    |                |               |                    | 0.0.070.00.0            |           |           |             |            |                    |  |

场景一:数据维护

通过数据表查看数据时,针对有问题 的设备信息,点击审核按钮,可直接 进入审核应用中发起新的审核申请

#### 场景二:即时新增成员

通过数据关联字段调取人员信息时,如果 成员尚未录入员工系统,可以通过新增成 员按钮,向员工信息表新增成员 场景三: 信息补充

通过数据表查看数据时,如果希望通过网 页进行信息补充,可以通过查看更多按 钮,跳转至网页进行查看

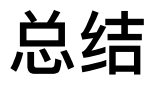

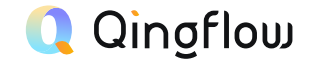

- 自定义按钮与节点配置项中的自定义按钮文案不同,后者仅能更改通过、拒绝等操作的文案
- 自定义按钮为插件类拓展设置,需要在轻商城-插件中心中开启
- 自定义按钮能够实现跳转至指定链接与向指定应用添加数据功能
- 自定义按钮在拓展设置页面配置好后,需要在报表-数据表或数据关联字段中添加

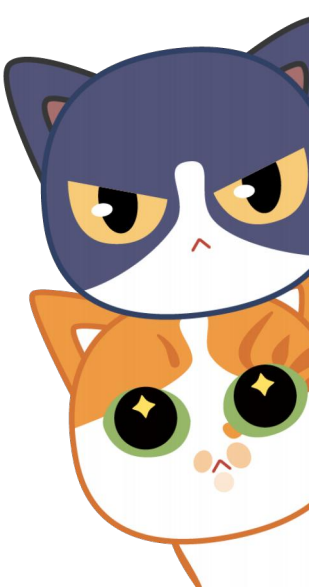

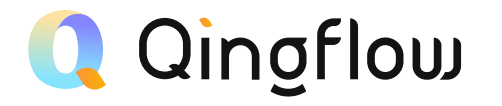

## 关联报表设置

Associated Report Settings

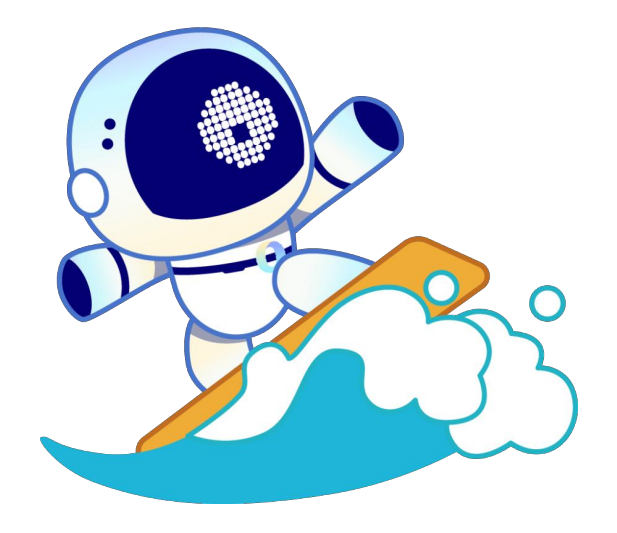

### 如何在填写表单时查询相关信息?

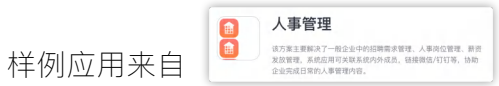

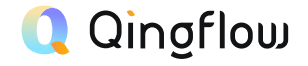

#### 1. 创建关联报表

你可以在编辑器的拓展设置中找到「关联报表」 选择你要查询的应用并设置关联规则

| 1 = 7 1 4   | 末前设计 法加济程                 | 坊展设置 应用发布 2                                 | 重新出在 🖉           |
|-------------|---------------------------|---------------------------------------------|------------------|
| /口4/J1世     | 次半议时 加加加拉                 |                                             |                  |
|             | 付费试用版还有 63 天到期,过          | 期后将无法使用付费版功能。 <b>了解付费版</b>                  | ×                |
| 🦷 提交设置      |                           |                                             |                  |
| ▲ 提醒设置      |                           | 添加关联                                        | X                |
| 🐺 关联报表      |                           | 关联应用                                        |                  |
| ■ 打印模版      |                           | 面试记录表                                       | ~                |
| 101/a-111/c | 关联报表                      | 报表关联规则 *                                    |                  |
|             | 通过【数据关联】字段将其他应<br>数据详情禅窗中 | 例如将应用数据和报表内的"员工姓名"字段进行匹配<br>时查看到该员工相关的统计报表。 | 2, 就可以在查看某一员工的信息 |
| A O-Robot   | JAAN PETRATIN T           | 设置规则                                        |                  |
|             | 开始创建                      | 选择关联的报表                                     |                  |
|             |                           | 历史面试记录                                      | ۲                |
|             |                           |                                             |                  |
|             |                           |                                             |                  |
|             |                           |                                             |                  |
|             |                           |                                             |                  |

### 2. 为流程节点开启关联报表权限

在应用流程节点中,选择希望查看关联报表的节点 在高级设置中开启关联报表功能,即可在填写时显示相关功能

| △ 人事管理 ···<br>招聘管理<br>···································· | 面试预约<br>@ https://qingflow.com | ///2c9d3293         | 想要在填写「面试预约」表单的同时,<br>看到「历史面试记录」,通过关联报                                             |
|------------------------------------------------------------|--------------------------------|---------------------|-----------------------------------------------------------------------------------|
| · 페山香生<br>四: 面试信息看板<br>日: 面试预约<br>日: 面试信息变更                | 面试预约                           |                     | 表就可以使提查看相大数据。                                                                     |
| <ul> <li>■ 面试记录表</li> <li>● 员工管理</li> </ul>                | 注: 该表单<br>推荐在报表                | 主要用: 表单设计 添加<br>【公司 | 流 新城信息填写 区<br>申请人                                                                 |
| ▶ 薪资管理<br>▶ 绩效管理                                           | 面试人                            | 基础 <sup>.</sup>     | 工作区司項 ✓ 学段权限 基础设置 高级设置                                                            |
| ▶ 后台数据 ▶ 基础信息                                              | 请选择<br><b>应聘岗位</b><br>暂无内容     | IN5<br>21           | ○ 数据来源<br>● 第 在第三方系统原始阶级后,可在当相应用直接原始阶级 7.88束 9<br>● 点加来源                          |
|                                                            |                                | 画试:<br>1            | ● 文联报表         ④           文片节点负责人显着关联报表         ●           可以查看全部关联报表         ● |
|                                                            |                                | © 29                | <ul> <li>打印模板</li> <li>第20項版</li> </ul>                                           |
|                                                            |                                | 蕭试)                 | 新成就以要板<br>[1] 9                                                                   |

### 关联报表

### 功能特点

- 关联报表可以关联工作区任意应用所生成的报表
- 关联报表可以设置规则,以限定报表数据显示范围
- 关联报表默认显示在全部数据中,因此默认非管理员无法查看
- 设置好的关联报表可以在节点配置项的高级设置中开启,节点负 责人由此可以查看

### 配置方式

- 1. 在应用拓展设置中,找到并创建关联报表
- 2. 选定要关联的应用与关联应用中的哪个报表
- 选定关联报表后,设置关联规则以筛选可见数据,若想显示 全部数据,可以设定规则为字段不为空值。
- 进入添加流程界面,选择希望开启关联报表的节点,在右侧 配置栏高级设置中开启关联报表按钮,并选择关联报表可见 范围

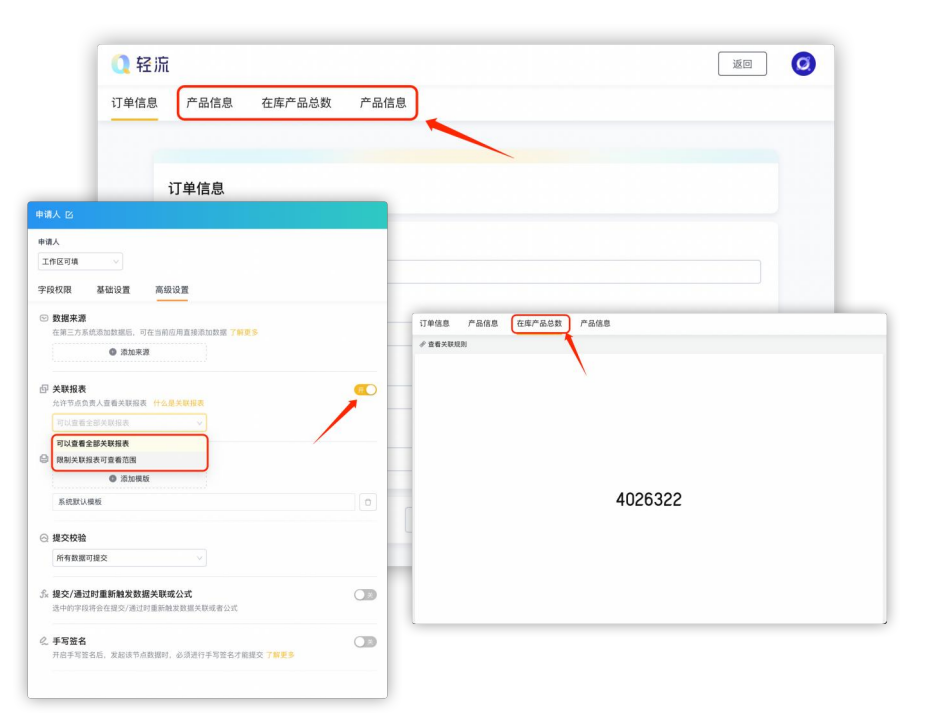

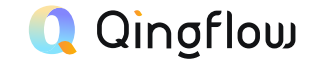

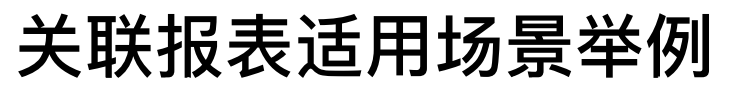

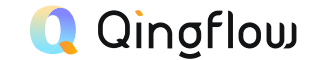

关联报表可帮助节点负责人或管理员在审阅或填写数据时,快速获取相关报表信息,以辅助判断

| 客户认领 公海客户(最近联                                         | 系日期大于30天) |    |
|-------------------------------------------------------|-----------|----|
|                                                       |           |    |
| 公海客户认领                                                |           |    |
| <ul> <li>管理员</li> <li>认領客户名称*</li> <li>请选择</li> </ul> |           | ×  |
|                                                       | 留存 提交     | 举报 |

场景—: 销售客户查看

客户对接应用中关联客户信息表,设置规则为销售等 于当前用户,则填写时可快速查看自己负责的客户

| 员工绩效评审     |      |        |    |    |
|------------|------|--------|----|----|
| 员工信息       |      |        |    | ~  |
| 员工*        |      | 工号     |    |    |
| 曾理员        |      | 43     |    |    |
| 所属部门       | 员工身份 | 岗位     | 职级 |    |
| 🕞 财务部      | 离职员工 | 财务     | 无  |    |
| 入职日期       |      | 合同公司   |    |    |
| 2020-07-06 |      | 上海公司   |    |    |
| 个人信息       |      |        |    | ^  |
|            |      | 暂存开始自评 |    | 举报 |

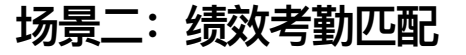

绩效录入应用关联员工考勤报表,设置规则为员工 等于被考核员工,则可快速查看被考核员工的绩效
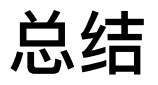

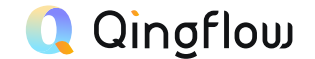

- 关联报表可以调取工作区任意应用生成的报表,因此需要在相应应用中创建报表才能调取
- 关联报表可以在单个流程节点开启,若不设置则只能由管理员在全部数据中查看
- 关联报表可以通过灵活的规则设置,实现不同的效果

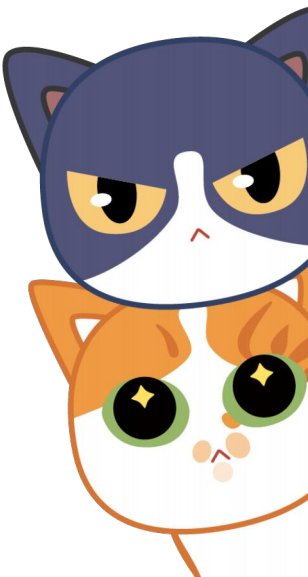

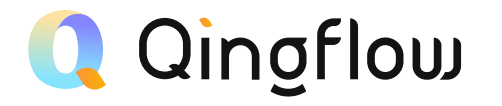

# Q-Robot配置

Q-Robot Settings

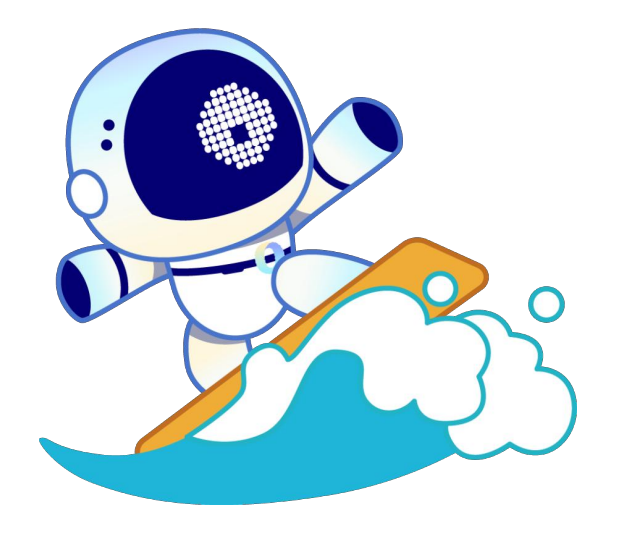

## 如何利用Q-Robot实现自动化数据处理与提醒?

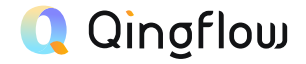

#### 1. 在流程节点中创建Q-Robot

你可以在流程节点中添加「Q-Robot」节点 当执行到此流程时,可以向其他应用添加或更新数据 或者发送邮件/短信提醒

|                             | •••       |       | <   | >            | 0    | <b>a</b>                 | qingflow. | com                                 | Ċ        |   | ₾ +  | C |
|-----------------------------|-----------|-------|-----|--------------|------|--------------------------|-----------|-------------------------------------|----------|---|------|---|
|                             | <         |       |     | 表            | 单设计  | 添加流程                     | 拓展        | 设置                                  | 应用发布     | ? | 重新发布 | - |
|                             | 付费试用是     |       |     | 版还有 63 天到期,过 | 期后将为 | 朝后将无法使用付费版功能。 <b>了解付</b> |           |                                     |          | × |      |   |
|                             |           |       |     |              |      | 申请人                      |           |                                     |          | + | 100% | + |
| -Robot · 自动添加数#             | 8 CJ      | _     | _   | _            | _    | 工作区可填<br>直 ×             |           |                                     |          |   |      |   |
| 责人                          |           |       |     |              |      |                          | ٠         | < 添加                                | Q-Robot  |   |      |   |
| <b>目标应用</b><br>数据到达该节点时,将自i | 动在所选目标应用的 | 内添加数据 | 了解更 | 8            |      |                          | 结束        | <ul> <li>添加</li> <li>ご更新</li> </ul> | 数据<br>数据 |   |      |   |
| 请选择目标应用                     |           |       |     |              |      |                          |           | ■ 发送                                | 邮件       |   |      |   |
| 创建规则                        |           |       |     |              |      |                          |           | ■ 发送                                | 短信       |   |      |   |
| 目板应用字段                      | v 3       | 行 四都  | 字段、 | - SA         | 应用字段 | v) 🕒                     |           |                                     |          |   |      |   |
|                             |           |       |     |              |      |                          |           |                                     |          |   | l    | - |
| REP.                        |           |       |     |              |      |                          |           |                                     |          |   |      |   |

#### 2. 在流程节点外创建Q-Robot

如果你希望Q-Robot在流程外以条件的方式触发 可以在应用编辑器的拓展设置中创建「流程外Q-Robot」

| 付费试用版还有 84 天到期,过期后将无法使用付费        | 版功能。了解付费版 ×                                         |
|----------------------------------|-----------------------------------------------------|
|                                  |                                                     |
|                                  | 创建Q-Robot                                           |
|                                  |                                                     |
|                                  | 当达到一定的余件时,目动融友动作,如友达提醒、添加数据等。 」 解更:<br><b>246</b> ★ |
|                                  | 流程外定时任务                                             |
| Q-Bobot                          | 首次触发时间 *                                            |
| Q=HODOT                          | 新增数据时                                               |
| 当达到一定的条件时,自动触发动作,如发送提<br>醒、添加数据等 | 新增数据时                                               |
|                                  | 2.8 (2.8 ()                                         |
| 创建Q-Robot                        | ×                                                   |
| 当达到一定的条件时,自动触发动作,如发送提醒。          | 添加数据等。 <b>了解更多</b>                                  |
| 触发动作 *                           |                                                     |
| 添加数据                             |                                                     |
| 目标应用 *                           |                                                     |
| 工资确认(工资条) 🗸                      |                                                     |
| 创建规则                             |                                                     |
| 添加規則                             |                                                     |

# 流程内 Q-Robot

功能特点

- 流程内Q-Bobot是一个自动化节点 ٠
- 流程内Q-Robot除了可以帮助你自动发送邮件与短信外,还可以将 当前应用中收集到的数据,添加或更新到指定应用中
- 当数据流经Q-Robot节点时,提醒或添加、更新动作就会自动触发

#### 配置方式

- 在添加流程节点中、添加Q-Robot节点-自动添加或更新数据 1
- 2. 点击该节点,在右侧配置栏中选择要发送或更新的目标应用
- 3. 在创建规则栏中,将目标应用的数据接收字段与本应用中的 数据发送字段相匹配
- 4. 对于更新数据,还需设置数据筛选,即确定将数据更新到目 标应用的哪条数据中

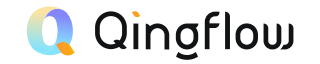

|           |         | Q-Robot · 自动添加数            | 居区          |                        |     | × |
|-----------|---------|----------------------------|-------------|------------------------|-----|---|
|           |         | 负责人<br>5- 🧧                |             |                        |     |   |
|           |         | ⑥ 目标应用 当数据到达该节点时,将自由 人员信息表 | 助在所选目标应用内漆: | 加数据 <mark>了解更</mark> 多 |     |   |
|           |         | 3 创建规则<br>● 添加规则           | U           |                        |     |   |
|           |         | 姓名                         | ◇ 等于<br>第一  | 匹配字段 >                 | 申请人 | 0 |
| < 添加 Q-Ro | obot    |                            |             |                        |     |   |
| 3 添加数据    |         |                            |             |                        |     |   |
| 更新数据      | Q-Robot | ·自动添加                      | 数据          | B                      |     |   |
| 发送邮件      | 1       |                            |             |                        |     |   |
| 发送短信      | 未设置目标应  | 用                          | ×           | đ                      |     |   |

# 流程外Q-Robot

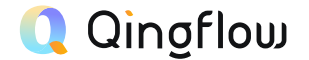

#### 功能特点

- 流程外Q-Robot是拓展设置中的功能
- 流程外的Q-Robot可以发送提醒或添加数据,但不可以 更新数据
- 流程外Q-Robot可以自定义触发时间,也可设置周期

#### 配置方式

- 1. 在应用拓展设置中,找到并创建流程外Q-Robot
- 2. 设定Q-Robot首次触发时间与周期,也可通过设置数据 范围来细化触发情景
- 3. 选择发送提醒、提醒方式并填写提醒内容与提醒人
- 4. 或者选择添加数据,并选定目标应用与匹配规则即可

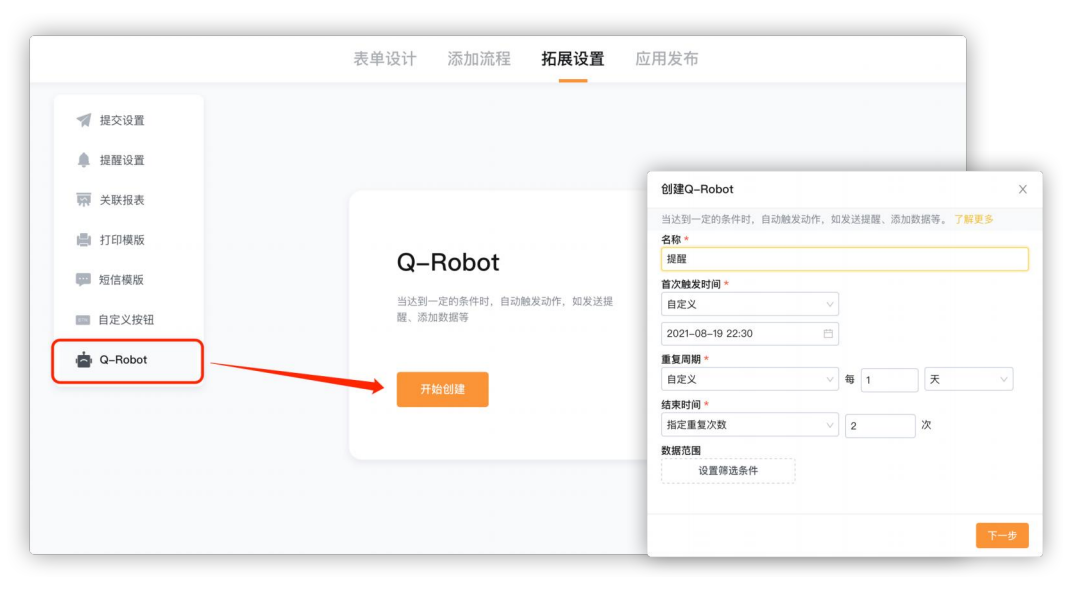

## Q-Robot适用场景举例

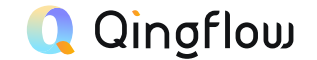

Q-Robot可以自动发送提醒或向别的应用新增、更新数据,实现自动化操作

| PO单                 | 1      |             |    |            |                  |  |
|---------------------|--------|-------------|----|------------|------------------|--|
| 293<br>版号           | A.     | 3通过<br>6程状态 | 0  | 管理员<br>申请人 | 今天 17:14<br>申请时间 |  |
| 甲方                  |        |             | 乙方 |            |                  |  |
| Seven               |        |             | 轻流 |            |                  |  |
| 甲乙双方就如下产品达成         | 3购买协议: |             |    |            |                  |  |
| 订单编号                |        |             |    |            |                  |  |
| GCP00026            |        |             |    | •          |                  |  |
| 产品ID                |        | 购买方         |    |            |                  |  |
| QF00024             |        | 创一住         |    |            |                  |  |
| 产品单价                | 订单数    | 产品ID        |    |            |                  |  |
| 1999                | 123    | QF00012     |    |            |                  |  |
| 签署日期                |        | 产品文的        |    |            | 产品单位             |  |
| 2021-08-21 17:14:30 |        | 由認          |    |            | ¥ 20             |  |
|                     | -      |             |    |            |                  |  |
|                     | _      | 购买数量        |    |            | 购买总价             |  |
|                     |        | 20000       |    |            | ¥ 400000         |  |

| 18  |         | ◎ 姓名   | ×.          | □ 关系 | ×. | □ 电话                       | Ψ. | □ 申请人                                |
|-----|---------|--------|-------------|------|----|----------------------------|----|--------------------------------------|
| 刘二  |         | 张小丽    |             | 母子   |    | 12432512233<br>12341224212 | 1  | <ul> <li>管理员</li> <li>管理员</li> </ul> |
|     |         | 刘大壮    |             | 父子   |    |                            | J  |                                      |
| + % | 加新行 🗅 🖽 | 13     |             |      |    |                            |    |                                      |
|     | 亲属姓名    | 与申请人关系 | 电话          |      |    |                            |    |                                      |
| 1   | 刘大壮 父子  |        | 1234122421: |      |    |                            |    |                                      |
|     |         |        | -           |      |    |                            |    |                                      |

| 购买方     |          |
|---------|----------|
| 请输入内容   |          |
| 产品ID    |          |
| 请选择     | ◆ ● 新増库存 |
| 产品名称    | 产品单价     |
| 请输入内容   | ▼请输入内容   |
| 购买数量    | 购买总价     |
| 日 请输入内容 | ₩0       |
| 产品名称    |          |
| 请选择     |          |

场景一:同步生成PO单

在订单应用中添加Q-Robot自动添加节点,将 订单中采购人、采购数量等自动录入至PO中

场景二:产品表格拆分

使用Q-Robot自动添加,将产品表格字段 子字段的数据调取出来,发到新表单中。

场景三: 批量更新数据

复制目标应用,在副本应用中添加索引字段、Q-Robot更新节点,将修改好的数据批量导入更新

总结

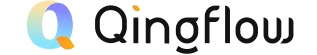

- 流程内Q-Robot存在于节点中,数据流经时就会自动触发,无法设置指定时间
- 自动更新数据在配置时需要设置数据筛选,以对指定数据进行更新
- 流程外Q-Robot可以自定义触发时间,按照需求设定非即时提醒与数据添加
- Q-Robot拆分表格适用于需一次录入多条数据,但每条数据独立生成表单的情况
- Q-Robot自动更新数据一定要设置筛选数据,以确定更新哪些数据,对于批量更 新来说,索引字段尤为重要

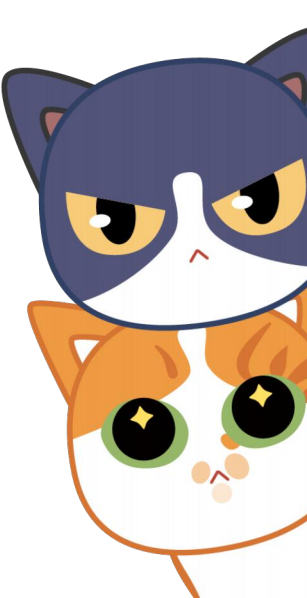

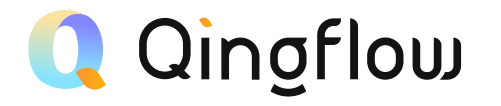

# 轻流门户搭建

Portal Construction

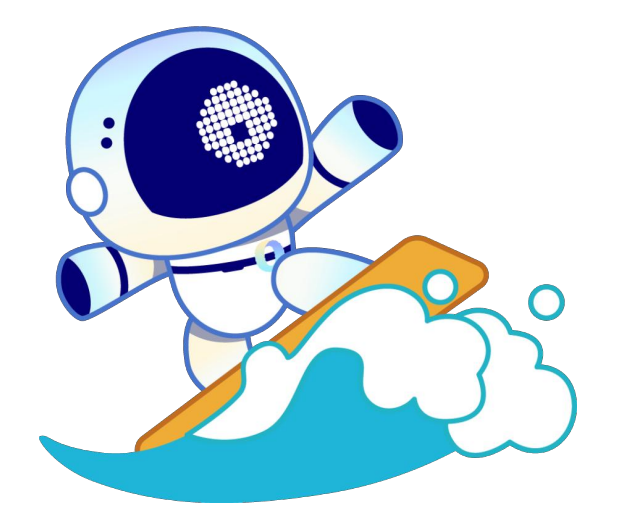

# 门户

#### 🔍 Qingflow

### 功能特点

- 门户是数据可视化的看板,可以将数据报表、链接等按照业务逻辑进行展示,以供数据查看、筛选、分析、处理。
- 门户可以调取工作区内任意的报表,也可以直接调用应用或 展示图片与网页链接
- 通过筛选组件,对整个门户的报表数据进行统一筛选

#### 配置方式

- 在主界面左侧应用栏顶部或应用详情页左栏顶部,点击+号,创
   建门户,并设置门户名与可见范围、所属应用包
- 门户编辑页面左侧组件栏中,选择报表组件,选择要调取工作区 哪个应用的哪张报表,添加后通过拖动边缘调整大小与位置
- 3. 添加筛选组件,设置报表范围,指定筛选对哪些报表生效
- 4. 添加宫格组件后,可在宫格中添加已经创建的应用,进行访达
- 5. 添加轮播图,需要先创建一个应用,上传轮播图片与跳转链接

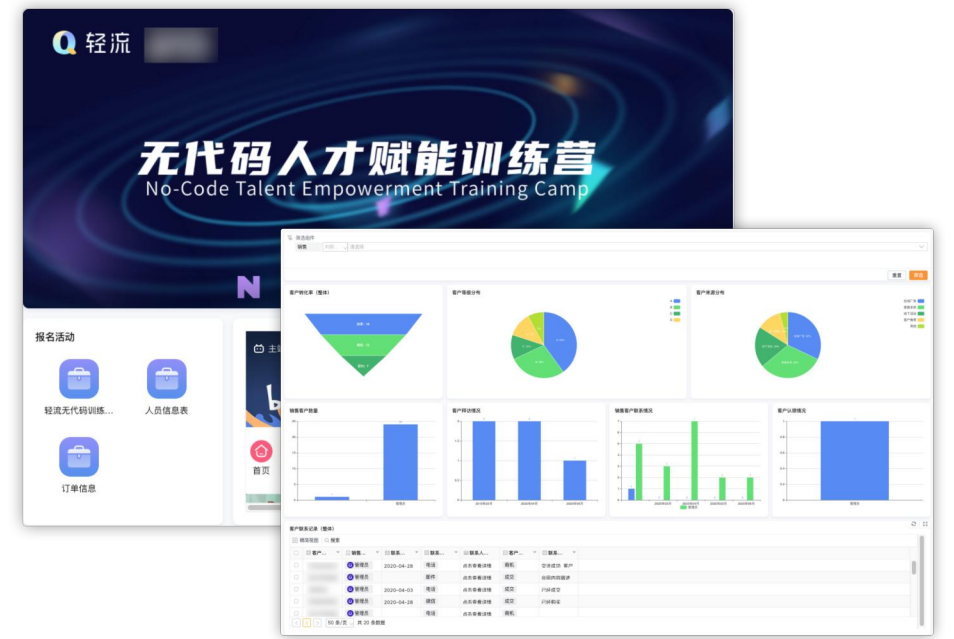

### 创建动态报表与门户

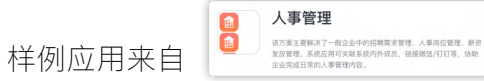

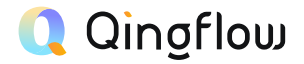

#### 1. 为应用创建报表

在应用包界面点击任意应用 点击右侧的统计报表 即可根据应用的数据 创建不同类型的报表

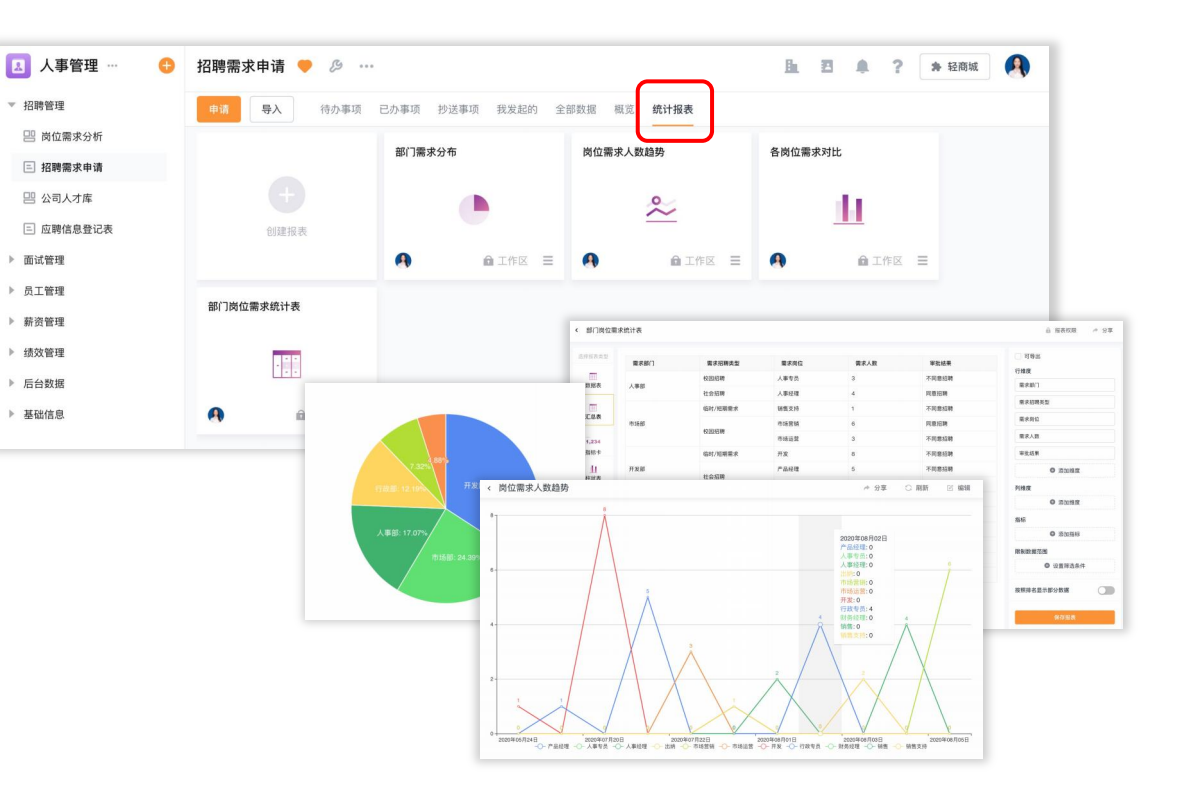

### 创建动态报表与门户

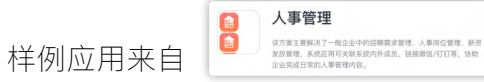

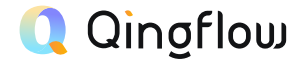

#### 2. 通过门户调用报表

你可以在应用包界面 点击「+」创建门户 门户可以将工作区中 不同应用的报表 集中在同一界面显示

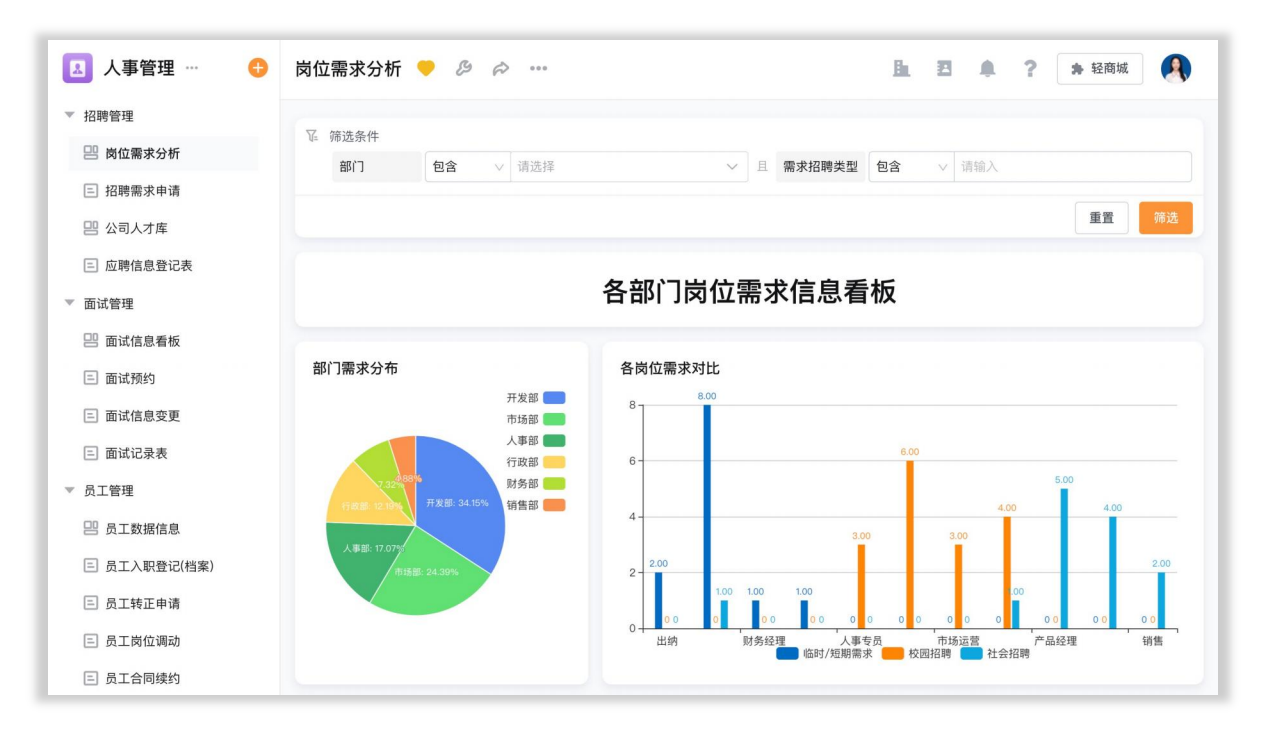

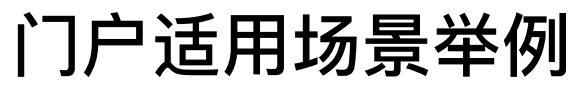

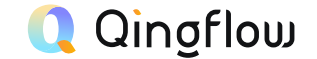

门户可以作为对内的数据面板,也可以设计为对外的数据展示、落地页

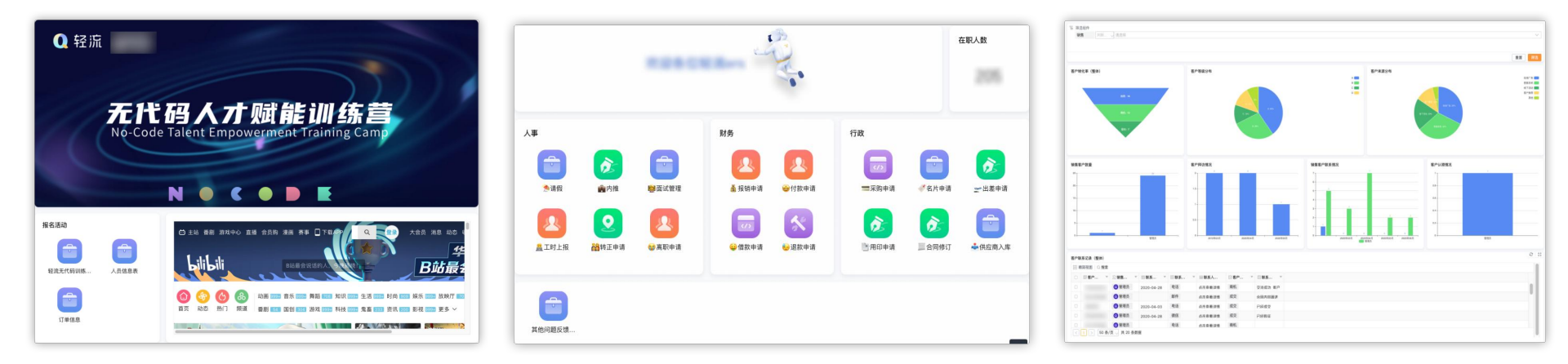

场景一: 对外落地页

场景二: 办事中心

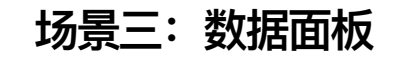

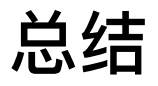

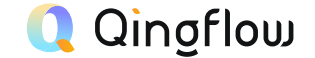

- 门户是数据可视化的综合界面,能够承载各类数据报表与图文,也能实现交互
- 门户通过添加不同组件,可以有不同的用途,例如绩效面板、事务大厅、落地宣传页
- 门户+应用补足了应用包内容,给予应用包解决方案的意义,这是应用无法成就的

# **Tiny but Important Tips**

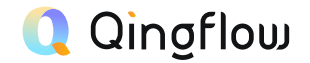

- 1、请勿多个账号同时编辑表单。
- 2、修改表单后记得保存,新增的字段与设置才能被调用。
- 3、关联已有数据要设置筛选匹配唯一值才能被顺利调取。
- 4、数据关联字段可通过聚合方式获取数据总和或最新值等。
- 5、自定义按钮可添加在明细报表详情页或数据关联字段中。
- 6、动态审批人中电话、邮箱调取的是应用表单中电话与邮箱字段内容。
- 7、字段默认内容、筛选项中,均可使用的公式函数。
- 8、设置的关联报表出现在全部数据中,也可在指定流程节点配置项中开启关联报表可见。
- 9、自定义打印除了自由排版外,还可以修改字体大小颜色,也可以在word文档中插入图片背景实现套打。
- 10、拓展插件中的Q-Robot可以独立于流程外,自定时间实现数据添加与提醒功能。
- 11、报表设置后需点击保存才会刷新,并可以通过筛选条件设置可见。
- 12、门户轮播图与链接不可直接上传,需建立一个应用上传图片与链接。

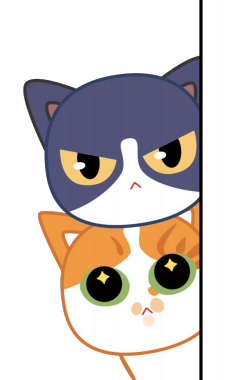

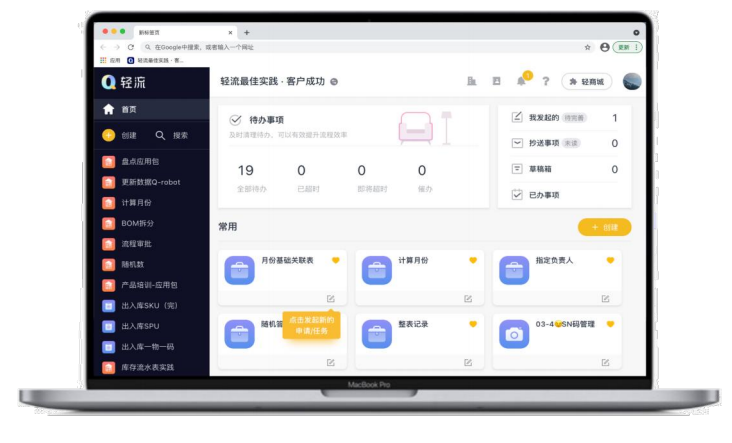

前端

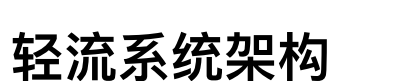

Q Qingflow

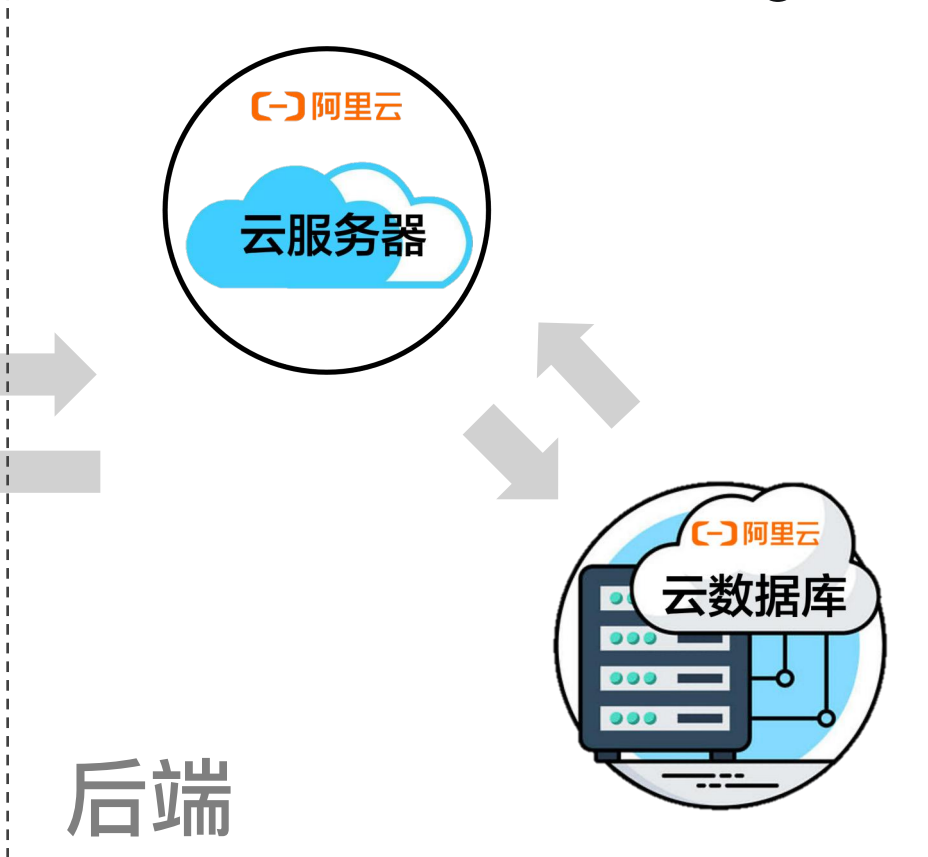

理解系统逻辑

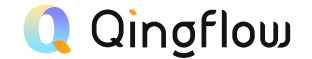

## 你以为: 轻流·无代码

### 实际上: 轻流·无代码 编程

真正的: 业务梳理 + 产品设计 + 轻流·无代码 编程

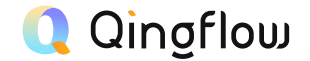

# 小Q的介绍暂时告一段落 预祝大家使用系统顺利 成功设计出自己的解决方案

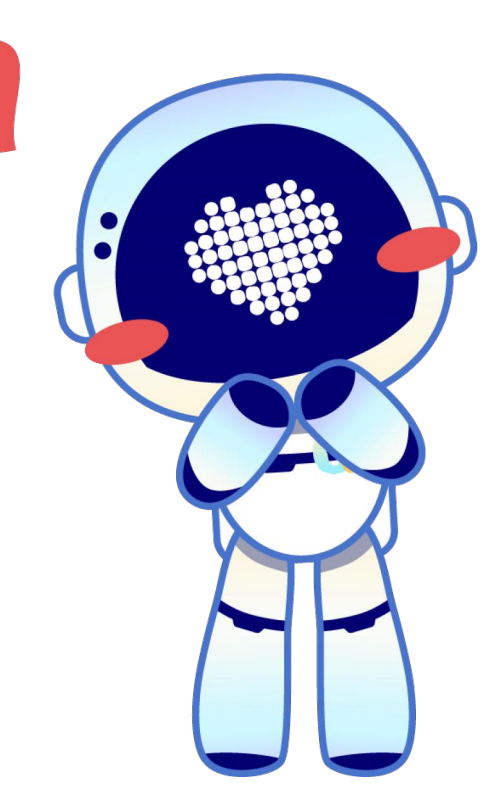